# サイボウズ ガルーン バージョン 4.2 インストールガイド

第 2.6 版

サイボウズ株式会社

## はじめに

本書は、「サイボウズ ガルーン バージョン 4.2.0」をインストールする手順と、インストール後の初期設定について説明します。ガルーンをバージョン 4.2.0 にバージョンアップする手順についても説明します。

#### 対象読者

本書の対象読者は次のとおりです。

・サイボウズ ガルーンのインストール担当者

#### 本書で使用している表記

本書では、次の表記を使用しています。

| 表記       | 意味                         |  |
|----------|----------------------------|--|
| 重要       | 特に重要な注意事項                  |  |
| 注意       | 操作に注意が必要な事項や制限事項           |  |
| 補足       | 操作の補足説明や別の操作方法、知っていると便利な情報 |  |
| []       | 画面上のボタン、リンクまたはタブ           |  |
| - ###ページ | 参照先のページ                    |  |

#### 本書の作成環境

本書の作成環境は、次のとおりです。

- OS: Windows Server 2012 Standard Edition, Red Hat Enterprise Linux 6
- Web ブラウザー: Internet Explorer 11
- 製品バージョン:サイボウズ ガルーン バージョン 4.2.0

本書で掲載している画面表示は、お使いの Web ブラウザーによって異なります。

#### 本書で使用している製品名称と略称

本書では、次の略称を使用しています。

| 略称       | 製品名                      |
|----------|--------------------------|
| ガルーン     | サイボウズ ガルーン バージョン 4.2.0   |
| 全文検索サーバー | サイボウズ 全文検索サーバー バージョン 2.0 |

#### 本書の取り扱いについて

この文書内における掲載情報の二次利用においては、ご自身の判断と責任の下に行ってください。 サイボウズ株式会社は、それらの情報をご利用になることにより発生したあらゆる商業的損害・損失を含め一 切の直接的、間接的、特殊的、付随的または結果的損失、損害について責任を負いません。 また、本文書を二次利用し作成した文書には、次のような当社の著作権表示文を記載してください。 「本文書は、サイボウズ株式会社による『サイボウズ ガルーン バージョン 4.2 インストールガイド』を一部引 用しています。」

#### 商標について

- 記載された商品名、各製品名は各社の登録商標または商標です。また、当社製品には他社の著作物が含まれていることがあります。 個別の商標・著作物に関する注記については、弊社のWebサイトを参照してください。 <u>http://cybozu.co.jp/company/copyright/other\_companies\_trademark.html</u> なお、本文および図表中では、(TM)マーク、(R)マークは明記していません。
- OpenSSL (Copyright (c) 1998-2001 The OpenSSL Project. All rights reserved.) This product includes software developed by the OpenSSL Project for use in the OpenSSL Toolkit. (http://www.openssl.org/) This product includes cryptographic software written by Eric Young (eay@cryptsoft.com) This product includes software written by Tim Hudson (tjh@cryptsoft.com)

# 目 次

| はじめに  | 2                             |
|-------|-------------------------------|
| 目次    |                               |
| 1 章 作 | <b>業前に確認すること</b>              |
| 1.1   | <b>サーバーの構成を決める</b>            |
| 1.2   | <b>作業前の確認事項</b>               |
| 1.2.  | 1 <b>動作環境</b>                 |
| 1.2.  | 2 ガルーンが使用するポート                |
| 1.2.  | .3 IPv6 <b>環境で必要な設定</b>       |
| 2章 単  | <b>体構成でインストールする</b>           |
| 2.1   | <b>インストールの準備をする</b>           |
| 2.1.  | 1 <b>インストールに必要な情報を準備する</b> 13 |
| 2.2   | Windows <b>環境にインストールする</b> 16 |
| 2.2.  | 1 Windows <b>環境で初期化する</b>     |
| 2.2.  | 2 IIS <b>の設定を変更する</b>         |
| 2.3   | Linux <b>環境にインストールする</b>      |
| 2.3.  | 1 Linux <b>環境で初期化する</b>       |
| 2.4   | <b>インストール後に行う作業</b>           |
| 2.4.  | 1 ログを確認する                     |
| 2.4.  | 2 MySQL <b>の設定を変更する</b>       |
| 2.4.  | 3 <b>導入に必要な設定を設定する</b>        |
| 3章 単  | <b> 体構成でバージョンアップする</b>        |
| 3.1   | <b>バージョンアップの準備をする</b>         |
| 3.2   | Windows <b>環境でバージョンアップする</b>  |
| 3.3   | Linux <b>環境でバージョンアップする</b>    |
| 3.4   | バージョンアップ後に必要な作業               |
| 3.5   | バージョンアップに失敗したガルーンの復旧方法        |
| 4章 単  | <b> 体構成でアンインストールする</b>        |
| 4.1   | Windows <b>環境でアンインストールする</b>  |
| 4.2   | Linux <b>環境でアンインストールする</b>    |

| 5 <b>章 サ</b> ・ | -バー分離構成で運用する                | 49 |
|----------------|-----------------------------|----|
| 5.1            | ′ンストール時にサーバーを分離する           | 50 |
| 5.1.1          | Windows <b>環境でサーバーを分離する</b> | 50 |
| 5.1.2          | Linux <b>環境でサーバーを分離する</b>   | 56 |
| 5.2            | ■用開始後にサーバーを分離する             | 67 |
| 5.2.           | Windows 環境でサーバーを分離する        | 67 |
| 5.2.2          | Linux <b>環境でサーバーを分離する</b>   | 73 |
| 5.3            | −時ファイルを削除する                 | 81 |
| 5.4            | ナーバー分離構成でバージョンアップする         | 82 |
| 5.4.           | Linux <b>環境でバージョンアップする</b>  | 84 |
| 5.5            | ナーバー分離構成でアンインストールする         | 86 |
| 6 <b>章 サ</b> ・ | -ビスの起動方法と停止方法               | 88 |
| 6.1            | ナービスを起動する                   | 88 |
| 6.2            | ナービスを停止する                   | 88 |
| <b>付録</b> A    | ファイル構成                      | 90 |
| <b>付録</b> A.   | Windows <b>環境のファイル構成</b>    | 90 |
| <b>付録</b> A.   | 2 Linux <b>環境のファイル構成</b>    | 92 |
| 索引             |                             | 96 |

# 1章 作業前に確認すること

### 1.1 サーバーの構成を決める

ガルーンを構成するサーバーの機能は、次のとおりです。

| サーバーの種類      | 説明                                                                                 |
|--------------|------------------------------------------------------------------------------------|
| アプリケーションサーバー | ガルーンの各アプリケーションで入力された情報を処理します。クライアント<br>パソコンからの要求に応じて、HTML ファイルや画像などのデータを送信し<br>ます。 |
| データベースサーバー   | 入力されたデータを蓄積し、管理します。                                                                |

ー般的な構成の場合、1 台のサーバーマシンに「アプリケーションサーバー」と「データベースサーバー」をイン ストールする、「単体構成」で構築します。

単体構成の例:

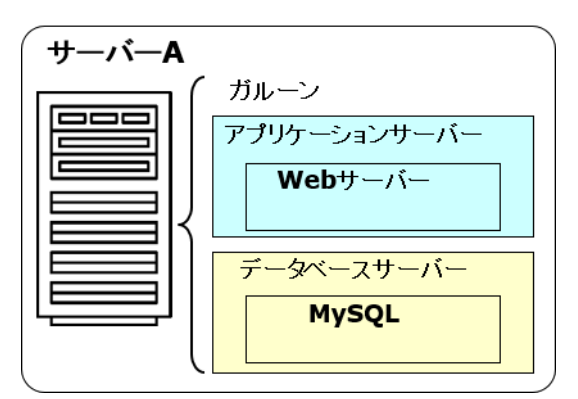

ガルーンでは「アプリケーションサーバー」と「データベースサーバー」を異なるサーバーマシンに構築する、「サ ーバー分離構成」をサポートしています。ガルーンのサーバーの機能を複数のマシンに分散することで、パフォ ーマンスが向上する場合があります。

サーバーマシンのスペックや負荷状況に応じて、「単体構成」または「サーバー分離構成」を選択します。

#### サーバー分離構成の例:

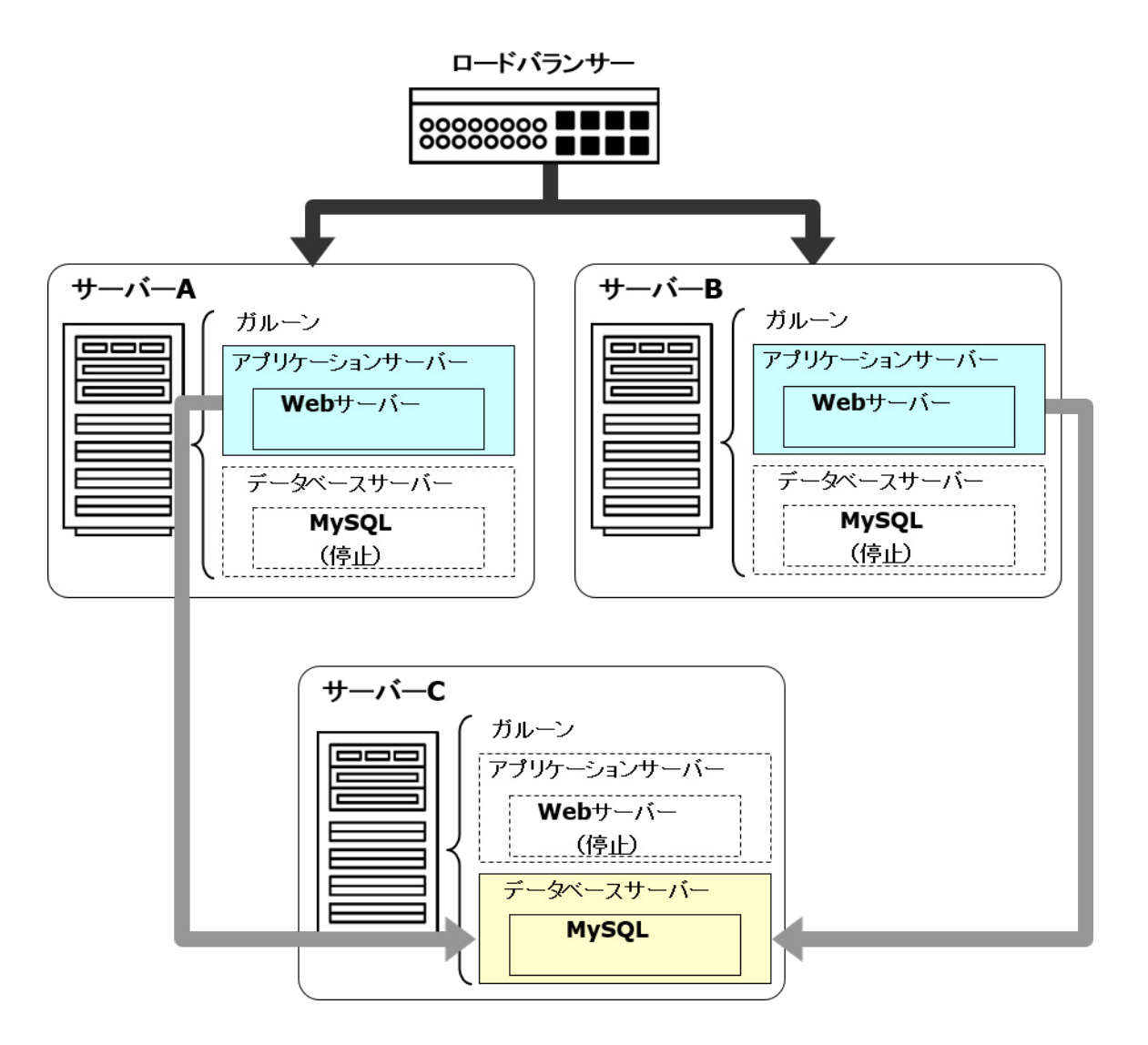

### 1.2 作業前の確認事項

ガルーンの動作環境やガルーンが使用するポートについて説明します。インストールやバージョンアップの作 業をする前に必ずこの章を確認してください。

### 1.2.1 動作環境

ガルーンの動作環境は次のとおりです(2017年10月現在)。

注意

・製造元のサポートが終了している製品、サービスは動作環境に含まれません。

#### 対応 OS

| OS              | バージョン                                          |
|-----------------|------------------------------------------------|
| Windows (64bit) | Windows Server 2016 Standard                   |
|                 | Windows Server 2016 Datacenter                 |
|                 | Windows Server 2012 R2 Standard Edition        |
|                 | Windows Server 2012 R2 Datacenter              |
|                 | Windows Server 2012 Standard Edition           |
|                 | Windows Server 2012 Datacenter                 |
|                 | Windows Server 2008 R2 Standard Edition (SP1)  |
|                 | Windows Server 2008 R2 Enterprise Edition(SP1) |
|                 | Windows Server 2008 Standard Edition (SP2)     |
|                 | Windows Server 2008 Enterprise Edition (SP2)   |
| Linux (64bit)   | Red Hat Enterprise Linux 7                     |
|                 | Red Hat Enterprise Linux 6                     |
|                 | Red Hat Enterprise Linux 5 Advanced Platform   |
|                 | Red Hat Enterprise Linux 5                     |

#### 対応 Web サーバー

| OS              | Web サーバー                                      |  |
|-----------------|-----------------------------------------------|--|
| Windows (64bit) | Apache 2.2.x                                  |  |
|                 | インターネットインフォメーションサービス(IIS)7.0、7.5、8.0、8.5、10.0 |  |
| Linux (64bit)   | Apache 2.2.x, 2.4.x                           |  |

#### 対応 Web ブラウザー

| OS      | Web ブラウザー                                  |
|---------|--------------------------------------------|
| Windows | Internet Explorer 11 (Modern UI 版、デスクトップ版) |
|         | Microsoft Edge                             |
|         | Mozilla Firefox 最新版                        |
|         | Google Chrome 最新版                          |
| Мас     | Safari 最新版                                 |
|         | Mozilla Firefox 最新版                        |
| iOS     | iOS 8 Safari                               |
|         | iOS 9 Safari                               |
|         | iOS 10 Safari                              |
| Android | Android Chrome                             |

#### 補足

- ガルーンは、仮想化環境でも動作します。仮想化環境で使用する場合、お客様の環境によっては、パフォーマンスが低下する可能性があります。
- 最新の動作環境や制限事項については、次のページを参照してください。 https://garoon.cybozu.co.jp/product/environment/
- サーバー分離構成で使用するサーバーマシンの OS は、Windows または Linux で統一する必要があります。

メールサーバー

メールクライアント機能を利用する場合、別途、メールサーバーが必要です。対応しているメールサーバーは、 次のとおりです。

#### プロトコル

- SMTP
- SMTPS
- POP3
- POP3S
- IMAP4 IMAP4 はメール受信機能のみに対応しています。その他の機能は使用できません。

#### 認証形式

- APOP
- POP before SMTP
- SMTP Authentication(SMTP 認証)

#### 暗号化プロトコル

- SSL
- TLS TLS は送信メールサーバーのみに対応しています。

### 1.2.2 ガルーンが使用するポート

ガルーンが使用するポートを説明します。ファイアウォールを使用する場合、サーバー構成や使用するプロトコルに合わせたポートのみを開けます。

#### 単体構成

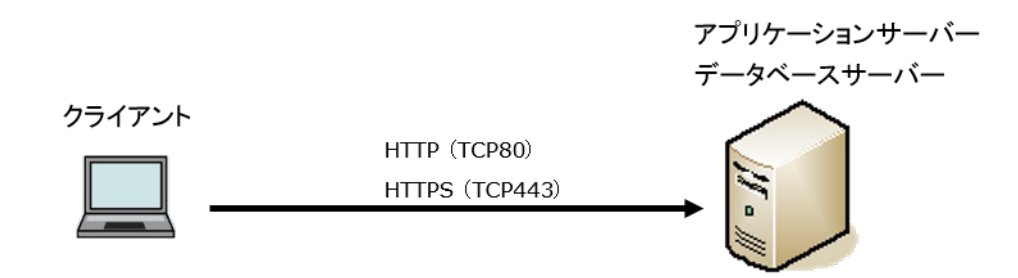

#### クライアントとアプリケーションサーバー間の通信

| プロトコル | 一般的に使用するポート番号 |
|-------|---------------|
| НТТР  | TCP80         |
| HTTPS | TCP443        |

#### 補足

• 単体構成でインストールする場合、MySQL との通信に使用する TCP3770 ポートは、サーバー外部からア クセスする必要がないため、必ず閉じてください。また、ポート番号は、外部に公開しないでください。 サーバー分離構成

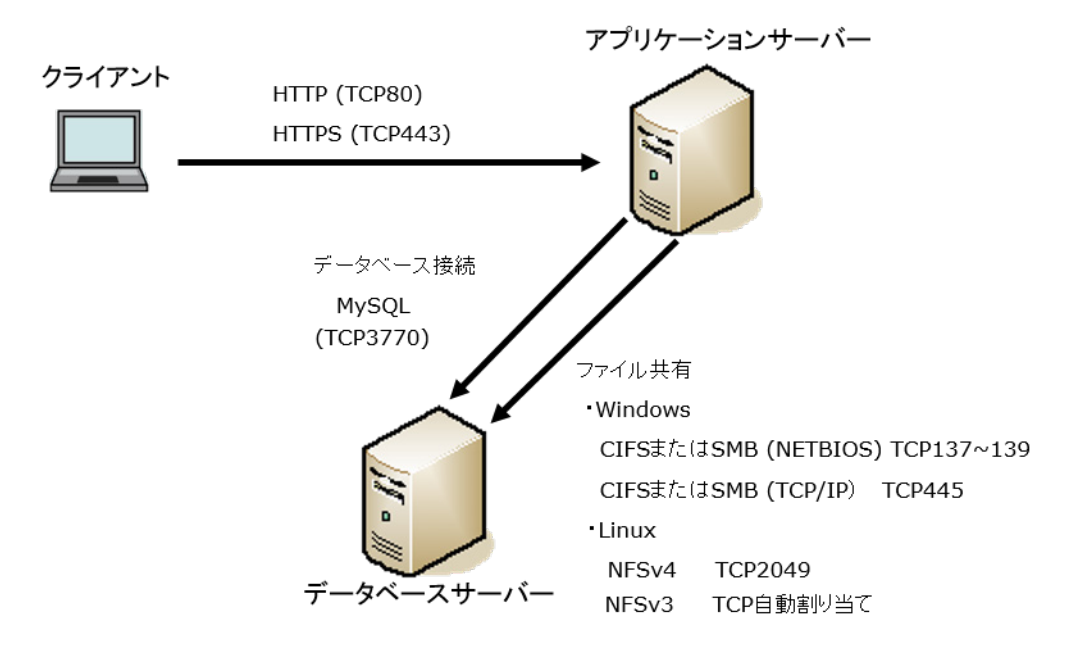

#### クライアントとアプリケーションサーバー間の通信

| プロトコル | 一般的に使用するポート番号 |
|-------|---------------|
| НТТР  | TCP80         |
| HTTPS | TCP443        |

#### アプリケーションサーバーとデータベースサーバー間の通信

| 目的       | OS      | プロトコル                 | 一般的に使用するポート番号 |
|----------|---------|-----------------------|---------------|
| データベース接続 | Windows | MySQL                 | TCP3770       |
|          | Linux   |                       |               |
| ファイル共有   | Windows | CIFS または SMB(NETBIOS) | TCP137-139    |
|          |         | CIFS または SMB(TCP/IP)  | TCP445        |
|          | Linux   | NFSv4                 | TCP2049       |
|          |         | NFSv3                 | TCP 自動割り当て    |

#### 補足

- サーバー分離構成でインストールする場合、MySQLとの通信に使用する TCP3770 ポートは、アプリケーションサーバーからのリクエストに対してのみ開けます。
- ガルーンが MySQL との通信に使用するポート番号は、標準では TCP3770 です。 インストールした環境によって、異なるポート番号が設定される場合があります。
- MySQLのポート番号は、MySQLの設定ファイル(my.iniまたは my.cnf)で確認できます。
   インストーラーに同梱されている MySQL をインストールした場合、設定ファイルは次のディレクトリーにあります。
  - Windows 環境:C:¥Program Files¥Cybozu¥mysql-5.0¥etc¥my.ini
  - Linux 環境:/usr/local/cybozu/mysql-5.0/etc/my.ini

#### インターネットへの接続が必要な機能

次の機能を使用する場合は、ガルーンをインターネットに接続できる環境が必要です。 また、ネット連携サービスとサイボウズからのお知らせは、日本語のみの提供です。

- •ネット連携サービス(天気予報、六曜)
- サイボウズからのお知らせ
- RSS リーダー(インターネット上のサイトを登録する場合)

### 1.2.3 IPv6 環境で必要な設定

通信に IPv6 を使用している環境でガルーンを運用する場合は、MySQL の設定ファイル (my.ini または my.cnf)を変更します。インストーラーに同梱されている MySQL をインストールした場合を例に説明します。

#### Windows 環境

操作手順:

- 1. サーバーマシンに、サーバーの Administrator 権限を持つユーザーでログインします。
- 2. Windows の管理ツールから「サービス」を開きます。
- 3. 「Cybozu\_Scheduling\_Service\_cbgrn」を選択し、[サービスの停止]をクリックします。
- 4. 「Cybozu\_Database\_Engine\_5\_0」を選択し、[サービスの停止]をクリックします。
- 5. my.ini ファイルを開きます。

インストーラーに同梱されている MySQL をインストールした場合、my.ini ファイルは次のディレクトリーにあります。

• C:¥Program Files¥Cybozu¥mysql-5.0¥etc¥my.ini

#### 6. [mysqld]セクションに、「bind-address=::」を追加します。

| #UNCOMMENT_ONPRE_LIN user | = %HTTPD_USER%                                      |
|---------------------------|-----------------------------------------------------|
| skip-name-resolve         |                                                     |
| port                      | = 3770                                              |
| #socket                   | = C:/Program Files/Cybozu/mysql-5.0/data/mysql.sock |
| (省略)                      |                                                     |
| 変更後:                      |                                                     |
| #UNCOMMENT_ONPRE_LIN user | = %HTTPD_USER%                                      |
| skip-name-resolve         |                                                     |
| port                      | = 3770                                              |
| #socket                   | = C:/Program Files/Cybozu/mysql-5.0/data/mysql.sock |
| bind-address=::           |                                                     |
| (省略)                      |                                                     |
|                           |                                                     |

- 7. Windows の管理ツールから「サービス」を開きます。
- 8. 「Cybozu\_Database\_Engine\_5\_0」を選択し、[サービスの開始]をクリックします。

9. 「Cybozu\_Scheduling\_Service\_cbgrn」を選択し、[サービスの開始]をクリックします。

#### Linux 環境

操作手順:

- 1. サーバーマシンに、root ユーザーでログインします。
- スケジューリングサービスを停止します。
   [root@garoon admin]# /etc/init.d/cyss\_cbgrn stop

3. MySQL を停止します。 [root@garoon admin]# /etc/init.d/cyde\_5\_0 stop

my.ini ファイルを開きます。
 インストーラーに同梱されている MySQL をインストールした場合、my.ini ファイルは次のディレクトリーにあります。

/usr/local/cybozu/mysql-5.0/etc/my.ini

5. [mysqld]セクションに、「bind-address=::」を追加します。

変更前:

| [mysqld]          |                                               |
|-------------------|-----------------------------------------------|
| user = apache     |                                               |
| skip-name-resolve |                                               |
| port              | = 3770                                        |
| socket            | = /usr/local/cybozu/mysql-5.0/data/mysql.sock |
| (省略)              |                                               |

変更後:

| [mysqld]          |                                               |
|-------------------|-----------------------------------------------|
| user = apache     |                                               |
| skip-name-resolve |                                               |
| port              | = 3770                                        |
| socket            | = /usr/local/cybozu/mysql-5.0/data/mysql.sock |
| bind-address=::   |                                               |
| (省略)              |                                               |
|                   |                                               |

6. MySQL を起動します。

[root@garoon admin]# /etc/init.d/cyde\_5\_0 start

#### 7. スケジューリングサービスを起動します。

[root@garoon admin]# /etc/init.d/cyss\_cbgrn start

# 2章 単体構成でインストールする

単体構成のガルーンの環境を構築します。

補足

ガルーンで利用している LDAP に SSL で接続する場合は、設定が必要です。手順は、次のページを参照してください。

https://manual.cybozu.co.jp/tech/sslsetup.html

### 2.1 インストールの準備をする

インストールに必要な情報や Web サーバーのインストールなど、ガルーンをインストールするために必要な準備を説明します。

### 2.1.1 インストールに必要な情報を準備する

ガルーンのインストールに必要な情報は、次のとおりです。

| 項目                                                 | 説明                                                   |
|----------------------------------------------------|------------------------------------------------------|
| インストーラー                                            | 最新版のインストーラーを次のページからダウンロードします。                        |
|                                                    | https://garoon.cybozu.co.jp/trial/package/index.html |
| Administrator (Windows) または<br>root (Linux) のパスワード | ガルーンを管理するユーザーのパスワードです。ガルーンを初期化するために<br>必要です。         |
| システム管理者の情報                                         | ガルーンを管理するシステム管理者の情報です。                               |
|                                                    | •ユーザー名                                               |
|                                                    | •ログイン名                                               |
|                                                    | •パスワード                                               |
| お客様情報                                              | ガルーンを導入するお客様の情報です。次の情報を準備します。                        |
|                                                    | •法人名                                                 |
|                                                    | <ul> <li>・法人名(読みがな)</li> </ul>                       |
|                                                    | 画面に表示するロゴを変更する場合は、次のどちらかを準備します。                      |
|                                                    | •画像ファイル                                              |
|                                                    | ・画像ファイルの保存先を示す URL                                   |
| ドキュメントルートディレクトリー                                   | ガルーンの HTML ファイルや画像ファイルなどを保存するディレクトリーです。              |
| CGI ディレクトリー                                        | ガルーンの CGI プログラムや、設定ファイルなどを保存するディレクトリーで<br>す。         |
| インストール識別子                                          | ガルーンを識別するための文字列です。使用できる文字は、次のとおりです。                  |
|                                                    | •「a」から「z」までの、小文字のアルファベット                             |
|                                                    | •「A」から「Z」までの、大文字のアルファベット                             |
|                                                    | •「_」(アンダーバー)                                         |
|                                                    | •「0」から「9」までの数字                                       |
|                                                    | 補足:                                                  |
|                                                    | •先頭の文字に、数字は使用できません。                                  |
|                                                    | ・使用できる文字数は、最大 10 文字です。                               |

| 項目              | 説明                                                                         |
|-----------------|----------------------------------------------------------------------------|
|                 | <ul> <li>すでにほかのサイボウズ製品をインストールしている場合は、既存のインストール識別子と異なる識別子を指定します。</li> </ul> |
| データベース管理ユーザーのパス | MySQL を管理するユーザー(cbroot)のパスワードです。パスワードは厳重に                                  |
| ワード             | 管理してください。                                                                  |
| データベース接続ユーザーのパス | MySQL に接続するユーザーのパスワードです。パスワードは厳重に管理して                                      |
| ワード             | ください。                                                                      |

#### Web サーバーをインストールする

サーバーに Web サーバーをインストールし、CGI を実行できるように設定します。 また、Web サーバーが起動していることを確認します。

補足

- Web サーバーをインストールする手順は、次のページを参照してください。 https://manual.cybozu.co.jp/tech/webinstall/
- 仮想ディレクトリーについては、次のページを参照してください。 https://manual.cybozu.co.jp/tech/webalias/
- Linux 環境の場合、Apache のプロセスは prefork 方式で動作するように設定します。

#### Apache の KeepAlive 設定を無効にする

Apache2.2(Red Hat Enterprise Linux 6 に同梱)の初期状態の設定ファイルには、「KeepAlive Off」が記述されています。記述がある場合、KeepAlive の設定は無効になるため、変更は不要です。

Apache2.4(Red Hat Enterprise Linux 7 に同梱)の初期状態の設定ファイルには、KeepAlive に関する記述 がありません。記述がない場合、KeepAlive の設定が有効になります。Apache2.4 で KeepAlive を無効にす るには、設定ファイルに「KeepAlive Off」を記述する必要があります。

#### 補足

KeepAlive を有効にする場合は、環境に応じて KeepAliveTimeout の値を調整してください。
 KeepAliveTimeout の値が大きいと、ガルーンにアクセスが多いときに動作遅延が起こりやすくなります。

#### SELinux を無効にする (Linux 環境の場合)

Linux 環境の場合は SELinux を無効にします。有効になっていると、ガルーンは正常に動作しません。

• SELinux が有効か確認する 次のコマンドを実行します。

#### [root@garoon admin]# getenforce

次のいずれかが表示されます。

- Enforcing: 有効
- Permissive:デバッグモード(アクセス制限はかからないが、有効時と同様のログを出力)
- Disabled: 無効
- SELinux を無効にする

SELinux が有効な場合、SELinux の設定ファイル(/etc/sysconfig/selinux)を開き、「SELinux」の値を変更します。設定を反映するには OS の再起動が必要です。

変更前:

SELinux=Enforcing

変更後:

SELinux=Disabled

OS を再起動します。

#### ガルーンに必要なライブラリーをインストールする (Linux 環境の場合)

Linux 環境の場合は、ガルーンを運用するために必要なライブラリーがインストールされていることを確認します。 ガルーンが使用するライブラリーの詳細は次のページを参照してください。

https://manual.cybozu.co.jp/tech/linux\_library2.html

#### インストール済みの MySQL を使用する場合

ガルーンのインストーラーには、MySQL が同梱されています。同梱されている MySQL を使用してガルーンを 構築することを推奨しますが、すでにインストールされている MySQL を使用することも可能です。 MySQL は、ガルーンのインストーラーに同梱されている MySQL と同じ、バージョン 5.6.25 のみ使用できま す。

インストール済みの MySQLを使用する場合は、次の操作が必要です。

#### インストール前に MySQL の設定ファイル(my.ini または my.cnf)を修正する

ガルーンをインストールする前に、my.iniファイル、または my.cnf ファイルに値を追記します。

操作手順:

- 1. MySQL を停止します。
- 2. 設定ファイルが存在するディレクトリーに移動します。
  - Windows 環境のディレクトリーの例: C:¥ProgramData¥MySQL¥MySQL Server 5.6¥my.ini
  - Linux 環境のディレクトリーの例:/usr/my.cnf
- 3. テキストエディタで設定ファイルを開き、次の値を記載して保存します。
  - Windows 環境の場合 (my.ini)

変更前:

sql\_mode=NO\_ENGINE\_SUBSTITUTION,STRICT\_TRANS\_TABLES

変更後:

sql\_mode=NO\_ENGINE\_SUBSTITUTION

• Linux 環境の場合 (my.cnf)

変更前:

sql\_mode=NO\_ENGINE\_SUBSTITUTION,STRICT\_TRANS\_TABLES

#### 変更後

#### sql\_mode=NO\_ENGINE\_SUBSTITUTION

character-set-server = utf8mb4 collation-server = utf8mb4\_general\_ci skip-character-set-client-handshake

[client] default-character-set=utf8mb4

#### 4. MySQL を起動します。

#### インストール中に MySQL の接続情報を入力する

インストーラーの画面で「サーバーにインストール済みの MySQL を使用する」を選択し、MySQL の次の接続 情報を入力します。

- MySQL がインストールされているディレクトリー
- MySQL のポート番号
- MySQL のルートパスワード

#### インストール後に MySQL を再起動する

ガルーンのインストール完了後、MySQLを再起動する必要があります。

#### 全文検索サーバーの構築手順をサイボウズに問い合わせる

ガルーンのインストーラーに同梱されている MySQL を使用する場合は、通常の手順で全文検索サーバーを 構築できます。

インストール済みの MySQL を使用する場合は、全文検索サーバーの構築に専用の設定が必要になります。 サイボウズまでお問い合わせください。

### 2.2 Windows 環境にインストールする

Window 環境にガルーンをインストールする手順を説明します。 次の環境が使用されている場合を例に説明します。

- OS: Windows Server 2012
- Web サーバー: IIS 8.0
- Web サーバーの CGI ディレクトリー: C:¥inetpub¥scripts
- Web サーバーのドキュメントルートディレクトリー:C:¥inetpub¥wwwroot
- MySQL のインストール方法:インストーラーに同梱の MySQL を使用

重要

 
 ・ 古いバージョンのガルーンがインストールされているサーバーマシンに、新しいバージョンのガルーンをイン ストールしないでください。1 台のサーバーマシンに異なるバージョンのガルーンをインストールすると、古い バージョンのガルーンを使用できなくなります。
 注意

- インストール作業を開始する前に、すべての Windows プログラムを終了する必要があります。
- データベース管理ユーザーおよびデータベース接続ユーザーのパスワードは厳重に管理してください。パス ワードを忘れると、パスワードの再設定や別のサーバーへのガルーンの移行ができません。
- •1台のサーバーに複数のガルーンをインストールした状態での運用は避けてください。
- Microsoft Visual C++ 2008 SP1 再頒布可能パッケージがインストールされます。削除しないでください。

操作手順:

- 1. サーバーマシンに、インストール先のサーバーの Administrator 権限を持つユーザーでログインします。
- 2. インストーラーを C:¥Temp などの任意の場所に配置します。
- 3. インストーラーを起動し、[次へ]をクリックします。

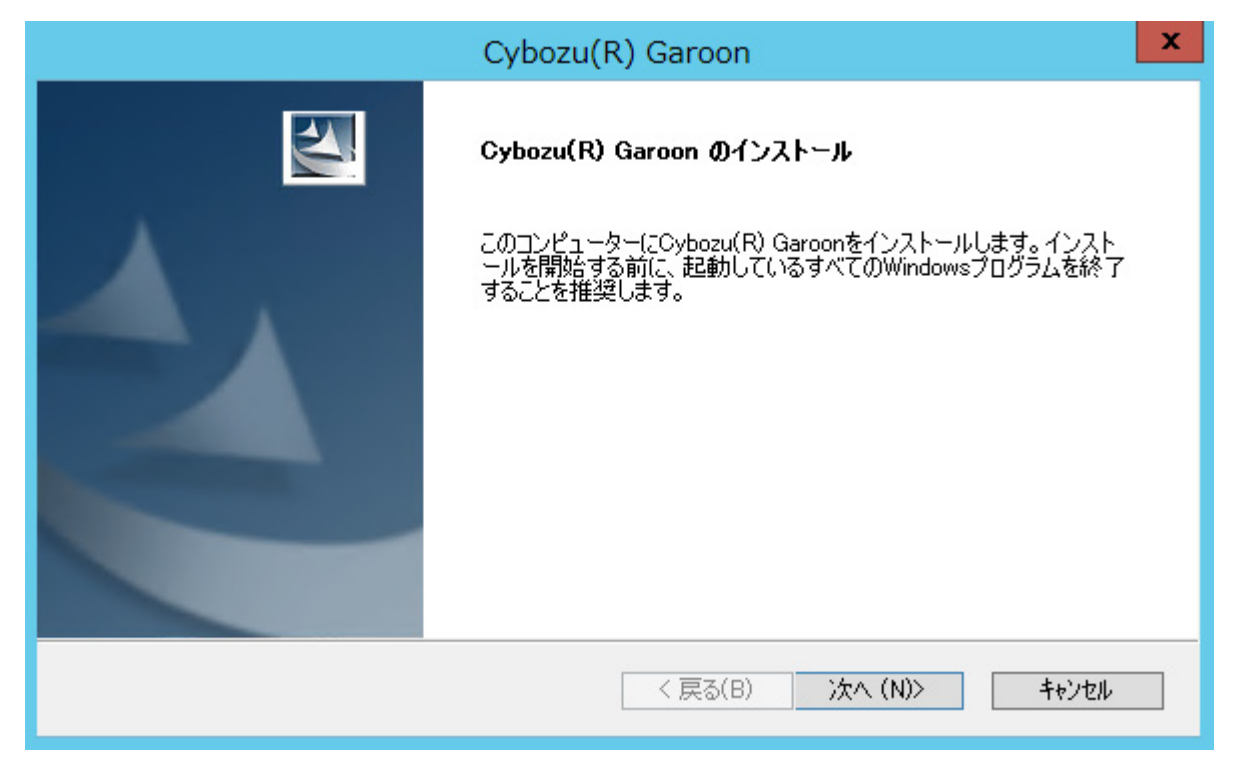

4. 試用許諾契約を確認し、「ソフトウェア試用許諾契約に同意します」を選択し、「次へ」をクリックします。

| Cybozu(R) Garoon                                                                                                    | X                |
|----------------------------------------------------------------------------------------------------|------------------|
| ライセンス試用許諾契約                                                                                                    |                  |
| サイボウズ ガルーン 4 試用許諾契約書<br>サイボウズ株式会社 試用許諾契約書<br>サイボウズ株式会社(以下、「サイボウズ」といいます。)のソフトウェア製品<br>(以下、「本ソフトウェア製品」といいます。)を試用されようとしている法人<br>、団体のみなさま(以下、「お客様」といいます。)へのご注意:本試用許諾契<br>約書(以下、「本契約書」といいます。)は、お客様とサイボウズの間に締結さ<br>れる法的な契約書です。本ソフトウェア製品をインストールした場合には、お客<br>様は本契約書の柔項に拘束されることに承諾したものとし、本契約が成立したも<br>のとみなされます。<br>本ソフトウェア製品はビジネス用途向けであり、消費者がインストールすること |                  |
| <ul> <li>● ソフトウェア試用許諾契約に同意します</li> <li>● ソフトウェア試用許諾契約に同意しません</li> <li>InstallShield</li> <li>&lt; 戻る(B) 次へ (N)&gt;</li> </ul>                                                                                                    | ED場((P)<br>キャンセル |

5. 「同梱の MySQL Community Server(GPL)を自動的にインストールする(推奨)」を選択し、[次へ]をク リックします。

| Cybozu(F                                                                                         | .) Garoon 🛛 🗙                                |  |
|--------------------------------------------------------------------------------------------------|----------------------------------------------|--|
| インストールの開始                                                                                        |                                              |  |
| Cybozu(R) Garoonのインストールを開始します。<br>最初に、インストーラーに同梱されているMySQL Commu<br>奖)か、サーバーにインストール済みのMySQLを使用する | nity Server (GPL)を自動的にインストールする(推<br>かを選択します。 |  |
| ● 同梱のMySQL Community Server(GPL)を自動的にインストールする(推奨)                                                |                                              |  |
| ○ サーバーにインストール済みのMySQLを使用する                                                                       |                                              |  |
|                                                                                                  |                                              |  |
| InstallShield                                                                                    | < 戻る(B) 次へ (N)> キャンセル                        |  |

6. サイボウズ アプリケーションディレクトリーを確認し、[次へ]をクリックします。

サイボウズ アプリケーションディレクトリーを変更する場合は、[参照]をクリックし、ディレクトリーを指定します。

| Cybozu(I                                                                                         | R) Garoon                                      | ×              |
|--------------------------------------------------------------------------------------------------|------------------------------------------------|----------------|
| サイボウズ アプリケーションディレクトリ設定                                                                           |                                                |                |
| サイボウズ アプリケーションディレクトリを設定してください。<br>サイボウズ アプリケーションディレクトリは、 すべてのサイボ<br>これまで別のディレクトリを設定していなければ、 デフォル | 。<br>ウズ製品で共用するディレクトリです。<br>トのフォルダのまま次へ進んでください。 |                |
| インストール先のフォルダー                                                                                    |                                                |                |
| C:¥Program Files¥Cybozu                                                                          | L                                              | 参照( <u>R</u> ) |
| InstallShield                                                                                    | < 戻る( <u>B</u> ) 次へ ( <u>N</u> )>              | キャンセル          |

7. データベース管理ユーザーのパスワードを入力し、[次へ]をクリックします。

|                          | Cybozu(R) Garoon                               | x     |
|--------------------------|------------------------------------------------|-------|
| データベース管理ユー!              | ゲーの設定                                          |       |
| データベース管理ユー               | ザーのパスワードを設定してください。                             |       |
| パスワードに使用でき<br>以内で入力してくだき | る文字は「a-z, A-Z, 0-9, 」です。パスワードは6文字以上、10文字<br>い。 |       |
| ユーザーアカウント                | cbroot                                         |       |
| パスワード                    | •••••                                          |       |
| パスワード(確認用)               |                                                |       |
|                          |                                                |       |
|                          |                                                |       |
| Instalionield —          | < 戻る( <u>B</u> ) 次へ ( <u>N</u> )>              | キャンセル |

- 8. インストール識別子を入力し、[次へ]をクリックします。
  - •初期値は「cbgrn」です。変更する場合はインストール識別子を入力し、Enterキーを押します。
  - IIS が起動していない場合は、「Web サーバーの検出に失敗しました」というメッセージが表示され、イン ストーラーが終了します。

| Cybozu(R) Garoon                                                                                            | ×       |
|----------------------------------------------------------------------------------------------------|---------|
| インストール識別子の設定                                                                                                |         |
| 製品で使用するインストール識別子を入力してください。<br>使用できる文字は「a-z, A-Z, 0-9, _」です。先頭の文字に、数字は使用できません。<br>インストール識別子は10文字以内で入力してください。 |         |
| 名前: <mark>Ebern</mark>                                                                                      |         |
| InstallShield<br>〈 戻る(B) 〉次へ(N)〉                                                                            | ++>tell |

9. Web サーバーの CGI ディレクトリーを確認し、[次へ]をクリックします。

CGI ディレクトリーを変更する場合は、[参照]をクリックし、ディレクトリーを指定します。

| Cybozu(R) Garoon                                                                    | x |
|-------------------------------------------------------------------------------------|---|
| WebサーバーのCGIディレクトリ設定                                                                 |   |
| WebサーバーのCGIディレクトリを指定してください。<br>実行ファイルは、指定したCGIディレクトリの下に作成されるディレクトリ「 obgrn 」に保存されます。 |   |
| インストール先のフォルタ <sup>5</sup><br>C:¥Inetpub¥scripts 参照(R)                               |   |
| InstallShield                                                                       | ] |

10. Web サーバーのドキュメントルートディレクトリーを確認し、[次へ]をクリックします。

ドキュメントルートディレクトリーを変更する場合は、[参照]をクリックし、ディレクトリーを指定します。

| Cybozu(R) Garoon                                                                                         |
|----------------------------------------------------------------------------------------------------|
| Webサーバーのドキュメントルートディレクトリ設定                                                                                |
| Webサーバーのドキュメントルートディレクトリを指定してください。<br>ドキュメントルートディレクトリ名の末尾に「 cbgrn 」がついたディレクトリに、 アイコンや画像ファイルなどが保存<br>されます。 |
| インストール先のフォルダ <sup>®</sup><br>C:¥Inetpub¥wwwroot 参照( <u>R</u> )                                           |
| InstallShield<br>< 戻る( <u>B</u> ) 次へ( <u>N</u> )> キャンセル                                                  |

11. 表示されている内容を確認し、[インストール]をクリックします。

インストールが開始されます。

| Cybozu(R) Garoon                                                                                                    | x     |
|----------------------------------------------------------------------------------------------------|-------|
| <b>インストール準備の完了</b><br>インストールを開始する準備が整いました。                                                                                                    |       |
| サイボウズアプリケーションのディレクトリ [ C:¥Program Files¥Cybozu ]<br>WebサーバーのCGIディレクトリ [ C:¥Inetpub¥scripts¥cbgrn ]<br>Webサーバーのドキュメントルートディレクトリ [ C:¥Inetpub¥wwwvroot¥cbgrn ]<br>MySQLサーバーとの通信に使用するボート番号 [ 3770 ] |       |
| InstallShield<br>く戻る(B) インストール                                                                                                    | キャンセル |

**12.**「InstallShield Wizard の完了」画面が表示されたら、[完了]をクリックします。 インストーラーが終了します。

| Cybozu(R) Garoon                                                                                                    |                                  |  |  |  |  |  |
|----------------------------------------------------------------------------------------------------|----------------------------------|--|--|--|--|--|
| ET                                                                                                    | InstallShield Wizard の完了         |  |  |  |  |  |
|                                                                                                    | インストールは正常に終了しました。                |  |  |  |  |  |
|                                                                                                    |                                  |  |  |  |  |  |
|                                                                                                    |                                  |  |  |  |  |  |
|                                                                                                    |                                  |  |  |  |  |  |
| and the second second s |                                  |  |  |  |  |  |
|                                                                                                    |                                  |  |  |  |  |  |
|                                                                                                    |                                  |  |  |  |  |  |
|                                                                                                    | < 戻る( <u>B</u> ) <b>売了</b> キャンセル |  |  |  |  |  |

- 13. コマンドを入力する画面が表示されたら、ガルーンを初期化します。
  - 「2.2.1 Windows 環境で初期化する」- 23 ページ

| C:¥Windows¥SYSTEM32¥cmd.exe                                                                            |      | ×      |
|----------------------------------------------------------------------------------------------------|------|--------|
| このメッセージが正しく表示されている場合はYを入力します。<br>If the above message is displayed correctly, type 'Y', otherwise type | 'N'. | ^<br>≡ |
|                                                                                                    |      |        |
|                                                                                                    |      |        |
|                                                                                                    |      |        |
|                                                                                                    |      |        |
|                                                                                                    |      |        |
|                                                                                                    |      |        |
|                                                                                                    |      |        |
|                                                                                                    |      | ~      |

補足

初期設定でガルーンをインストールした場合、ガルーンと MySQL のインストールログは、次のファイルに出力されます。

### 2.2.1 Windows 環境で初期化する

ガルーンの Administrator のパスワードと、データベース接続ユーザーのパスワードを設定し、ガルーンを初期 化します。

コマンド プロンプトで initialize.bat を実行して初期化します。

注意

- ガルーンの初期化中に初期化をキャンセルすると、ガルーンが使用できなくなる場合があります。
   ガルーンの初期化を途中でキャンセルした場合は、初期化する前のガルーンに戻して最初から操作をやり直してください。
- 標準データやサンプルデータを削除するには、ガルーンを初期化する必要があります。初期化した場合、ほかのデータも削除されます。

操作手順:

- 1. initialize ディレクトリーに移動します。
  - ガルーンのインストール完了後に続けて初期化する場合、この操作は不要です。手順3に進みます。
  - •次のコマンドを実行します。

cd (CGI ディレクトリー)¥(インストール識別子)¥initialize

例:

cd C:¥inetpub¥scripts¥cbgrn¥initialize

2. 次のコマンドを入力し、Enter キーを押します。

•インストーラーに同梱されている MySQL をインストールした場合の入力例

initialize.bat ja "C:¥Program Files¥Cybozu¥mysql-5.0" cybozu

• initialize.bat の説明 コマンド:

initialize.bat [言語] [MySQL のディレクトリーパス] [データベース管理ユーザーのパスワード]

引数:

| 言語               | 次のいずれかを入力します。                                            |  |  |  |
|------------------|----------------------------------------------------------|--|--|--|
|                  | ja:日本語です。タイムゾーンは「Asia/Tokyo」になります。                       |  |  |  |
|                  | en:英語です。タイムゾーンは「Europe/London」になります。                     |  |  |  |
|                  | zh:中国語です。タイムゾーンは「Asia/Shanghai」になります。                    |  |  |  |
| MySQL のディレクトリーパス | インストーラーに同梱されている MySQL をインストールした場合の                       |  |  |  |
|                  | ディレクトリーパスは次のとおりです。                                       |  |  |  |
|                  | C:¥Program Files¥Cybozu¥mysql-5.0                        |  |  |  |
|                  | インストール済みの MySQL を使用する場合は、MySQL のインスト<br>ールディレクトリーを指定します。 |  |  |  |

#### 3. 表示された内容を確認して、「Y」または「N」を入力し、Enter キーを押します。

「Y」を入力すると、手順4以降のメッセージが日本語で表示されます。「N」を入力すると、手順4以降のメ ッセージが英語で表示されます。以降は「Y」を入力した場合の手順を説明します。 このメッセージが正しく表示されている場合は Y を入力します。 If the above message is displayed correctly, type 'Y', otherwise type 'N'.

4. データベース接続ユーザーのパスワードを入力し、Enter キーを押します。

ガルーンを初期化します。

データベース接続ユーザーのパスワードを設定してください。 パスワードに使用できる文字は「a-z, A-Z, 0-9, \_」です。 パスワードは6文字以上、10文字以内で入力してください。

5. Administrator のパスワードを入力し、Enter キーを押します。

「Administrator」のパスワードを設定してください。

- ・パスワードは半角で入力してください。
- •<、>、|、&は、パスワードに使用できません。環境によって、ほかの記号も使えない場合があります。
- パスワードに記号を使用する場合は、ガルーンを初期化後、システム管理でパスワードを変更します。
   パスワードを変更する手順は、管理者ガイドの次のページを参照してください。
   <a href="https://jp.cybozu.help/ja/g42/admin/system/users/user\_modify.html">https://jp.cybozu.help/ja/g42/admin/system/users/user\_modify.html</a>

ガルーンにインストールするデータを選択してください。何もインストールしない場合は「なし」を選択してください。

1: 標準データとサンプルデータ

日本の祝日や申請フォームなどの標準データと、ユーザーやポータルなどのサンプルデータをインストール します。ガルーンをすぐに試用できます。

2: 標準データ

日本の祝日や申請フォームなどの標準的なデータをインストールします。サンプルデータはインストールされません。 3: なし

[1|2|3]:

6. インストールするデータを選択し、Enter キーを押します。

手順3で「Y」を入力し、表示言語が日本語の場合のみ、インストールするデータを選択できます。手順3 で「N」を入力した場合、このメッセージは表示されません。

標準データとサンプルデータとは
 標準データとサンプルデータは、ガルーンの機能を理解するためのデータです。

- 標準データ
   祝日や予定メニューなどのデータが登録されています。ガルーンにユーザーを新規で登録して使用する場合は、標準データのインストールを推奨します。
- サンプルデータ
   ユーザー、組織、予定などのデータが登録されています。サンプルデータに含まれるユーザーを使用して、ガルーンの機能を試用できます。

標準データとサンプルデータは、あとからインストールできます。インストール方法は、『管理者ガイド』の 「ガルーンを初期化する」を参照してください。 https://jp.cybozu.help/ja/g42/admin/appdx/command/initialization.html

表示されている内容を確認し、「yes」を入力して Enter キーを押します。
 初期化が始まります。

Summary of initialize configuration

データベース管理ユーザーのパスワード:"cybozu" データベース接続ユーザーのパスワード:"cybozu" 「Administrator」のパスワード: "cybozu" データのインストール: [手順6で選択した結果]

上記の設定でガルーンを初期化します。よろしいですか? [yes or no]

「no」を入力し、Enter キーを押すと、初期化が中止されます。

初期化を中止しました。 初期化をやり直す場合は、次のコマンドを実行してください。

CD "C:¥inetpub¥scripts¥cbgrn¥initialize¥" initialize.bat ja "C:¥Program Files¥Cybozu¥mysql-5.0" [CBROOT\_PASSWORD]

8. 初期化が正常に終了したことを確認します。

インストールが正常に終了しました。 Web ブラウザーを起動し、次の URL にアクセスしてください。

http://(サーバーの FQDN、または IP アドレス)/(CGI ディレクトリーの仮想パス)/cbgrn/grn.exe

例)http://webserver.cybozu.co.jp/scripts/cbgrn/grn.exe 例)http://10.10.203.55/scripts/cbgrn/grn.exe

9. Web サーバーに IIS を使用している場合は、IIS の設定を変更し、ハンドラーマッピングを編集します。 「2.2.2 IIS の設定を変更する」-25 ページ

### 2.2.2 IIS の設定を変更する

Web サーバーに IIS を使用している場合は、ガルーンのインストール後に IIS の設定を変更し、ハンドラーマッ ピングを編集します。IIS 8.0 の環境で、標準のインストール先ディレクトリーにガルーンをインストールした場合 を例に説明します。

操作手順:

- 1. サーバーマネージャーを起動します。
- 2. IIS マネージャーを起動します。
  - IIS 7.0 または 7.5: [役割] > [Web サーバー(IIS)] > [インターネット インフォメーション サービス(IIS) マネージャー] の順に選択します。
  - IIS 8.0 または 8.5: [ツール] > [インターネット インフォメーション サービス(IIS) マネージャー]の順に選択します。

- \_ 🗆 X インターネット インフォメーション サービス (IIS) マネージャー 1 ( > WIN-4KDHN063Q4R → サイト → Default Web Site → scripts → 🌆 🖂 🟠 🕡 🗸 ファイル(F) 表示(V) ヘルプ(H) 操作 接続 scripts ホーム 5 🔩 - 🔚 🖄 🕵 🏂 エクスプローラー 💐 スタート ページ アクセス許可の編集. フィルター: ▼ 蒙 検索(G) → 🔂 すべて表示(A) | グループ化: WIN-4KDHN063Q4R (WIN: Ŧ 圖 基本設定.. 🧊 アプリケーション プール IIS 仮想ディレクトリの管理 ⊿ · 🚺 サイト 0 9 CGI 1 🖌 😜 Default Web Site 仮想ディレクトリの参照 ⊳ - 📔 cbgrn HTTP 応答ヘッダー MIME の種類 CGI SSL 設定 • \*:80 (http) 参照 Scripts 仮想ディレクトリの編集 2 404 詳細設定 エラーページ ディレクトリの参照 ハンドラー マッピング のヘルプ モジュール 2 1 Ø ログ記録 圧縮 既定のドキュメント 出力キャッシュ 4 8 認証 要求フィルター 管理 構成エディター 🏢 機能ビュー 🕼 コンテンツ ビュー < 111 > 準備完了 **.**
- 4. 機能ビューで、scripts ホームの[ハンドラー マッピング]をダブルクリックします。
- 5. [CGI-exe]を右クリックし、[編集]をクリックします。

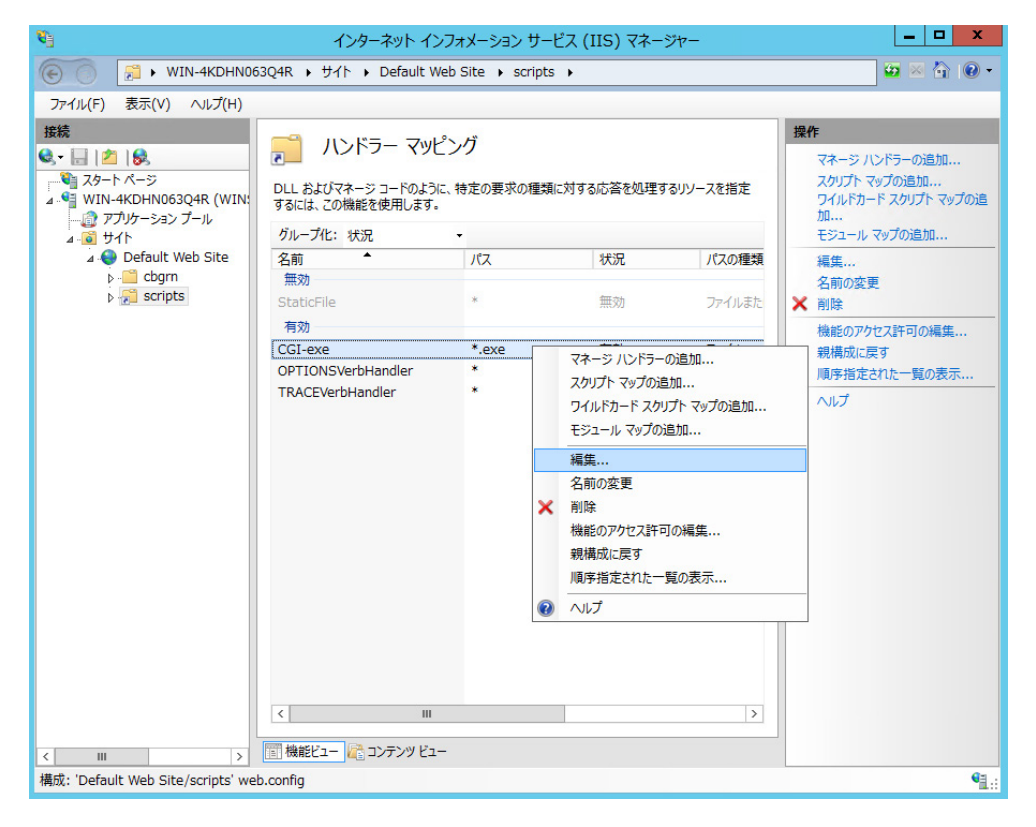

3. 「接続」欄で、[(コンピューター名)] > [サイト] > [Default Web Site] > [scripts]を選択します。

- 6. 「スクリプト マップの編集」画面で、「実行可能ファイル(E):」に、grn.exe までのパスを入力し、[OK]をク リックします。
  - 例: C:¥inetpub¥scripts¥cbgrn¥grn.exe

| <b>\$</b> ]                                                                                                    | インターネット インフォメーション サービス (IIS) マネージャー                                                                                                    | _ 🗆 X                                                                                                    |
|----------------------------------------------------------------------------------------------------|----------------------------------------------------------------------------------------------------|----------------------------------------------------------------------------------------------------|
| € S WIN-4KDHN06                                                                                                    | 3Q4R ・ サイト ・ Default Web Site ・ scripts ・                                                                                                    | 🔯 🖂 🟠 i 🔞 🗸                                                                                                    |
| ファイル(F) 表示(V) ヘルプ(H)                                                                                                    |                                                                                                    |                                                                                                    |
| 課紙     スタート ページ       スタート ページ     マリート       マブリケーション ブール     マリケーション ブール       マリケーション ブール     マリケーション ブール       マリケーション ジール     マリケーション ジール       マリケーション ジール     マリケーション ジール       マリケーション ジール     マリケーション | ハンドラーマッピング       DLL およびマネージョードのように、特定の要求の種類に対する応答を処理するリソースを指定       スクリプト マップの編集       マードのように、特定の要求の種類に対する応答を処理するリソースを指定       東京リビス(P):       *.exe       例: *.bas, wsvc.axd       裏行可能ファイル(E):       C:¥inetpub¥scripts¥cbgm¥gm.exe       (ご       夏求の制限(R)       OK       キャンセル       (回)       (回) <td><ul> <li>         接作         <ul> <li>マネージ ハンドラーの追加<br/>スケリプト マップの追加<br/>ウイルドカード スクリプト マップの追<br/>加</li> <li>モジュール マップの追加</li> <li>瑞集<br/>名前の変更</li> <li>剤除</li> <li>機能のアクセス許可の編集<br/>親構成に戻す<br/>順序指定された一覧の表示</li> </ul> </li> <li> <ul> <li>ヘルプ</li> </ul> </li> </ul></td> | <ul> <li>         接作         <ul> <li>マネージ ハンドラーの追加<br/>スケリプト マップの追加<br/>ウイルドカード スクリプト マップの追<br/>加</li> <li>モジュール マップの追加</li> <li>瑞集<br/>名前の変更</li> <li>剤除</li> <li>機能のアクセス許可の編集<br/>親構成に戻す<br/>順序指定された一覧の表示</li> </ul> </li> <li> <ul> <li>ヘルプ</li> </ul> </li> </ul> |
| 構成: 'Default Web Site/scripts' web                                                                                                    | o.config                                                                                                    | € <u>1</u> .:                                                                                                    |

- 7. 「この ISAPI 拡張機能を有効にしますか?」と表示されたら、[はい(Y)]をクリックします。 ISAPI 拡張機能を有効に設定すると、ガルーンのプログラムが IIS のプロセス上で実行されるようになりま す。
- 8. ガルーンの URL にアクセスし、ログイン画面が表示されることを確認します。
- 9. ガルーンの初期設定を設定します。

「2.4 インストール後に行う作業」-33ページ

補足

- 同じ仮想ディレクトリーに、scripts を使用するほかの exe ファイルがある場合は、各 exe ファイルに、ハンド ラーマッピングを設定する必要があります。
- ガルーンの URL にアクセスしても正常に画面が表示されない場合は、次の項目を確認します。
  - IIS の IUSR がドキュメントルートディレクトリーにアクセスできる。
  - Web サーバーに仮想ディレクトリーが正しく設定されている。 仮想ディレクトリーの作成方法は、次のページを参照してください。 https://manual.cybozu.co.jp/tech/webalias/
  - •ファイアウォールが正しく設定されている。
- ガルーンでファイルを添付する際にエラーが発生する場合は、次のページを参照してください。 https://manual.cybozu.co.jp/tech/support/trouble/access\_05.html
- 次の問題が発生する場合は、必要に応じて、設定を変更してください。

- ファイルを開くかダウンロードしようとすると、エラー(HTTP 404)が発生する。
   詳細は次の FAQ を参照してください。
   <a href="https://faq.cybozu.info/alphascope/cybozu/web/garoon4/Detail.aspx?id=1131">https://faq.cybozu.info/alphascope/cybozu/web/garoon4/Detail.aspx?id=1131</a>
- IIS 7.0、または IIS 7.5 を使用している場合、30MB 以上のファイルをアップロードできない。 詳細は次の FAQ を参照してください。 https://faq.cybozu.info/alphascope/cybozu/web/garoon4/Detail.aspx?id=1173

### 2.3 Linux 環境にインストールする

Linux 環境にガルーンをインストールする手順を説明します。 次の環境が使用されている場合を例に説明します。

- OS: Red Hat Enterprise Linux 6
- Web サーバー: Apache 2.2.15
- Web サーバーの CGI ディレクトリー:/var/www/cgi-bin
- Web サーバーのドキュメントルートディレクトリー:/var/www/html
- MySQL のインストール方法:インストーラーに同梱の MySQL を使用

#### 重要

- インストールを開始する前に、ガルーンを運用するために必要なライブラリーがインストールされていることを 確認してください。
   「ガルーンに必要なライブラリーをインストールする (Linux 環境の場合)」 - 15 ページ
- 古いバージョンのガルーンがインストールされているサーバーマシンに、新しいバージョンのガルーンをイン ストールしないでください。1 台のサーバーマシンに異なるバージョンのガルーンをインストールすると、古い バージョンのガルーンを使用できなくなります。

注意

- データベース管理ユーザーおよびデータベース接続ユーザーのパスワードは厳重に管理してください。パス ワードを忘れると、パスワードの再設定や別のサーバーへのガルーンの移行ができません。
- •1台のサーバーに複数のガルーンをインストールした状態での運用は避けてください。
- インストールを開始する前に、Web サーバーが起動していることを確認してください。

操作手順:

- 1. サーバーマシンに、root ユーザーでログインします。
- 2. httpd.conf を編集し、KeepAlive の設定を無効にします。

Apache2.2(Red Hat Enterprise Linux 6 に同梱)の初期状態の設定ファイルには、「KeepAlive Off」が記述されています。記述がある場合、KeepAlive の設定は無効になるため、変更は不要です。 Apache2.4(Red Hat Enterprise Linux 7 に同梱)の初期状態の設定ファイルには、KeepAlive に関する記述がありません。記述がない場合、KeepAlive の設定が有効になります。Apache2.4 で KeepAlive を 無効にするには、設定ファイルに「KeepAlive Off」を記述する必要があります。

変更前:

| :            |  |  |
|--------------|--|--|
| User apache  |  |  |
| Group apache |  |  |

#### 変更後:

| :             |  |  |  |
|---------------|--|--|--|
| User apache   |  |  |  |
| Group apache  |  |  |  |
| KeepAlive Off |  |  |  |

#### 補足

- KeepAlive を有効にする場合は、環境に応じて KeepAliveTimeout の値を調整してください。
   KeepAliveTimeout の値が大きいと、ガルーンにアクセスが多いときに動作遅延が起こりやすくなります。
- 3. サーバーマシンの Web サーバーを再起動します。

• Red Hat Enterprise Linux 6 以前の場合 [root@garoon admin]# /etc/init.d/httpd restart

• Red Hat Enterprise Linux 7 以降の場合

[root@garoon admin]# systemctl restart httpd.service

4. インストーラーが存在するディレクトリーに移動します。

#### 5. インストーラーを実行します。

[root@garoon admin]# sh grn-4.2.0-linux-x64.bin

6. 表示された内容を確認して、「Y」または「N」を入力し、Enter キーを押します。

「Y」を入力すると、手順5以降のメッセージが日本語で表示されます。「N」を入力すると、手順5以降のメ ッセージが英語で表示されます。以降は「Y」を入力した場合の手順を説明します。

ガルーンのインストールを開始します。このメッセージが正しく表示されている場合は Y を入力します。 Installing starts. If the above message is displayed correctly, type 'Y', otherwise type 'N'.

#### 7. 試用許諾契約を確認し、同意する場合は「yes」を入力して、Enter キーを押します。 画面をスクロールする場合は、Space または Enter キーを押します。

#### 8. インストール識別子を入力し、Enter キーを押します。

初期値は「cbgrn」です。変更する場合はインストール識別子を入力し、Enter キーを押します。 インストール識別子は、ガルーンにアクセスする URL に使用されます。

製品で使用するインストール識別子を入力してください。

使用できる文字は「a-z, A-Z, 0-9, \_」です。先頭の文字に、数字は使用できません。 インストール識別子は 10 文字以内で入力してください。 [cbgrn]:

#### 9. 使用する MySQL を選択します。「1」を選択して、Enter キーを押します。

インストーラーに同梱されている MySQL Community Server(GPL)を自動的にインストールする(推奨)か、サ ーバーにインストール済みの MySQL を使用するかを選択します。 1: 同梱の MySQL Community Server(GPL)を自動的にインストールする 2: サーバーにインストール済みの MySQL を使用する [1|2]: **10. ガルーンのプログラムとデータのインストールディレクトリーを確認し、Enter キーを押します。** インストールディレクトリーを変更する場合、ディレクトリーを絶対パスで入力し、Enter キーを押します。

プログラムファイルのディレクトリを指定してください。 データサイズが大きくなるため、ディスク空き容量に注意してください。 [/usr/local/cybozu]

#### 11. データベース管理ユーザーのパスワードを入力し、Enter キーを押します。

データベース管理ユーザー(cbroot)のパスワードを入力してください。 使用できる文字は「a-z, A-Z, 0-9, \_」です。 パスワードは6文字以上、10文字以内で入力してください。

Enter Password:

#### 12. データベース接続ユーザーのパスワードを入力し、Enter キーを押します。

データベース接続ユーザーのパスワードを入力してください。 使用できる文字は「a-z, A-Z, 0-9, \_」です。 パスワードは 6 文字以上、10 文字以内で入力してください。

Enter Password:

#### 13. Administrator のパスワードを入力し、Enter キーを押します。

「Administrator」のパスワードを入力してください。 Enter Password:

#### 14. Web サーバーの CGI ディレクトリーを確認し、Enter キーを押します。

CGI ディレクトリーを変更する場合は、ディレクトリーを絶対パスで入力し、Enter キーを押します。

CGI ディレクトリを設定します。 インストール先は「(CGI ディレクトリ)/cbgrn」です。 例:/var/www/cgi-bin/cbgrn [/var/www/cgi-bin]

15. Web サーバーのドキュメントルートディレクトリーを確認し、Enter キーを押します。

ドキュメントルートディレクトリーを変更する場合は、ディレクトリーを絶対パスで入力し、Enterキーを押します。

ドキュメントルートを指定してください。 インストール先は「(ドキュメントルート)/cbgrn」です。 例:/var/www/html/cbgrn [/var/www/html]

16. Web サーバーの実行ユーザー名を確認し、Enter キーを押します。

Web サーバーの実行ユーザー名が異なる場合、正しい実行ユーザー名を入力し、Enter キーを押します。 Web サーバーの実行ユーザー名を設定します。 [apache]:

「nobody」と表示された場合は、Web サーバーが起動していません。Ctrl キーとC キーを押して、インスト ールを中断します。Web サーバーを起動してから、再度インストーラーを実行します。 17. インストールするデータを選択し、Enter キーを押します。

手順4で「Y」を入力し、表示言語が日本語の場合のみ、インストールするデータを選択できます。手順4で「N」を入力した場合、このメッセージは表示されません。

ガルーンにインストールするデータを選択してください。何もインストールしない場合は「なし」を選択してください。

1: 標準とサンプルデータ

日本の祝日や申請フォームなどの標準データと、ユーザーやポータルなどのサンプルデータをインストール します。ガルーンをすぐに試用できます。

2: 標準

日本の祝日や申請フォームなどの標準的なデータをインストールします。サンプルデータはインストールされません。

3: なし

[1|2|3]:

•標準データとサンプルデータとは

標準データとサンプルデータは、ガルーンの機能を理解するためのデータです。

- ・標準データ 祝日や予定メニューなどのデータが登録されています。ガルーンにユーザーを新規で登録して使用 する場合は、標準データのインストールを推奨します。
- サンプルデータ
   ユーザー、組織、予定などのデータが登録されています。サンプルデータに含まれるユーザーを使用して、ガルーンの機能を試用できます。

標準データとサンプルデータは、あとからインストールできます。インストール方法は、次のページを参照 してください。

「2.3.1 Linux 環境で初期化する」-32 ページ

18. 表示された内容を確認し、正しければ「yes」を入力して Enter キーを押します。

インストールが始まります。 Summary of install configuration プログラムファイルのインストール先: /usr/local/cybozu データベース管理ユーザー: cbroot データベース管理ユーザーのパスワー cybozu 「Administrator」のパスワード: cybozu データベース接続ユーザーのパスワード: cvbozu データのインストール 標準データとサンプルデータ インストール識別子: cbgrn Web サーバーの実行ユーザー: apache CGI プログラムのインストール先: /var/www/cgi-bin/cbgrn 画像ファイルのインストール先: /var/www/html/cbgrn MySQLとの通信に使用するポート番号: 3770 スケジューリングサービス起動スクリプト: /etc/rc.d/init.d/cyss\_cbgrn 製品の削除スクリプト: /var/www/cgi-bin/cbgrn/uninstall\_cbgrn MvSQL 起動スクリプト: /etc/rc.d/init.d/cyde 5 0 MySQL 削除スクリプト: /usr/local/cybozu/mysql-5.0/uninstal I\_cyde\_5\_0 上記の設定でインストールします。よろしいですか?

19. インストールが正常に終了したことを確認します。

Installing MySQL... Installing CGI... installing DB Script....

[yes or no]:

Installing Cybozu Scheduling Service... Installing Web files...

Copying license files... Installing uninstall scripts...

DataBase Initialization...

done.

インストールが正常に終了しました。 Web ブラウザーを起動し、次の URL にアクセスしてください。

http://(サーバーの FQDN、または IP アドレス)/(CGI ディレクトリーの仮想パス)/cbgrn/grn.cgi

例)http://webserver.cybozu.co.jp/cgi-bin/cbgrn/grn.cgi 例)http://10.10.203.55/cgi-bin/cbgrn/grn.cgi

20. ガルーンの初期設定を設定します。

「2.4 インストール後に行う作業」-33ページ

補足

バージョン 3.5.0 以降のガルーンは、インストール時にガルーンを初期化するため、使用開始前に初期化する必要はありません。
 使用開始後、サンプルデータや試用期間中に登録したデータなどを削除する場合にガルーンを初期化します。

「2.3.1 Linux 環境で初期化する」- 32 ページ

- ・ガルーンの URL にアクセスしても正常に画面が表示されない場合は、次の項目を確認してください。
  - Web サーバーのドキュメントルートディレクトリーに対して、Web サーバーの実行ユーザー(例: apache)に読み取り権限が付与されている。
  - Web サーバーに仮想ディレクトリーが正しく設定されている。 仮想ディレクトリーの作成方法は、次のページを参照してください。 <u>https://manual.cybozu.co.jp/tech/webalias/</u>
  - SELinux が無効になっている。
  - •ファイアウォールが正しく設定されている。
- ・ガルーンとMySQLのインストールログは、次の場所に出力されます。
  - ガルーンのインストールログ: (インストーラーを実行したディレクトリー)/install.log
  - MySQL のインストールログ: (インストーラーを実行したディレクトリー)/install\_cyde.log

### 2.3.1 Linux 環境で初期化する

サンプルデータや試用期間中に登録したデータなどを削除する場合にガルーンを初期化します。 ガルーンの Administrator のパスワードと、データベース接続ユーザーのパスワードを設定し、ガルーンを初期 化します。

注意

 ガルーンの初期化中に初期化をキャンセルすると、ガルーンを使用できなくなる場合があります。ガルーンの 初期化を途中でキャンセルした場合は、初期化する前のガルーンに戻して最初から操作をやり直してください。 操作手順:

1. コマンドラインを起動し、次のディレクトリーに移動します。

(CGI ディレクトリー)/(インストール識別子)

例:

cd /var/www/cgi-bin/cbgrn

- 2. 次のコマンドを入力し、Enter キーを押します。
  - •入力例

./grn.cgi -C -q code/command/grn\_initialize.csp db\_admin\_password='cybozu' db\_user\_password='cybozu' garoon\_admin\_password='cybozu' default\_timezone='Asia/Tokyo' default\_locale='ja' init\_data='1'

・パラメーター

| db_admin_password     | データベース管理ユーザーのパスワードを入力します。                   |  |  |  |  |
|-----------------------|---------------------------------------------|--|--|--|--|
| db_user_password      | データベース接続ユーザーのパスワードを入力します。                   |  |  |  |  |
| garoon_admin_password | Administrator のパスワードを入力します。                 |  |  |  |  |
| default_timezone      | タイムゾーンの情報を入力します。                            |  |  |  |  |
|                       | ja:日本語                                      |  |  |  |  |
|                       | en:英語                                       |  |  |  |  |
|                       | zh:中国語                                      |  |  |  |  |
| init_data             | データをインストールするかどうかを指定します。                     |  |  |  |  |
|                       | •2:標準データとサンプルデータをインストールする                   |  |  |  |  |
|                       | •1:標準データをインストールする                           |  |  |  |  |
|                       | •0:何もインストールしない                              |  |  |  |  |
|                       |                                             |  |  |  |  |
|                       | 標準データとサンプルデータとは:                            |  |  |  |  |
|                       | 標準データとサンプルデータは、ガルーンの機能を理解するため<br>のデータです。    |  |  |  |  |
|                       | <ul> <li>●標準データ</li> </ul>                  |  |  |  |  |
|                       | 祝日や予定メニューなどのデータが登録されています。                   |  |  |  |  |
|                       | <ul> <li>サンプルデータ</li> </ul>                 |  |  |  |  |
|                       | ユーザー、組織、予定などのデータが登録されています。サン                |  |  |  |  |
|                       | フルテータに含まれるユーザーを使用して、カルーンの機能を  <br>  試用できます。 |  |  |  |  |
|                       |                                             |  |  |  |  |

3. 「y」を入力し、Enter キーを押します。

「n」を入力し、Enter キーを押すと、初期化が中止されます。 Do you really initialize Garoon? (y/[n]):

4. 初期化が正常に終了したことを確認します。

Done in 18 minutes 18 seconds.

### 2.4 インストール後に行う作業

ガルーンのインストールと初期化が終わったら、ログの確認や、ガルーンの導入に必要な設定などを行います。

### 2.4.1 ログを確認する

初期化が正常に終了したかどうかを grn\_initialize.log で確認できます。

初期設定のディレクトリーにガルーンをインストールした場合、grn\_initialize.log は次のディレクトリーに保存されています。

- Windows 環境: C:¥inetpub¥scripts¥cbgrn
- Linux 環境:/var/www/cgi-bin/cbgrn

#### grn\_initialize.log の例(Windows 環境の場合)

2014-08-11 21:04:49 Writing to log file: C:¥inetpub¥scripts¥cbgrn/grn initialize.log 2014-08-11 21:04:49 Garoon: Version 4.2.0 2014-08-11 21:04:49 Operating System: Windows NT WIN-8GC7VCK14T0 6.2 build 9200 (Unknown Windows version Standard Edition) i586 2014-08-11 21:04:49 Command Line Parameters: db\_admin\_password='cybozu' db\_user\_password='cybozu' garoon\_admin\_password='cybozu' default\_timezone='Asia/Tokyo' default\_locale='ja' force\_initialize='yes' init\_data='2' 2014-08-11 21:04:49 Starting 2014-08-11 21:11:57 Done in 7 minutes 8 seconds. 2014-08-12 11:56:13 Writing to log file: C:¥inetpub¥scripts¥cbgrn/grn initialize.log 2014-08-12 11:56:13 Garoon: Version 4.2.0 2014-08-12 11:56:13 Operating System: Windows NT WIN-8GC7VCK14T0 6.2 build 9200 (Unknown Windows version Standard Edition) i586 2014-08-12 11:56:13 Command Line Parameters: db\_admin\_password='cybozu' db user password='cybozu' garoon admin password='cybozu' default timezone='Asia/Tokyo' default locale='ja' force\_initialize='yes' init\_data='2' 2014-08-12 11:56:13 Starting a) 2014-08-12 12:06:20 Done in 10 minutes 7 seconds. -

a):初期化が終了すると、処理にかかった時間が表示されます。

### 2.4.2 MySQL の設定を変更する

サーバーマシンの搭載メモリー量が 8GB 以上の場合は、mysqld の設定を変更します。mysqld の設定を変 更するには、MySQL の設定ファイル (my.ini または my.cnf)を変更します。

#### 操作手順:

1. ガルーンのサービスを停止します。

「6.2 サービスを停止する」-88ページ

- 2. MySQL の設定ファイルをバックアップします。
  - インストーラーに同梱されている MySQL をインストールし、初期設定のディレクトリーにガルーンをイン ストールした場合、設定ファイルは、次のディレクトリーにあります。
    - Windows 環境の場合: C:¥Program Files¥Cybozu¥mysql-5.0¥etc¥my.ini
    - Linux 環境の場合:/usr/local/cybozu/mysql-5.0/etc/my.ini
  - ガルーンのインストール時に MySQL をインストールしていない場合は、インストール済みの MySQL の 設定ファイルをバックアップします。
    - Windows 環境のディレクトリーの例: C:¥ProgramData¥MySQL¥MySQL Server 5.6¥my.ini
    - Linux 環境のディレクトリーの例:/usr/my.cnf
- 3. 設定ファイルの値を変更します。

「設定ファイル(my.ini または my.cnf)の推奨値」-35ページ

**4. ガルーンのサービスを起動します。** 「6.1 サービスを起動する」-88ページ

#### 設定ファイル(my.ini または my.cnf)の推奨値

MySQL がインストールされているサーバーマシンの搭載メモリー量によって、設定値が異なります。ここに記載のない項目は、初期値のままにします。

#### 搭載メモリーが 80GB 以下の場合

| 搭載メモリー量<br>項目 |                         | 8GB   | 16GB   | 24GB   | 48GB   | 80GB   |
|---------------|-------------------------|-------|--------|--------|--------|--------|
| ガルーンの         | 使用メモリー量                 | 5.2GB | 12GB   | 18GB   | 36GB   | 60GB   |
| 項目ごとの         | innodb_buffer_pool_size | 4600M | 11200M | 17100M | 34600M | 57700M |
| 設定値           | max_connections         | 50    | 50     | 50     | 50     | 100    |

#### 搭載メモリーが 128GB 以上の場合

| 項目    | 搭載メモリー量                 | 128GB  | 154GB   | 180GB   | 206GB   | 232GB   | 256GB   |
|-------|-------------------------|--------|---------|---------|---------|---------|---------|
| ガルーンの | )使用メモリー量                | 96GB   | 115.5GB | 135GB   | 154.5GB | 174GB   | 192GB   |
| 項目ごと  | innodb_buffer_pool_size | 92800M | 111400M | 130500M | 149100M | 168100M | 185300M |
| の設定値  | max_connections         | 100    | 150     | 150     | 200     | 200     | 250     |

### 2.4.3 導入に必要な設定を設定する

お客様情報やシステム管理者の登録、各アプリケーションの設定など、ガルーンを導入するのに必要な設定を 設定します。詳細は『導入ガイド』を参照してください。 https://jp.cybozu.help/ja/q42/intro/index.html

# 3章 単体構成でバージョンアップする

バージョン 4.2 のガルーンにバージョンアップできるのは、バージョン 4.0 のガルーンだけです。 バージョン 3.7 以前のガルーンを使用している場合は、バージョン 4.0 にバージョンアップしてから、バージョ ン 4.2 にバージョンアップします。

#### 補足

- 作業に不安がある場合は、オフィシャルパートナー、または販売元にお問い合わせください。 <u>https://www.cybozu.com/jp/partner/list/sales/</u>
- バージョン 4.0.0 以降のガルーンでは、「サイボウズ ガルーン 3 リマインダー」は使用できません。バージョン 4.0.0 以降のガルーンにバージョンアップした場合は、「Cybozu Desktop 2」を使用してください。

### 3.1 バージョンアップの準備をする

ガルーンをバージョンアップするには、次の準備が必要です。

#### バージョンアップに必要な条件を確認する

• パワーアップキットシリーズ<sup>1</sup>を利用している場合は、ガルーンのバージョンアップ手順が異なります。バージョンアップの際は、必ずオフィシャルパートナー、または販売元にお問い合わせください。

1:2015 年 11 月現在の対象製品は、次のとおりです。

- パワーアップキットシリーズ カスタマーノート for ガルーン
- パワーアップキットシリーズ ワークフロー ペーパーレイアウト for ガルーン
- パワーアップキットシリーズ ワークフロー 外部 DB 連携 for ガルーン
- パワーアップキットシリーズ マルチカンパニー for ガルーン
- パワーアップキットシリーズ グループメール for ガルーン

#### 運用中のガルーンをバックアップする

バージョンアップする前に、運用中のガルーンのデータを必ずバックアップしてください。バックアップの詳細は、 運用中のバージョンの『管理者ガイド』の「バックアップとリストア」を参照してください。 https://jp.cybozu.help/ja/g42/admin/maintenance/backup\_restore/index.html

#### 運用中のバージョンに合わせたバージョンアップ方法を確認する

#### バージョン 4.0.x からバージョン 4.2.0 のガルーンにバージョンアップする

最新版のインストーラーを使用して、ガルーンをバージョンアップします。 「3.2 Windows 環境でバージョンアップする」 -38 ページ 「3.3 Linux 環境でバージョンアップする」 - 40 ページ
#### バージョン 3.7.x からバージョン 4.2.0 のガルーンにバージョンアップする

次の流れでガルーンをバージョンアップします。

操作手順:

- 1. バージョン 4.0.0 のガルーンにバージョンアップします。
  - ・インストーラー: https://garoon.cybozu.co.jp/support/download/garoon4/archive/
  - インストールガイド: <u>https://jp.cybozu.help/ja/g4/guide/index.html#guide\_index\_03</u>
- バージョン 4.2.0 のガルーンにバージョンアップします。
   「3.2 Windows 環境でバージョンアップする」-38 ページ
   「3.3 Linux 環境でバージョンアップする」-40 ページ

#### バージョン 3.0.x、または 3.1.x からバージョン 4.2.0 のガルーンにバージョンアップする

次の流れでガルーンをバージョンアップします。

#### 操作手順:

- 1. バージョン 3.5.0 のガルーンにバージョンアップします。
  - ・インストーラー: https://products.cybozu.co.jp/garoon3/download/archive/
  - インストールマニュアル: https://jp.cybozu.help/ja/g/guide/index.html#gr3\_install
- 2. バージョン 3.7.0 のガルーンにバージョンアップします。
  - インストーラー: <u>https://products.cybozu.co.jp/garoon3/download/archive/</u>
  - インストールマニュアル: <u>https://jp.cybozu.help/ja/g/guide/index.html#gr3\_install</u>
- 3. バージョン 4.0.0 のガルーンにバージョンアップします。
  - ・インストーラー: https://garoon.cybozu.co.jp/support/download/garoon4/archive/
  - インストールガイド: <u>https://jp.cybozu.help/ja/g4/guide/index.html#guide\_index\_03</u>
- バージョン 4.2.0 のガルーンにバージョンアップします。
   「3.2 Windows 環境でバージョンアップする」-38 ページ
   「3.3 Linux 環境でバージョンアップする」-40 ページ

#### 補足

 バージョン 4.0.0 より前のインストーラーは、アーカイブライブラリーからダウンロードします。アーカイブライブ ラリーにアクセスするために必要なユーザー名とパスワードは、サポートオンラインの「ダウンロード」を参照 してください。

### バージョンと CGI のメモリー消費量を確認する

バージョン 3.5.0 より前のガルーンを 3.5.0 以降のバージョンにバージョンアップすると、CGI のプロセスあたり のメモリー消費量が増加します。バージョンごとの、CGI のプロセスあたりのメモリー消費量は、次のとおりで す。

| バージョン             | CGI のメモリー消費量 |
|-------------------|--------------|
| 3.0.0 から 3.5.0 まで | 約 40MB       |
| 3.5.0 以降          | 約 55MB       |

ガルーンの利用状況や環境によって、Webサーバーに搭載する必要があるメモリーの量が変わります。 メモリーの追加の必要性は、オフィシャルパートナー、または販売元にお問い合わせください。 https://www.cybozu.com/jp/partner/list/sales/

## データベース管理ユーザーのパスワードを用意する

運用中のガルーンをインストールした時に設定したデータベース管理ユーザーのパスワードを用意します。

### IIS の設定を変更する

Windows 環境で、バージョンアップ前と後で異なるバージョンの IIS を使用する場合は、IIS の設定を変更しま す。詳細は次のページを参照してください。 「2.2.2 IIS の設定を変更する」 - 25 ページ

## ライブラリーを確認する

Linux 環境で、ガルーンを運用するのに必要なライブラリーがインストールされていることを確認します。ガルーンが使用するライブラリーは、次のページを参照してください。 https://manual.cybozu.co.jp/tech/linux\_library2.html

## 全文検索サーバーを停止する

全文検索サーバーを使用している場合は、全文検索サーバーが動作しているサーバーマシンで、Solrと Worker を停止します。サービスを停止するには、次のコマンドを順に実行します。

[root@garoon admin] #/etc/init.d/cbss\_solr stop [root@garoon admin] #/etc/init.d/cbss\_worker stop

サービスを停止する方法の詳細は、次のマニュアルを参照してください。 『全文検索サーバーガイド』

https://jp.cybozu.help/ja/g4/guide/index.html#guide\_index\_07

## 3.2 Windows 環境でバージョンアップする

次の環境が使用されている場合を例に、ガルーンをバージョンアップする手順を説明します。

OS: Windows Server 2012

- Web サーバー: IIS 8.0
- Web サーバーの CGI ディレクトリー: C:¥inetpub¥scripts
- Web サーバーのドキュメントルートディレクトリー: C:¥inetpub¥wwwroot
- インストール識別子:cbgrn
- MySQL:インストーラーに同梱されている MySQL

#### 注意

• バージョンアップの処理中は、バージョンアップを中止しないでください。

操作手順:

- ガルーンがインストールされているサーバーマシンに、インストール先のサーバーの Administrator 権 限を持つユーザーでログインします。
- 2. Web サーバーを停止します。
- 3. Windows の管理ツールから、「サービス」を開きます。
- 4. 「Cybozu\_Scheduling\_Service\_cbgrn」を選択し、[サービスの停止]をクリックします。
- 5. 次のサービスが起動している場合は、[サービスの停止]をクリックして停止します。
  - DHCP Client
  - Windows Event Log

上記のサービスが起動していると、Garoonのバージョンアップに失敗する場合があります。

**6.** 「Cybozu\_Database\_Engine\_5\_0」の状態が「実行中」になっていることを確認し、サービスのウィンド ウを閉じます。

「Cybozu\_Database\_Engine\_5\_0」が停止している場合は、[サービスの開始]をクリックして、サービスの ウィンドウを閉じます。ウィンドウを開いたままバージョンアップを進めると、バージョンアップに失敗するお それがあります。

- 7. バージョン 4.2.0 のガルーンのインストーラーを起動します。
- 8. データベース管理ユーザーのパスワードを入力し、[次へ]をクリックします。 インストールが開始されます。
- 9. 「アップデートの完了」画面が表示されたら、[完了]をクリックします。
- 10. Windows の管理ツールから、「サービス」を開きます。
- 11. 「Cybozu\_Scheduling\_Service\_cbgrn」を選択し、[サービスの開始]をクリックします。
- 12. 手順5で次のサービスを停止した場合は、[サービスの開始]をクリックして起動します。
  - DHCP Client
  - Windows Event Log
- 13. Web サーバーを起動します。

補足

• バージョンアップを実行すると、ログは次の場所に出力されます。

- MySQL のインストールログ: C:¥WINDOWS¥SysWow64¥\_cb\_installer.log
- バージョンアップログ: C:¥inetpub¥scripts¥cbgrn¥versionup\_###.log1
   1:###は3桁の数字を表します。
- MySQLのエラー: C:¥ProgramFiles¥Cybozu¥mysql-5.0¥data¥error.log
- バージョンアップ中に次の警告が表示されますが、インストールは正常に完了しています。対応は必要ありません。
  - Warning: Using a password on the command line interface can be insecure.

## 3.3 Linux 環境でバージョンアップする

次の環境が使用されている場合を例に、ガルーンをバージョンアップする手順を説明します。

- OS: Red Hat Enterprise Linux 6
- Web サーバー: Apache 2.2.15
- Web サーバーの CGI ディレクトリー:/var/www/cgi-bin
- Web サーバーのドキュメントルートディレクトリー:/var/www/html
- インストール識別子:cbgrn
- MySQL:インストーラーに同梱されている MySQL

注意

- バージョンアップを開始する前に、ガルーンを運用するために必要なライブラリーがインストールされていることを確認してください。
   「ガルーンに必要なライブラリーをインストールする (Linux 環境の場合)」 15 ページ
- Web サーバーの実行ユーザーが実行および書き込み可能なディレクトリーに、インストーラーを配置します。 配置するディレクトリーまでのすべてのディレクトリーに、実行権限および書き込み権限が必要です。
- ・バージョンアップの処理中は、バージョンアップを中止しないでください。

操作手順:

- 1. サーバーマシンに、root ユーザーでログインします。
- 2. サーバーマシンの Web サーバーを停止します。

• Red Hat Enterprise Linux 6 以前の場合 [root@garoon admin]# /etc/init.d/httpd stop

• Red Hat Enterprise Linux 7 以降の場合 [root@garoon admin]# systemctl stop httpd.service

- スケジューリングサービスを停止します。
   [root@garoon admin]# /etc/init.d/cyss\_cbgrn stop
- 4. MySQL の状態を確認します。

[root@garoon admin] #/etc/init.d/cyde\_5\_0 status

MySQL が停止している場合は起動します。

[root@garoon admin] #/etc/init.d/cyde\_5\_0 start

5. インストーラーが存在するディレクトリーに移動します。

#### 6. インストーラーを実行します。

[root@garoon admin]# sh grn-4.2.0-linux-x64.bin

7. 表示された内容を確認して、Y キーを押し、Enter キーを押します。

ガルーンのインストールを開始します。このメッセージが正しく表示されている場合は Y を入力します。 Installing starts. If the above message is displayed correctly, type 'Y', otherwise type 'N'.

#### 8. 試用許諾契約に同意する場合は yes と入力し、Enter キーを押します。

画面をスクロールする場合は、Space または Enter キーを押します。 試用許諾契約に同意しない場合は no を入力し、Enter キーを押します。 バージョンアップが中止されま す。

9. バージョンアップを選択します。「1」を入力し、Enter キーを押します。

Garoon はすでにインストールされています。 1: バージョンアップする 2: 通常アンインストールする (設定ファイルやデータベースファイルなどのリソースを 残します) 3: 完全アンインストールする (すべてのリソースをディレクトリーごと削除します) [1|2|3]:

**10**. プログラムファイルのインストール先を確認して、データベース管理ユーザーのパスワードを入力し、 Enter キーを押します。

プログラムファイルは「/usr/local/cybozu」にインストールされます。 データベース管理ユーザー(cbroot)のパスワードを入力してください。 使用できる文字は「a-z, A-Z, 0-9, \_」です。 パスワードは 6 文字以上、10 文字以内で入力してください。

Enter Password:

#### 11. 表示された内容を確認し、正しければ yes と入力して、Enter キーを押します。

インストールが始まります。

noを入力して、Enterキーを押すと、インストールが終了します。

Summary of install configuration

プログラムファイルのインストール先: データベース管理ユーザー: データベース管理ユーザーのパスワード インストール識別子: Web サーバーの実行ユーザー: CGI プログラムのインストール先: 画像ファイルのインストール先: MySQL との通信に使用するポート番号: スケジューリングサービス起動スクリプト: 製品の削除スクリプト: MySQL 起動スクリプト: MySQL 削除スクリプト: /usr/local/cybozu cbroot cybozu cbgrn apache /var/www/cgi-bin/cbgrn /var/www/html/cbgrn 3770 /etc/rc.d/init.d/cyss\_cbgrn /var/www/cgi-bin/cbgrn/uninstall\_cbgrn /etc/rc.d/init.d/cyde\_5\_0 /usr/local/cybozu/mysql-5.0/uninstall\_cyde\_5\_0

上記の設定でインストールします。よろしいですか? [yes or no]:

12. バージョンアップが正常に終了したことを確認します。

バージョンアップが正常に終了しました。

Installing Cybozu Scheduling Service... Installing Web files... Copying license files... Installing uninstall scripts... removing versionup script...

インストールが正常に終了しました。 Web ブラウザーを起動し、次の URL にアクセスしてください。

http://(サーバーの FQDN、または IP アドレス)/(CGI ディレクトリの仮想パス)/cbgrn/grn.cgi

例)http://webserver.cybozu.co.jp/cgi-bin/cbgrn/grn.cgi 例)http://10.10.203.55/cgi-bin/cbgrn/grn.cgi

13. スケジューリングサービスを起動します。

[root@garoon admin]# /etc/init.d/cyss\_cbgrn start

14. スケジューリングサービスが起動したことを確認します。

[root@garoon admin]# /etc/init.d/cyss\_cbgrn status

スケジューリングサービスが起動していると、実行中のプロセス番号が表示されます。

プロセス番号の表示例:

sched(31622) is running...

#### 15. サーバーマシンの Web サーバーを起動します。

• Red Hat Enterprise Linux 6 以前の場合

[root@garoon admin]# /etc/init.d/httpd start

• Red Hat Enterprise Linux 7 以降の場合

[root@garoon admin]# systemctl start httpd.service

#### 16. サーバーマシンの Web サーバーが起動したことを確認します。

• Red Hat Enterprise Linux 6 以前の場合 [root@garoon admin]# /etc/init.d/httpd status

• Red Hat Enterprise Linux 7 以降の場合 [root@garoon admin]# systemctl status httpd.service

Web サーバーが起動していると、実行中のプロセス番号が表示されます。

プロセス番号の表示例:

httpd (pid 11772) を実行中...

#### 補足

- バージョンアップを実行すると、ログが出力されます。ログの出力先は次のとおりです。
  - ・ガルーンのインストール結果:/(インストーラーを実行したディレクトリー)/install.log
  - MySQL のインストール結果:/(インストーラーを実行したディレクトリー)/install\_cyde.log
- バージョンアップ中に次の警告が表示されますが、インストールは正常に完了しています。対応は必要ありません。
  - Warning: Using a password on the command line interface can be insecure.

## 3.4 バージョンアップ後に必要な作業

必要に応じて次の作業を行います。

#### ログを確認する

ファイルの更新が正常に終了したかどうかを確認するために、ログファイルの内容を確認します。 ログファイルには、次の結果が出力されます。

- MySQL の更新結果
- ガルーンで使用するデータの更新結果
- 更新プログラムの実行結果

インストーラーに同梱されている MySQL をインストールし、既定のディレクトリーにガルーンをインストールした場合は、次のファイルにログが出力されます。### は3桁の数字を表します。

#### Windows 環境の場合

- 更新プログラムの実行結果:C:¥inetpub¥scripts¥cbgrn¥versionup\_###.log
- MySQL のエラー:C:¥ProgramFiles¥Cybozu¥mysql-5.0¥data¥error.log

#### Linux 環境の場合

- ガルーンのインストール結果:/(インストーラーを実行したディレクトリー)/install.log
- MySQL のインストール結果:/(インストーラーを実行したディレクトリー)/install\_cyde.log
- 更新プログラムの実行結果:/var/www/cgi-bin/cbgrn/versionup\_###.log
- MySQL のエラー:/usr/local/cybozu/mysql-5.0/data/error.log

#### versionup\_###.log の見かた

| Windows 環境を例として説明します。                                                                           |     |
|-------------------------------------------------------------------------------------------------|-----|
| [Tue, 12 Aug 2014 20:49:21 +0900] DB root password corrected!                                   |     |
| [Tue, 12 Aug 2014 20:49:21 +0900] start upgrading mysqldb                                       |     |
| (省略)                                                                                            |     |
| 20140812 20:49:40 [INFO] Started grn4.2.0_local_main.                                           |     |
| 20140812 20:49:40 [INFO] Updated the version number of system attribute. 4.2.0                  |     |
| 20140812 20:49:40 [INFO] Start execDiffSql()                                                    |     |
| 20140812 20:49:53 [INFO] End execDiffSql()                                                      |     |
| 20140812 20:49:53 [INFO] Start _convertApplicationUserSettings                                  |     |
| 20140812 20:49:53 [INFO] End _convertApplicationUserSettings                                    | —a) |
| 20140812 20:49:53 [INFO] Start execDropSql()                                                    |     |
| 20140812 20:49:54 [INFO] Start _setDemoLicense                                                  |     |
| 20140812 20:49:54 [INFO] End _setDemoLicense                                                    |     |
| 20140812 20:49:54 [INFO] End execDropSql()                                                      |     |
| 20140812 20:49:54 [INFO] Finished grn4.2.0_local_main.                                          |     |
| 20140812 20:49:54 [INFO] Started grn4.20_remote_main.                                           |     |
| 20140812 20:49:54 [INFO] Finished grn4.20_remote_main.                                          |     |
| 20140812 20:49:54 [INFO] Finished updating.                                                     | J   |
| [Tue, 12 Aug 2014 20:49:55 +0900] 20140812 20:49:55 [INFO] Started updating after installation. | 1   |
| 20140812 20:49:55 [INFO] Remove all files of smarty cache directory.                            |     |
| 20140812 20:49:55 [INFO] Remove all the session data.                                           | _b) |
|                                                                                                 | 1   |

20140812 20:49:55 [INFO] Finished updating after installation.

[Tue, 12 Aug 2014 20:49:55 +0900] start removing versionup scripts [Tue, 12 Aug 2014 20:49:55 +0900] end removing versionup scripts

a):ガルーンで使用するデータの更新結果 b):更新プログラムの実行結果

注意

 「INFO」か「OK」以外のステータスが出力された場合は、メッセージの内容に合った対応が必要です。エラーの原因が不明な場合は、オフィシャルパートナー、または販売元にお問い合わせください。 https://www.cybozu.com/jp/partner/list/sales/

## PHP ポートレットを確認する

古いバージョンの PHP を使用している PHP ポートレットを使うと、エラーが発生する場合があります。バージョ ンアップ後も同じ PHP ポートレットを使用する場合は、エラーが発生しないことを確認してから公開してください。

対応するガルーンと PHP のバージョンは、次のとおりです。

- ガルーン バージョン 3.1.0 まで: PHP4
- ガルーン バージョン 3.1.0 以降: PHP5

### LDAP に SSL で接続するために必要な設定を確認する

ガルーンで利用している LDAP に SSL で接続する場合は、接続のための設定が必要です。設定の手順については、次のページを参照してください。

https://manual.cybozu.co.jp/tech/sslsetup.html

## ライセンスを登録する

3.7.x 以前のバージョンからガルーンをバージョンアップした場合は、バージョン 4.2.0 のライセンスを登録しま す。ライセンスを登録するまでは試用期間とみなされます。バージョンアップしてから 60 日以内にライセンスが 新規登録されなかった場合は、ガルーンのアプリケーションを使用できなくなります。

操作手順:

- 1. システム管理者のアカウントでガルーンにログインします。
- 2. 「システム管理」画面で、[基本システムの管理] > [ライセンス] > [ライセンスの管理]をクリックします。
- 3. [ライセンスを登録する]をクリックします。
- 4. ライセンスキーを入力し、[登録する]をクリックします。
- 5. ライセンスの内容を確認し、[登録する]をクリックします。

#### 使用停止中の機能を有効にする

3.7.x 以前のバージョンからバージョンアップした直後は、バージョン 4.0.0 以降で追加された機能が無効になっています。必要に応じて、次の機能を有効にします。

- モバイル表示機能
- 画像のサムネイル表示機能
- スペースのリアクション機能
- •ドラッグアンドドロップを使用した予定の日時の変更機能
- 予定へのファイルの添付機能
- メールの自動転送機能
- 施設の利用申請機能
- 予定の出欠確認機能
- HTML メールの初期表示をテキストにする機能

#### 全文検索サーバーを起動する

全文検索サーバーを使用している場合は、全文検索サーバーが動作しているサーバーマシンで、Worker と Solr を起動します。 サービスを起動するには、次のコマンドを順に実行します。 /etc/init.d/cbss\_worker start /etc/init.d/cbss\_solr start サービスを起動する方法の詳細は、次のマニュアルを参照してください。 『全文検索サーバーガイド』 https://jp.cybozu.help/ja/g4/guide/index.html#guide\_index\_07

## 全文検索サーバーのインデックスを更新する

全文検索サーバーを利用している場合は、全文検索サーバーのインデックスを更新します。インデックスを更 新すると、大量のメッセージを保存しているユーザーがメッセージの検索にかかる時間が短縮されます。 インデックスは、バージョンアップ後にガルーンの運用を再開したあとでも更新できます。インデックスの更新が ガルーンにかける負荷は低く、インデックスの更新中も検索できるので、業務時間中でもインデックスを更新で きます。

#### Windows 環境の場合

- **1. サーバーマシンに Administrator 権限を持つユーザーでログインします。** サーバー分離構成の場合は、データベースサーバーにログインします。
- 2. コマンドプロンプトを起動し、次のディレクトリーに移動します。

(CGI ディレクトリー)/(インストール識別子)

例:

cd C:¥inetpub¥scripts¥cbgrn

3. 次のコマンドを入力し、Enter キーを押します。

#### .¥grn.exe -C -q code¥command¥fts¥update\_index.csp exec

「Finish indexing of message data.」と表示され、ガルーンでメッセージを検索できれば、インデックスの更新は完了です。

#### Linux 環境の場合

**1.** サーバーマシンに root ユーザーでログインします。

サーバー分離構成の場合は、データベースサーバーにログインします。

2. 次のディレクトリーに移動します。

(CGI ディレクトリー)/(インストール識別子)

例:

cd /var/www/cgi-bin/cbgrn

3. 次のコマンドを入力し、Enter キーを押します。

./grn.cgi -C -q code/command/fts/update\_index.csp exec

「Finish indexing of message data.」と表示され、ガルーンでメッセージを検索できれば、インデックスの更新は完了です。

## 3.5 バージョンアップに失敗したガルーンの復旧方法

バージョン 4.2.0 のガルーンにバージョンアップできなかった場合は、次の手順で元のバージョンのガルーンに 復旧します。

操作手順:

- バージョンアップのログをバックアップします。
   失敗したバージョンアップのログをバックアップします。このログは、失敗の原因を調査する際に必要です。
   バックアップが必要なログは、次のページを参照してください。
   「ログを確認する」-43 ページ
- バージョン 4.2.0 のガルーンをアンインストールします。
   アンインストール方法は「完全アンインストール」を指定します。
   「4章 単体構成でアンインストールする」 47 ページ
- 元のバージョンのガルーンを新規でインストールします。
   バージョンアップ前にガルーンの Service Pack を適用していた場合は、同じ Service Pack を適用します。
   インストール方法は、各バージョンのインストールマニュアルを参照してください。
   バージョン 3.1.x 以前: <u>https://manual.cybozu.co.jp/garoon3/index.html#01</u>
   バージョン 3.5.x および 3.7.x: <u>https://ip.cybozu.help/ja/g/guide/index.html#gr3\_install</u>
   バージョン 4.0.0 以降: <u>https://ip.cybozu.help/ja/g4/guide/index.html#guide\_index\_03</u>
- 4. バックアップしたガルーンのデータをリストアします。

バージョンアップ前にバックアップしたガルーンのデータを、手順3でインストールしたガルーンにリストアします。

データのリストア方法は、各バージョンの管理者ガイドを参照してください。

バージョン 3.1.x 以前: https://manual.cybozu.co.jp/garoon3/index.html#02

バージョン 3.5.x および 3.7.x: https://jp.cybozu.help/ja/g/guide/index.html#gr3\_admin

バージョン 4.0.0 以降: <u>https://jp.cybozu.help/ja/g4/guide/index.html#guide\_index\_01</u>

#### 補足

• 上記以外の方法では、ガルーンを復旧できません。

# 4章 単体構成でアンインストールする

ガルーンをアンインストールする手順を説明します。

## 4.1 Windows 環境でアンインストールする

Windows 環境でガルーンアンインストールする手順を説明します。

インストーラーに同梱の MySQL をインストールし、インストール識別子を「cbgrn」に設定した場合を例に説明 します。

注意

• 手順に沿ってアンインストールしないと、ガルーンを完全にアンインストールできない場合があります。

操作手順:

- 1. サーバーマシンに、インストール先のサーバーの Administrator 権限を持つユーザーでログインします。
- 2. Windows のコントロールパネルから、「プログラムと機能」を起動します。
- 「プログラムと機能」画面で、「Cybozu(R) Garoon 4.2.0 (cbgrn)」を右クリックし、[アンインストール]を クリックします。 アンインストーラーが起動します。
- 「完全アンインストール」を選択し、「次へ」をクリックします。
   アンインストールが始まります。
   アンインストールを中止する場合は、[キャンセル]をクリックします。
- 「メンテナンスの完了」画面が表示されたら、コンピューターを再起動するかどうかを選択し、[完了]をクリックします。
   続けて MySQL をアンインストールする場合は、「いいえ、後でコンピュータを再起動します。」を選択して、
   [完了]をクリックします。
- 「プログラムと機能」画面で、「MySQL Community Server(GPL)」を右クリックし、[アンインストール]を クリックします。 アンインストーラーが起動します。

- 「完全アンインストール」を選択し、[次へ]をクリックします。
   アンインストールが始まります。
   アンインストールを中止する場合は、[キャンセル]をクリックします。
- 8. コンピューターを再起動します。

補足

 ガルーンのインストーラーに同梱された MySQL を使用していない場合、ガルーンをアンインストールしても MySQL はアンインストールされません。必要に応じて、ガルーンのアンインストール後に MySQL をアンイン ストールしてください。

## 4.2 Linux 環境でアンインストールする

Linux 環境で、ガルーンをアンインストールする手順を説明します。

#### 注意

• 手順に沿ってアンインストールしないと、ガルーンを完全にアンインストールできない場合があります。

#### 操作手順:

- 1. サーバーマシンに、root ユーザーでログインします。
- 2. インストーラーが存在するディレクトリーに移動します。
- 3. インストーラーを実行します。 [root@garoon admin]# sh grn-4.2.0a-linux-x64.bin
- 4. 表示された内容を確認して、Y キーを押し、Enter キーを押します。

ガルーンのインストールを開始します。このメッセージが正しく表示されている場合は Y を入力します。 Installing starts. If the above message is displayed correctly, type 'Y', otherwise type 'N'.

- 5. 試用許諾契約を確認し、同意する場合は yes を入力し、Enter キーを押します。 画面をスクロールする場合は、Space または Enter キーを押します。 試用許諾契約に同意しない場合は、「no」を入力し、Enter キーを押します。インストーラーが終了します。
- 6. インストールされているガルーンのインストール識別子を確認します。
- 7. アンインストールするガルーンのインストール識別子を入力し、Enter キーを押します。
- 製品を完全にアンインストールする場合は、「3」を入力し、Enter キーを押します。
   設定ファイルやデータベースファイルなどのリソースを残して、アンインストールする場合は、「2」を入力します。
- 9. MySQL を完全にアンインストールする場合は、「3」を入力し、Enter キーを押します。

#### 補足

 ガルーンのインストーラーに同梱された MySQL を使用していない場合、ガルーンをアンインストールしても MySQL はアンインストールされません。必要に応じて、ガルーンのアンインストール後に MySQL をアンイン ストールしてください。

# 5章 サーバー分離構成で運用する

アプリケーションサーバーとデータベースサーバーを別のマシンに構築する、サーバー分離構成の運用につい て説明します。次のようなサーバー構成で構築する場合を例に説明します。

| サーバーの種類      | 説明                                                                                                    | 環境を構築するサーバー    |
|--------------|----------------------------------------------------------------------------------------------------|----------------|
| アプリケーションサーバー | ガルーンの各アプリケーションを実行し、入力され<br>た情報を処理します。<br>クライアントパソコンからの要求に応じて、サーバ<br>ーマシンやクライアントパソコンに、HTML ファイ<br>ルや画像など蓄積したデータを送信します。 | サーバーA<br>サーバーB |
| データベースサーバー   | 予定、掲示、添付ファイルなど、入力されたデー<br>タを管理します。                                                                                    | サーバーC          |

### サーバー分離構成の例:

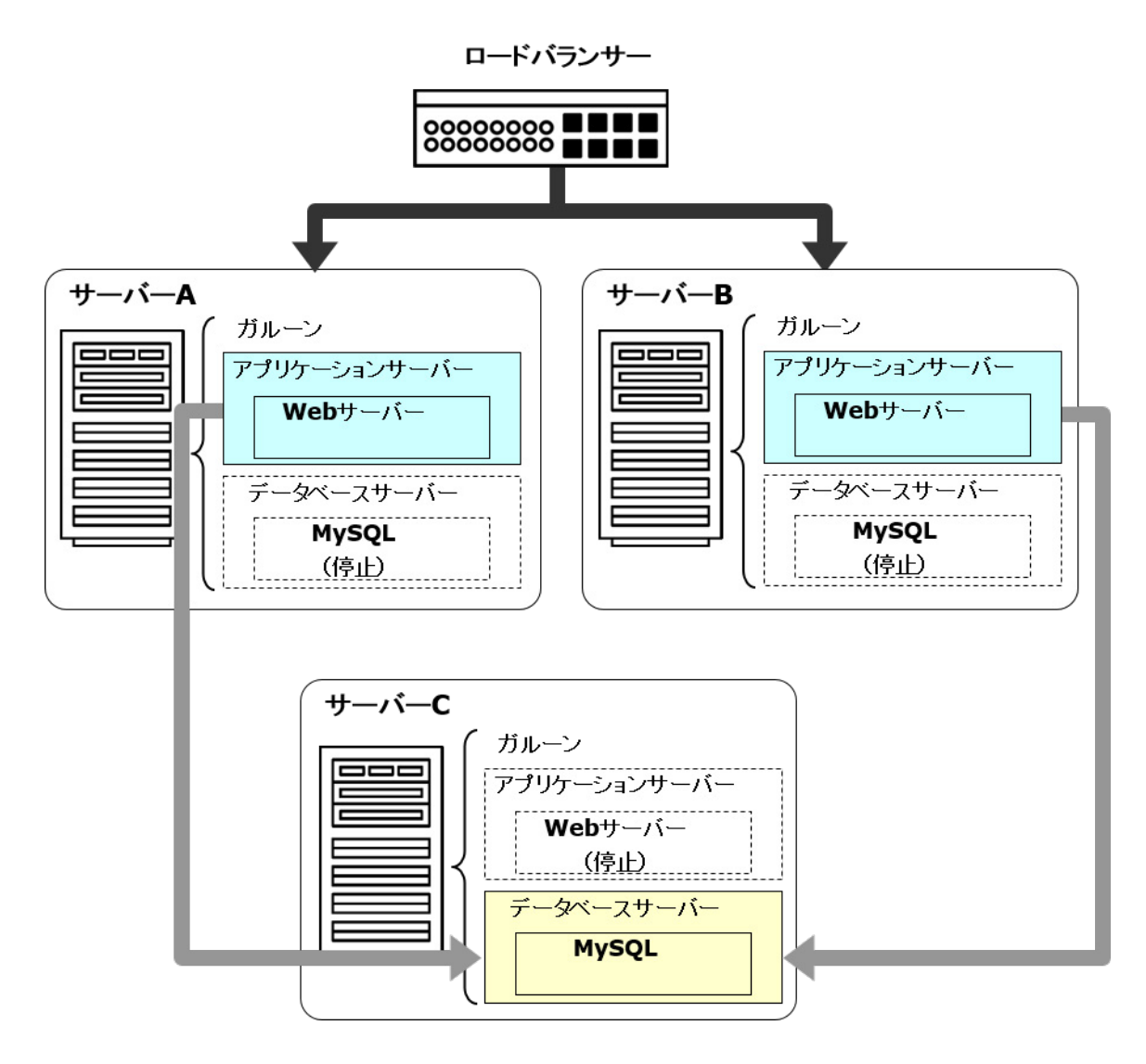

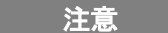

ガルーンを複数のサーバーマシンで運用する場合は、すべてのサーバーマシンの時刻を一致させる必要があります。サーバーマシン同士の時刻がずれると、ガルーンが正しく動作しない場合があります。

## 5.1 インストール時にサーバーを分離する

## 5.1.1 Windows 環境でサーバーを分離する

複数の Windows 環境にインストールされたガルーンで、サーバー分離構成の環境を構築します。 次の環境の場合を例に説明します。

|           | 項目                     | 例                     |
|-----------|------------------------|-----------------------|
| 環境        | サーバーOS                 | Windows Server 2012   |
|           | Web サーバー               | IIS 8.0               |
|           | Web サーバーの CGI ディレクトリー  | C:¥inetpub¥scripts    |
|           | Web サーバーのドキュメントルートディレク | C:¥inetpub¥wwwroot    |
|           | トリー                    |                       |
|           | MySQL が使用するポート番号       | 3770                  |
|           | MySQL のインストール方法        | インストーラーに同梱されている MySQL |
| サーバー構成    | アプリケーションサーバー           | サーバーA                 |
|           |                        | サーバーB                 |
|           | データベースサーバー             | サーバーC                 |
| サーバー間の時間の | 寺刻の統一方法                | NTP による同期             |

#### 環境構築の流れ

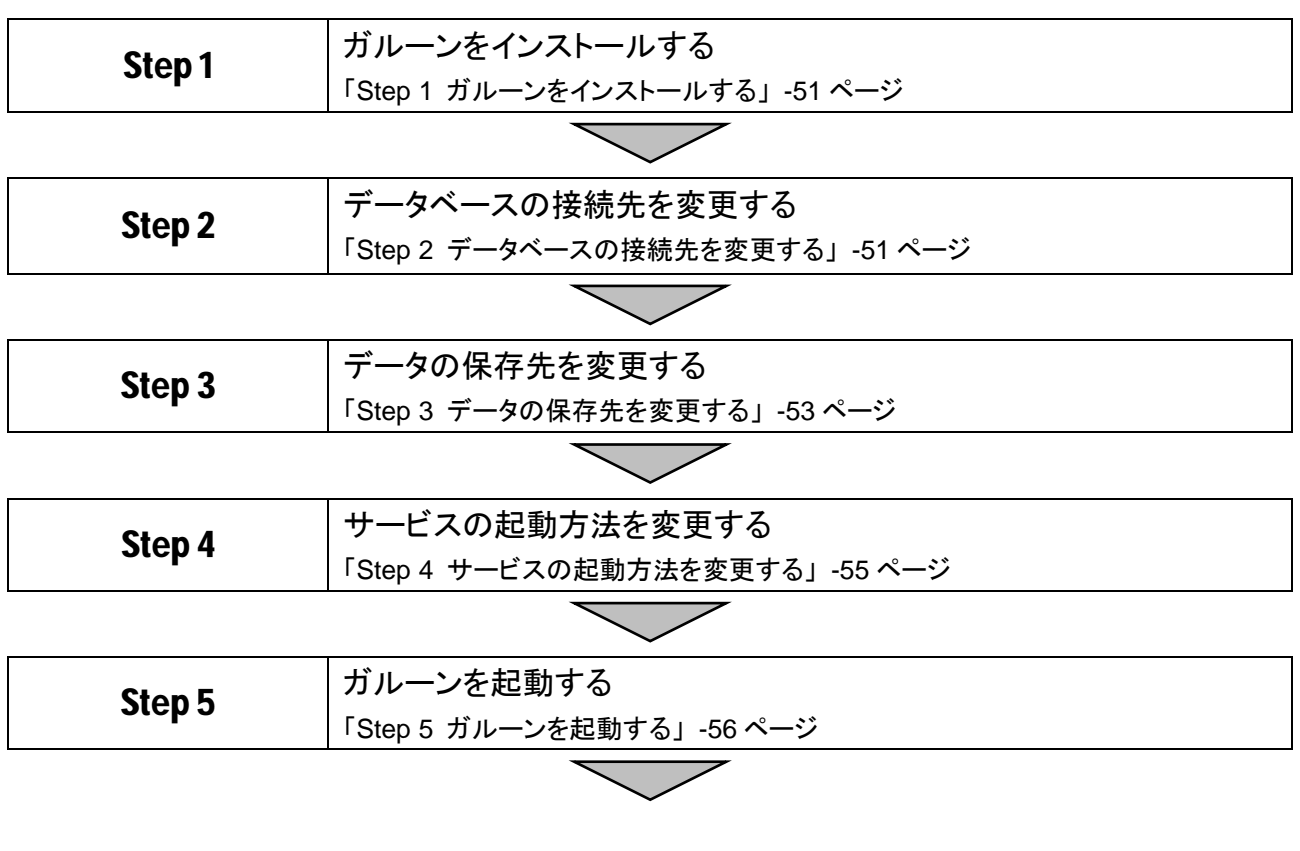

## Step 6

導入に必要な設定をする 「Step 6 導入に必要な設定をする」-56ページ

#### 重要

 古いバージョンのガルーンがインストールされているサーバーマシンに、新しいバージョンのガルーンをイン ストールしないでください。1 台のサーバーマシンに異なるバージョンのガルーンをインストールすると、古い バージョンのガルーンを使用できなくなります。

注意

- インストーラー以外のプログラムを起動している場合は、すべて終了します。
- ガルーンを複数のサーバーマシンで運用する場合は、すべてのサーバーマシンの時刻を一致させる必要があります。サーバーマシン同士の時刻がずれると、ガルーンが正しく動作しない場合があります。

補足

 Web サーバーの設定は、次のページを参照してください。 <u>https://manual.cybozu.co.jp/tech/webinstall/</u>

#### Step 1 ガルーンをインストールする

操作手順:

- インストールに必要な準備が整っていることを確認します。
   インストールに必要な準備は単体構成の場合と同じです。
   サーバー分離構成を構築する場合、各項目の情報はすべてのサーバーで一致させる必要があります。
   「2.1 インストールの準備をする」-13ページ
- **2. すべてのサーバーで、Web サーバーが起動していることを確認します。** Web サーバーが停止している場合は、Web サーバーを起動します。
- 3. すべてのサーバーにガルーンをインストールします。 各サーバーへのガルーンのインストール手順は単体構成の場合と同じです。 「2.2 Windows 環境にインストールする」- 16 ページ
- すべてのサーバーでガルーンを初期化します。
   各サーバーでの初期化の手順は単体構成の場合と同じです。
   「2.2.1 Windows 環境で初期化する」 23 ページ
- 5. データベースサーバー(サーバーC)の MySQL の設定を最適化します。 サーバーマシンのメモリー量(搭載メモリー量)が 4GB 以上の場合は、MySQL の設定を変更します。 「2.4.2 MySQL の設定を変更する」- 34 ページ
- 6. すべてのサーバーのガルーンにアクセスできることを確認します。

#### Step 2 データベースの接続先を変更する

操作手順:

すべてのサーバーで、Web サーバーを停止します。

Web サーバーが起動している場合は、Web サーバーを停止します。

- 2. すべてのサーバーで、ガルーンのサービスを停止します。
  - 1) Windows の管理ツールから「サービス」を開きます。
  - 2) スケジューリングサービス、MySQLの順に、サービスを停止します。
    - •スケジューリングサービス: Cybozu\_Scheduling\_Service\_cbgrn<sup>1</sup>
    - MySQL:Cybozu\_Database\_Engine\_5\_0

<sup>1</sup>:「cbgrn」の部分は、インストール時に指定した識別子が設定されます。

3. データ—ベースサーバー(サーバーC)の MySQL が使用しているポート番号を確認します。

my.iniファイルを開き、[mysqld]の port に記述されたポート番号を確認します。

| 確認するファイル  | C:¥Program Files¥Cybozu¥mysql-5.0¥etc¥my.ini |                                  |
|-----------|----------------------------------------------|----------------------------------|
| ポート番号の記述例 | [client]                                     |                                  |
|           | port                                         | = 3770                           |
|           | socket                                       | = C:/Program Files/Cybozu/mysql- |
|           | 5.0/data/mysql.sock                          |                                  |
|           | default-character-set                        | = utf8mb4                        |
|           |                                              |                                  |
|           | [mysqld]                                     |                                  |
|           | skip-name-resolve                            |                                  |
|           | port                                         | = 3770 <sup>1</sup>              |

1: MySQL が使用しているポート番号

#### 4. アプリケーションサーバー(サーバーAとサーバーB)のデータベース接続先の設定を変更します。

サーバーAとサーバーBの lwc.ini ファイルを開き、接続先ホストの設定を変更します。

ホスト名、IP アドレスおよびポート番号は、データベースサーバー(サーバーC)で使用している値を設定します。

| 変更するファイル               | C:¥inetpub¥scripts¥cbgrn¥lwc.ini |
|------------------------|----------------------------------|
| 接続先ホスト                 | 次のいずれかを設定します。                    |
| ([dbconn]の prop:_host) | •val:ホスト名:ポート番号                  |
|                        | •val:IP アドレス:ポート番号               |

例:

| 変更前      |   |   |   |  |
|----------|---|---|---|--|
| [dbconn] |   |   |   |  |
|          | _ | - | - |  |

| class = "CB_DatabaseConnection"   |    |
|-----------------------------------|----|
| require = "fw/database.csp"       |    |
| prop:_host = "val:127.0.0.1:3770" | a) |
| prop:_dbname = "val:cb_cbgrn"     |    |

変更後

| [dbconn]                           |  |
|------------------------------------|--|
| class = "CB_DatabaseConnection"    |  |
| require = "fw/database.csp"        |  |
| prop:_host = "val:server_c:3770"b) |  |
| prop:_dbname = "val:cb_cbgrn"      |  |
|                                    |  |

a):初期値

b): 手順3 で確認したポート番号と、ホスト名または IP アドレス

## Step 3 データの保存先を変更する

セッションデータと添付ファイルが、それぞれ1台のサーバーマシンに保存されるように設定します。

操作手順:

1. すべてのサーバーマシンに、同一のユーザー名とパスワードを持つ Windows のユーザーを追加します。

Windows Server2012 の場合、追加したユーザーに管理権限を付与します。

- アプリケーションサーバー(サーバーA とサーバーB)の IIS マネージャーで、次の操作をします。
   [(コンピューター名)] > [サイト] > [Default Web Site] > [scripts] > 「cbgrn」<sup>1</sup>の順に選択します。
   <sup>1</sup>:「cbgrn」の部分は、インストール識別子と同じ名称です。
- 3. アプリケーションサーバー(サーバーAとサーバーB)で、匿名アクセス時に使用されるアカウントを変更します。
  - 1) 「認証」をダブルクリックし、「匿名認証」を右クリックして「編集」を選択します。
  - 2) 「匿名認証資格情報の編集」画面で、「特定のユーザー」のラジオボタンを選択します。
  - 3) [設定]をクリックします。
  - 4) 「資格情報の設定」画面で、Step3の手順1で作成したユーザーのユーザー名とパスワードを入力 し、[OK]をクリックします。
- 4. アプリケーションサーバー(サーバーAとサーバーB)の、データ保存領域のディレクトリー名を変更します。

セッションデータと添付ファイルがサーバーA やサーバーB に保存されないように、サーバーA とサーバー B で、データ保存領域のディレクトリー名を変更します。

例:

| データ        | 変更前のディレクトリー                          | 変更後のディレクトリー               |
|------------|--------------------------------------|---------------------------|
| セッションデータ 1 | C:¥inetpub¥scripts¥cbgrn¥sessiondata | C:¥inetpub¥scripts¥cbgrn¥ |
|            |                                      | sessiondata_bak           |
| 添付ファイル     | C:¥Program Files¥Cybozu¥             | C:¥Program Files¥Cybozu¥  |
|            | mysql-5.0¥files                      | mysql-5.0¥files_bak       |

1:アプリケーションサーバーを複数のサーバーマシンで運用する場合のみ、変更します。

5. データベースサーバー(サーバーC)のセッションデータ保存領域に、セッションデータを保存するディレクトリーを作成します。

アプリケーションサーバーを複数のサーバーマシンで運用する場合のみ、作成します。

例:C:¥inetpub¥scripts¥cbgrn¥sessiondata¥sessionfiles

Step3 の手順8 で共有フォルダの直下をセッションデータ保存領域として指定すると、ファイルが正しく保存されないため、新しいディレクトリーを作成します。

6. データベースサーバー(サーバーC)のセッションデータと添付ファイルの保存領域に、ネットワーク共有を 設定します。

例:

| データ                   | 保存領域のディレクトリー名 | 絶対パス                                 |
|-----------------------|---------------|--------------------------------------|
| セッションデータ <sup>1</sup> | sessiondata   | C:¥inetpub¥scripts¥cbgrn¥sessiondata |

| データ    | 保存領域のディレクトリー名 | 絶対パス                           |
|--------|---------------|--------------------------------|
| 添付ファイル | files         | C:¥Program Files¥Cybozu¥mysql- |
|        |               | 5.0¥files                      |

1:アプリケーションサーバーを複数のサーバーマシンで運用する場合のみ、設定します。

Windows のエクスプローラーを起動し、保存領域のディレクトリー名の上で右クリックして、[プロパティ]を クリックします。

プロパティ画面で共有とセキュリティの設定を変更します。

• 共有

- ・セッションデータ(sessiondata)の設定を変更する場合
  - 1) [共有]タブをクリックし、[共有…]をクリックします。
  - Everyone」を選択し、[削除]をクリックします。セキュリティの問題があるため、Everyoneの アクセス許可を削除することを推奨します。
  - 3) Step 3 の手順 1 で作成したユーザー名を入力し、[追加]をクリックします。
  - 「アクセス許可のレベル」のドロップダウンリストから「読み取り/書き込み」を選択し、[共有]を クリックします。
- •添付ファイル(files)の設定を変更する場合
  - 1) [共有]タブをクリックし、[詳細な共有]をクリックします。
  - 2) 「このフォルダを共有する」のチェックボックスを選択し、[アクセス許可]をクリックします。
  - 3) [追加]をクリックします。
  - (選択するオブジェクト名を入力してください」に、Step 3 の手順 1 で作成したユーザー名を入力し、[OK]をクリックします。
  - 5) Step 3 の手順 1 で作成したユーザー名を選択し、フルコントロールを許可します。

・セキュリティ

- ・セッションデータ(sessiondata)の設定を変更する場合
  - 1) [セキュリティ]タブをクリックし、「編集」を選択します。
  - 2) [追加]をクリックし、「選択するオブジェクト名を入力してください」欄に Step 3 の手順 1 で作成したユーザーを追加して[OK]をクリックします。
  - 3) 「アクセス許可」で次のチェックボックスが選択されていることを確認し、[OK]をクリックしま す。
    - 変更
    - ・読み取りと実行
    - フォルダの内容の一覧表示
    - 読み取り
    - 書き込み
- 添付ファイル(files)の設定を変更する場合
  - 1) [セキュリティ]タブをクリックし、「編集」を選択します。
  - 2) [追加]をクリックし、「選択するオブジェクト名を入力してください」欄に Step 3 の手順 1 で作成したユーザーを追加して[OK]をクリックします。

- 3) 「アクセス許可」で次のチェックボックスが選択されていることを確認し、[OK]をクリックしま す。
  - 変更
  - 読み取りと実行
  - •フォルダの内容の一覧表示
  - 読み取り
  - •書き込み
- 7. アプリケーションサーバー(サーバーAとサーバーB)のセッションデータの保存方法を確認します。

各サーバーの php.ini ファイルを開き、[Session]の session.save\_handler プロパティの値が「files」であることを確認します。

| 確認するファイル      | C:¥inetpub¥scripts¥cbgrn¥php.ini          |
|---------------|-------------------------------------------|
| セッションデータの保存方法 | [Session]                                 |
|               | session.save_handler = files <sup>1</sup> |
|               | session.use_cookies = 1                   |
|               | session.use_only_cookies = 1              |
|               | (省略)                                      |

<sup>1</sup>:ほかの値が設定されている場合は、「files」に変更します。

#### 8. アプリケーションサーバー(サーバーAとサーバーB)のデータ保存領域を変更します。

各サーバーの common.ini ファイルを開き、セッションデータの保存先のディレクトリーと添付ファイルの保存先のディレクトリーを変更します。

変更するファイル: C:¥inetpub¥scripts¥cbgrn¥common.ini

| データ        | 変更内容                                                                  |
|------------|-----------------------------------------------------------------------|
| セッションデータ 1 | [Session]                                                             |
|            | save_path = "//サーバーC の IP アドレス/sessiondata/sessionfiles" <sup>2</sup> |
| 添付ファイル     | [Files]                                                               |
|            | dir = "//サーバーC の IP アドレス/files/cbgrn" <sup>3</sup>                    |

1:アプリケーションサーバーを複数のサーバーマシンで運用する場合のみ、変更します。

<sup>2</sup>: Step 3 の手順 5 で作成したディレクトリーを指定します。

<sup>3</sup>:Step 3 の手順 6 で設定したディレクトリー指定します。「cbgrn」の部分は、インストール識別子です。

#### 補足

添付ファイル保存領域は、共有フォルダより下位のディレクトリーを指定する必要があります。共有フォルダの直下を添付ファイル保存領域として指定すると、ファイルが正しく保存されません。

#### Step 4 サービスの起動方法を変更する

サーバー分離構成でガルーンを構築した場合は、データベースサーバーの MySQL とスケジューリングサービスを使用します。各サービスがアプリケーションサーバーで自動的に起動しないように、設定を変更します。

操作手順:

# 1. アプリケーションサーバー(サーバーAとサーバーB)で、ガルーンのサービスの自動起動を無効にします。

Windows の管理ツールから 「サービス」を開きます。 サービス名の上で右クリックし、 [プロパティ]をクリックします。 [全般]タブをクリックし、スタートアップの種類で「無効」を選択し、 [OK]をクリックします。

| サーバーマシン | 無効にするサービス                                                       |
|---------|-----------------------------------------------------------------|
| サーバーA   | Cybozu_Database_Engine_5_0                                      |
|         | <ul> <li>Cybozu_Scheduling_Service_cbgrn<sup>1</sup></li> </ul> |
| サーバーB   | Cybozu_Database_Engine_5_0                                      |
|         | <ul> <li>Cybozu_Scheduling_Service_cbgrn<sup>1</sup></li> </ul> |
| サーバーC   | (なし)                                                            |

<sup>1</sup>:「cbgrn」の部分は、インストール識別子です。

## Step 5 ガルーンを起動する

操作手順:

データベースサーバー(サーバーC)で、ガルーンのサービスを起動します。
 Windows の管理ツールから「サービス」を開き、次の順序でサービスを起動します。

- 1) MySQL:Cybozu\_Database\_Engine\_5\_0
- スケジューリングサービス:Cybozu\_Scheduling\_Service\_cbgrn<sup>1</sup>
   <sup>1</sup>:「cbgrn」の部分は、インストール識別子です。

アプリケーションサーバー(サーバーAとサーバーB)の Web サーバーを起動します。
 Web サーバーを起動したあと、サーバーAとサーバーBのガルーンにアクセスします。
 ガルーンの管理機能やアプリケーションが使用できることを確認します。
 ガルーンが使用できない場合は、必要な情報が正しく設定されているかどうかを確認します。

## Step 6 導入に必要な設定をする

お客様情報やシステム管理者の登録、各アプリケーションの設定など、ガルーンを導入するのに必要な設定を します。詳細は『導入ガイド』を参照してください。 https://jp.cybozu.help/ja/q42/intro/index.html

## 運用開始後の注意点

サーバー分離構成のガルーンを運用する場合は、アプリケーションサーバーから一時ファイルを定期的に削除 する必要があります。

ー時ファイルの削除については、次のページを参照してください。 「5.3 ー時ファイルを削除する」 - 81 ページ

## 5.1.2 Linux 環境でサーバーを分離する

複数の Linux 環境にインストールされたガルーンで、サーバー分離構成の環境を構築します。

| 火の現現の場合を | 刎~武明しまり。              |                            |
|----------|-----------------------|----------------------------|
| 項目       |                       | 例                          |
| 環境       | サーバーOS                | Red Hat Enterprise Linux 6 |
|          | Web サーバー              | Apache 2.2.15              |
|          | Web サーバーの CGI ディレクトリー | /var/www/cgi-bin           |

| 項目       |              | 例         |
|----------|--------------|-----------|
| サーバー構成   | アプリケーションサーバー | サーバーA     |
|          |              | サーバーB     |
|          | データベースサーバー   | サーバーC     |
| サーバー間の時刻 | の統一方法        | NTP による同期 |

#### 環境構築の流れ

| Step 1 | ガルーンをインストールする<br>「Step 1 ガルーンをインストールする」- 58 ページ |
|--------|-------------------------------------------------|
|        |                                                 |

| 更する」- 58 ページ |
|--------------|
| 更            |

|        | データの保存先を変更する                  |
|--------|-------------------------------|
| Step 3 | 「Step 3 データの保存先を変更する」- 60 ページ |

| $\sim$ |                                 |  |
|--------|---------------------------------|--|
|        | サービスの起動方法を変更する                  |  |
| Step 4 | 「Step 4 サービスの起動方法を変更する」- 64 ページ |  |

| $\checkmark$ |                                         |  |
|--------------|-----------------------------------------|--|
| Step 5       | ガルーンを起動する<br>「Step 5 ガルーンを起動する」- 64 ページ |  |
|              |                                         |  |

| •      |                                 |  |
|--------|---------------------------------|--|
|        | 導入に必要な設定を設定する                   |  |
| Step 6 | 「Step 6 導入に必要な設定を設定する」 - 65 ページ |  |

#### 重要

 古いバージョンのガルーンがインストールされているサーバーマシンに、新しいバージョンのガルーンをイン ストールしないでください。1 台のサーバーマシンに異なるバージョンのガルーンをインストールすると、古い バージョンのガルーンを使用できなくなります。

注意

• インストーラー以外のプログラムを起動している場合は、すべて終了します。

ガルーンを複数のサーバーマシンで運用する場合は、すべてのサーバーマシンの時刻を一致させる必要があります。サーバーマシン同士の時刻がずれると、ガルーンが正しく動作しない場合があります。

## Step 1 ガルーンをインストールする

操作手順:

- インストールに必要な準備が整っていることを確認します。
   インストールに必要な準備は単体構成の場合と同じです。
   サーバー分離構成を構築する場合、各項目の情報はすべてのサーバーで一致させる必要があります。
   「2.1 インストールの準備をする」 13 ページ
- すべてのサーバーで、Web サーバー(httpd)が起動していることを確認します。
   各サーバーで次のコマンドを実行し、Web サーバーが実行中かどうかを確認します。
  - Red Hat Enterprise Linux 6 以前の場合
  - # /etc/init.d/httpd status
  - Red Hat Enterprise Linux 7 以降の場合
  - # systemctl status httpd.service

Web サーバーが起動していると、実行中のプロセス番号が表示されます。

プロセス番号の表示例:

httpd (pid 21583 21576 21575 21573 21572 21571 21570 21569 21568) を実行中...

Web サーバーが停止している場合は、次のコマンドを実行し、起動します。

• Red Hat Enterprise Linux 6 以前の場合

# /etc/init.d/httpd start

• Red Hat Enterprise Linux 7 以降の場合

# systemctl start httpd.service

- 3. すべてのサーバーにガルーンをインストールします。 各サーバーへのガルーンのインストール手順は単体構成の場合と同じです。 「2.3 Linux 環境にインストールする」 - 28 ページ
- データベースサーバー(サーバーC)の MySQL の設定を最適化します。
   サーバーマシンのメモリー量(搭載メモリー量)が 4GB 以上の場合は、MySQL の設定を変更します。
   「2.4.2 MySQL の設定を変更する」 34 ページ
- 5. すべてのサーバーのガルーンにアクセスできることを確認します。

## Step 2 データベースの接続先を変更する

操作手順:

- **1. すべてのサーバーで、Web サーバー(httpd)を停止します。** 各サーバーで次のコマンドを実行します。
  - Red Hat Enterprise Linux 6 以前の場合 #/etc/init.d/httpd stop
  - Red Hat Enterprise Linux 7 以降の場合 # systemctl stop httpd.service

2. すべてのサーバーで、ガルーンのサービスを停止します。

サービスを停止する順序とコマンドは、次のとおりです。

1) スケジューリングサービス

# /etc/init.d/cyss\_cbgrn stop<sup>1</sup>

2) MySQL

#### # /etc/init.d/cyde\_5\_0 stop

<sup>1</sup>:「cbgrn」の部分は、インストール識別子です。

#### 3. データベースサーバー(サーバーC)の MySQL が使用しているポート番号を確認します。

my.iniファイルを開き、[mysqld]の port に記述されたポート番号を確認します。

| 確認するファイル  | /usr/local/cybozu/mysql-5.0/etc/my.ini |                                    |
|-----------|----------------------------------------|------------------------------------|
| ポート番号の記述例 | [client]                               |                                    |
|           | port                                   | = 3770                             |
|           | socket                                 | = /usr/local/cybozu/mysql-         |
|           | default character set                  | - utf8mb4                          |
|           | deradit-character-set                  |                                    |
|           |                                        |                                    |
|           | [mysqld]                               |                                    |
|           | user = apache                          |                                    |
|           | skip-name-resolve                      |                                    |
|           |                                        |                                    |
|           | port                                   | = 3770 <sup>1</sup>                |
|           | socket                                 | = /usr/local/cybozu/mysql5.0/data/ |
|           | mysql.sock                             |                                    |

1: MySQL が使用しているポート番号

4. アプリケーションサーバー(サーバーAとサーバーB)のデータベース接続先の設定を変更します。

各サーバーの lwc.ini ファイルを開き、接続先ホストの設定を変更します。 ホスト名、IP アドレスおよびポート番号は、データベースサーバー(サーバーC)で使用している値を設定し

ます。

| 変更するファイル               | /var/www/cgi-bin/cbgrn/lwc.ini |
|------------------------|--------------------------------|
| 接続先ホスト                 | 次のいずれかを設定します。                  |
| ([dbconn]の prop:_host) | •val:ホスト名:ポート番号                |
|                        | •val:IP アドレス:ポート番号             |

例:

変更前

| [dbconn]                              |    |
|---------------------------------------|----|
| class = "CB_DatabaseConnection"       |    |
| require = "fw/database.csp"           |    |
| prop:_host = "val:localhost:3770" — a | ı) |
| prop:_dbname = "val:cb_cbgrn"         |    |

| 変 | 更 | 後 |
|---|---|---|
| 笅 | 焸 | 伖 |

| [dbconn]                         |    |
|----------------------------------|----|
| class = "CB_DatabaseConnection"  |    |
| require = "fw/database.csp"      |    |
| prop:_host = "val:server_c:3770" | b) |
| prop:_dbname = "val:cb_cbgrn"    |    |
| a):初期値                           |    |

b):手順3で確認したポート番号と、ホスト名または IP アドレス

## Step 3 データの保存先を変更する

セッションデータと添付ファイルが、それぞれ1台のサーバーマシンに保存されるように設定します。

操作手順:

1. アプリケーションサーバー(サーバーAとサーバーB)の、セッションデータの保存方法を確認します。

各サーバーの php.ini ファイルを開き、[Session]の session.save\_handler プロパティの値が「files」になっていることを確認します。

| 確認するファイル      | /var/www/cgi-bin/cbgrn/php.ini            |
|---------------|-------------------------------------------|
| セッションデータの保存方法 | [Session]                                 |
|               | session.save_handler = files <sup>1</sup> |
|               | session.use_cookies = 1                   |
|               | session.use_only_cookies = 1              |
|               | (省略)                                      |

<sup>1</sup>:ほかの値が設定されている場合は、「files」に変更します。

#### 2. すべてのサーバーで、データの保存領域を確認します。

各サーバーの common.ini ファイルを開き、[Session]の save\_path プロパティおよび[Files]の dir プロパ ティの値を確認します。

| 確認するファイル      | /var/www/cgi-bin/cbgrn/common.ini |
|---------------|-----------------------------------|
| セッションデータの保存領域 | [Session]                         |
|               | cookie_lifetime = "0"             |
|               | cookie_path = "/"                 |
|               | file_lifetime = "1"               |
|               | save_path = "セッションデータの保存領域"       |
| [添付ファイルの保存領域  | [Files]                           |
|               | dir = "(添付ファイルの保存領域)/cbgrn"       |

3. データベースサーバー(サーバーC)の exports ファイルを開き、データの保存領域と、アプリケーション サーバーのリストを記載します。

手順2で確認したサーバーCのデータ保存領域と、アプリケーションサーバー(サーバーAとサーバーB)の IP アドレスを記載します。

| 変更するファイル                                       | /etc/exports                                                                          |
|------------------------------------------------|---------------------------------------------------------------------------------------|
| セッションデータの保存領域                                  | /var/www/cgi-bin/cbgrn/sessiondata サーバーAのIPアドレス(rw) サーバー<br>BのIPアドレス(rw) <sup>1</sup> |
| [添付ファイルの保存領域                                   | /usr/local/cybozu/mysql-5.0/files サーバーAの IP アドレス(rw) サーバーBの<br>IP アドレス(rw)            |
| -<br>1:アプリケーションサーバーを複数のサーバーマシンで運用する場合のみ、記載します。 |                                                                                       |

- **4.** データベースサーバー(サーバーC)の「rpcbind」、「nfs」および「nfslock」の状態を確認します。 次のコマンドを実行し、サービスが起動しているかどうかを確認します。
  - rpcbind
    - Red Hat Enterprise Linux 5 の場合 rpcbind サービスではなく、portmap サービスの状態を確認します。
       # /etc/init.d/portmap status

• Red Hat Enterprise Linux 6 の場合

# /etc/init.d/rpcbind status

• Red Hat Enterprise Linux 7 以降の場合

# systemctl status rpcbind.service

nfslock

• Red Hat Enterprise Linux 6 以前の場合

# /etc/init.d/nfslock status

- Red Hat Enterprise Linux 7 以降の場合
- # systemctl status nfs-lock.service

• nfs

• Red Hat Enterprise Linux 6 以前の場合

# /etc/init.d/nfs status

- Red Hat Enterprise Linux 7 以降の場合
- # systemctl status nfs-server.service

例:

| [root@chiba etc]# /etc/init.d/rpcbind status                    |        |
|-----------------------------------------------------------------|--------|
| rpcbind は停止しています ―――――――――――――――――――――――――――――――                | ——— a) |
| [root@chiba etc]# /etc/init.d/nfslock status                    |        |
| rpc.statd (pid 1142) を実行中. <del></del>                          | b)     |
| [root@chiba etc]# /etc/init.d/nfs status                        |        |
| rpc.svcgssd は停止しています                                            |        |
| rpc.mountd (pid 24048) を実行中                                     |        |
| nfsd (pid 24045 24044 24043 24042 24041 24040 24039 24038) を実行中 |        |
| rpc.rquotad (pid 24032) を実行中 —————————————————————————————————— |        |

a):停止している状態

b):起動している状態

#### 5. 手順4で、サービスが停止していた場合、次の順番でサービスを起動します。

1) rpcbind

- Red Hat Enterprise Linux 5 の場合
  - rpcbind サービスではなく portmap サービスを起動します。

# /etc/init.d/portmap start

• Red Hat Enterprise Linux 6 の場合

# /etc/init.d/rpcbind start

• Red Hat Enterprise Linux 7 以降の場合

# systemctl start rpcbind.service

2) nfslock

• Red Hat Enterprise Linux 6 以前の場合

# /etc/init.d/nfslock start

• Red Hat Enterprise Linux 7 以降の場合

# systemctl start nfs-lock.service

3) nfs

• Red Hat Enterprise Linux 6 以前の場合

# /etc/init.d/nfs start

• Red Hat Enterprise Linux 7 以降の場合

# systemctl start nfs-server.service

すでに「nfs」が起動している場合は、手動で exports の内容を反映する必要があります。

次のコマンドを実行します。

# /usr/sbin/exportfs -ar

**6.** アプリケーションサーバー(サーバーAとサーバーB)の、データ保存領域の書き込み権限を外します。 各サーバーで、次のコマンドを実行します。

• セッションデータ保存領域<sup>1</sup>

# chmod -R 000 /var/www/cgi-bin/cbgrn/sessiondata

•添付ファイル保存領域

# chmod -R 000 /usr/local/cybozu/mysql-5.0/files

<sup>1</sup>:アプリケーションサーバーを複数のサーバーマシンで運用する場合のみ、セッションデータ保存領域 の書き込み権限を外します。

アクセス権を変更しない状態で、アプリケーションサーバーが NFS マウントに失敗した場合は、アプリケー ションサーバーのセッションデータ保存領域にセッションデータが保存されます。

- 7. アプリケーションサーバー(サーバーAとサーバーB)の、「rpcbind」と「nfslock」の状態を確認します。 各サーバーで、次のコマンドを実行し、サービスが起動しているかどうかを確認します。
  - rpcbind
    - Red Hat Enterprise Linux 5 の場合
      - rpcbind サービスではなく portmap サービスの状態を確認します。
      - # /etc/init.d/portmap status
    - Red Hat Enterprise Linux 6 の場合

# /etc/init.d/rpcbind status

• Red Hat Enterprise Linux 7 以降の場合

# systemctl status rpcbind.service

nfslock

- Red Hat Enterprise Linux 6 以前の場合
  - # /etc/init.d/nfslock status
- Red Hat Enterprise Linux 7 以降の場合
- # systemctl status nfs-lock.service

例:

a):停止している状態

b):起動している状態

#### 8. 手順7でサービスが停止していた場合、次の順番でサービスを起動します。

1) rpcbind

- Red Hat Enterprise Linux 5 の場合 rpcbind サービスではなく、portmap サービスを起動します。
   # /etc/init.d/portmap start
- Red Hat Enterprise Linux 6 の場合
- # /etc/init.d/rpcbind start
- Red Hat Enterprise Linux 7 以降の場合 # systemctl start rpcbind.service

#### 2) nfslock

- Red Hat Enterprise Linux 6 の場合 #/etc/init.d/nfslock start
- Red Hat Enterprise Linux 7 以降の場合 # systemctl start nfs-lock.service
- 9. アプリケーションサーバー(サーバーAとサーバーB)で、データベースサーバー(サーバーC)のデータ保存領域をマウントします。

各サーバーで次のコマンドを実行し、手順2で確認したサーバーCのデータ保存領域をマウントします。

• セッションデータ保存領域 1:

# mount -o intr,noac サーバーC の IP アドレスかホスト名:/var/www/cgi-bin/cbgrn/sessiondata /var/www/cgi-bin/cbgrn/sessiondata

 添付ファイル保存領域:
 # mount -o intr サーバーCの IP アドレスかホスト名:/usr/local/cybozu/mysql-5.0/files /usr/local/cybozu/mysql-5.0/files
 1:アプリケーションサーバーを複数のサーバーマシンで運用する場合のみ、実行します。

10. アプリケーションサーバー(サーバーAとサーバーB)で、データベースサーバー(サーバーC)のデータ保存領域がマウントされていることを確認します。

次のコマンドを実行し、手順9でマウントしたデータ保存領域が表示されることを確認します。

# mount

実行結果の例:

10.16.63.186:/var/www/cgi-bin/cbgrn/sessiondata on /var/www/cgi-bin/ cbgrn/sessiondata type nfs (rw,intr,noac,vers=4,addr=10.16.63.186, clientaddr=10.16.63.185) 10.16.63.186:/usr/local/cybozu/mysql-5.0/files on /usr/local/cybozu/ mysql-5.0/files type nfs (rw,intr,vers=4,addr=10.16.63.186, clientaddr=10.16.63.185)

a):サーバーC のセッションデータ保存領域 アプリケーションサーバーを複数のサーバーマシンで運用している場合のみ、表示されます。 b):サーバーCの添付ファイル保存領域

### Step 4 サービスの起動方法を変更する

サーバー分離構成でガルーンを構築した場合は、データベースサーバーの MySQL とスケジューリングサービ スを使用します。各サービスがアプリケーションサーバーで自動的に起動しないように、設定を変更します。

操作手順:

#### 1. ガルーンのサービスの自動起動を無効にします。

次のコマンドを実行し、MySQL とスケジューリングサービスの自動起動を無効にします。

• Red Hat Enterprise Linux 6 以前の場合

| サーバーマシン | コマンド                               |
|---------|------------------------------------|
| サーバーA   | # /sbin/chkconfig cyde_5_0 off     |
|         | # /sbin/chkconfig cyss_cbgrn off 1 |
| サーバーB   | # /sbin/chkconfig cyde_5_0 off     |
|         | # /sbin/chkconfig cyss_cbgrn off 1 |
| サーバーC   | (なし)                               |

<sup>1</sup>:「cbgrn」の部分は、インストール識別子です。

• Red Hat Enterprise Linux 7 以降の場合

| サーバーマシン | コマンド                            |
|---------|---------------------------------|
| サーバーA   | # systemctl disable cyde_5_0    |
|         | # systemctl disable cyss_cbgrn1 |
| サーバーB   | # systemctl disable cyde_5_0    |
|         | # systemctl disable cyss_cbgrn1 |
| サーバーC   | (なし)                            |

<sup>1</sup>:「cbgrn」の部分は、インストール識別子です。

#### 補足

OSの起動時に、セッションデータ保存領域を自動的にマウントする場合は、サービスの自動起動の設定が必要です。自動起動の設定については、次のページを参照してください。
 「サービスの自動起動の設定」 - 65 ページ

### Step 5 ガルーンを起動する

操作手順:

1. データベースサーバー(サーバーC)で、ガルーンのサービスを起動します。 サービスを起動する順序とコマンドは、次のとおりです。

1) MySQL

# /etc/init.d/cyde\_5\_0 start

2) スケジューリングサービス

# /etc/init.d/cyss\_cbgrn start<sup>1</sup>

<sup>1</sup>:「cbgrn」の部分は、インストール識別子です。

2. アプリケーションサーバー(サーバーAとサーバーB)の Web サーバー(httpd)を起動します。

次のコマンドを実行します。

• Red Hat Enterprise Linux 6 以前の場合

# /etc/init.d/httpd start

• Red Hat Enterprise Linux 7 以降の場合

# systemctl start httpd.service

ガルーンの管理機能やアプリケーションが使用できることを確認します。ガルーンが使用できない場合は、 必要な情報が正しく設定されているかどうかを確認します。

## Step 6 導入に必要な設定を設定する

お客様情報やシステム管理者の登録、各アプリケーションの設定など、ガルーンを導入するのに必要な設定を 設定します。詳細は『導入ガイド』を参照してください。 https://jp.cybozu.help/ja/g42/intro/index.html

## 運用開始後の注意点

サーバー分離構成のガルーンを運用する場合は、アプリケーションサーバーから一時ファイルを定期的に削除 する必要があります。

ー時ファイルの削除については、次のページを参照してください。 「5.3 一時ファイルを削除する」 - 81 ページ

## サービスの自動起動の設定

ほかのサーバーマシンのディレクトリーに自動的にマウントする場合は、対象のディレクトリーをfstab ファイル に登録します。自動的にマウントするためには、使用するサービスを自動的に起動する必要があります。

操作手順:

1. アプリケーションサーバー(サーバーAとサーバーB)で、fstab ファイルを変更します。

各サーバーの fstab ファイルを開き、マウント先のディレクトリーを記述します。

| 変更するファイル       | /etc/fstab                                                   |
|----------------|--------------------------------------------------------------|
| セッションデータのマウント先 | サーバーCのIPアドレスかホスト名:/var/www/cgi-                              |
|                | bin/cbgrn/sessiondata /var/www/cgi-bin/cbgrn/sessiondata nfs |
|                | intr,noac 0 0                                                |
| 添付ファイルのマウント先   | サーバーCのIPアドレスかホスト:/usr/local/cybozu/mysql-5.0/files           |
|                | /usr/local/cybozu/mysql -5.0/files nfs intr 0 0              |

# 2. アプリケーションサーバー(サーバーAとサーバーB)で、「rpcbind」と「nfslock」の起動方法を確認します。

次のコマンドを実行し、自動起動が有効か無効かを確認します。

rpcbind

 Red Hat Enterprise Linux 5 の場合 rpcbind ではなく portmap の起動方法を確認します。起動方法はランレベルごとに表示されます。
 # /sbin/chkconfig --list portmap

• Red Hat Enterprise Linux 6 の場合

# /sbin/chkconfig --list rpcbind

• Red Hat Enterprise Linux 7 以降の場合

# systemctl list-unit-files |grep rpcbind

nfslock

• Red Hat Enterprise Linux 6 の場合

# /sbin/chkconfig --list nfslock

• Red Hat Enterprise Linux 7 以降の場合

# systemctl list-unit-files |grep nfs-lock

#### 3. アプリケーションサーバー(サーバーAとサーバーB)で、自動起動が無効になっているサービスを有効に します。

次のコマンドを実行し、手順2で無効になっているサービスを有効にします。

- rcpbind
  - Red Hat Enterprise Linux 5 の場合 rcpbind ではなく portmap を有効にします。

# /sbin/chkconfig portmap on

• Red Hat Enterprise Linux 6 の場合

# /sbin/chkconfig rpcbind on

• Red Hat Enterprise Linux 7 以降の場合 # systemctl enable rpcbind

#### nfslock

• Red Hat Enterprise Linux 6 以前の場合

# /sbin/chkconfig nfslock on

• Red Hat Enterprise Linux 7 以降の場合

# systemctl enable nfs-lock

データベースサーバー(サーバーC)で、「rpcbind」、「nfslock」および「nfs」の起動方法を確認します。
 次のコマンドを実行し、自動起動が有効か、無効かを確認します。

• rpcbind

- Red Hat Enterprise Linux 5 の場合 rpcbind ではなく portmap の起動方法を確認します。起動方法はランレベルごとに表示されます。
   #/sbin/chkconfig --list portmap
- Red Hat Enterprise Linux 6 の場合 #/sbin/chkconfig --list rpcbind
- Red Hat Enterprise Linux 7 以降の場合

# systemctl list-unit-files |grep rpcbind

nfslock

• Red Hat Enterprise Linux 6 の場合

# /sbin/chkconfig --list nfslock

- Red Hat Enterprise Linux 7 以降の場合
- # systemctl list-unit-files |grep nfs-lock

nfs

• Red Hat Enterprise Linux 6 の場合

# /sbin/chkconfig --list nfs

• Red Hat Enterprise Linux 7 以降の場合 # systemctl list-unit-files |grep nfs-server

## 5. 自動起動が無効になっているサービスを有効にします。

次のコマンドを実行し、手順4で無効になっているサービスを有効にします。

rcpbind

 Red Hat Enterprise Linux 5 の場合 rpcbind ではなく portmap を有効にします。

# /sbin/chkconfig portmap on

• Red Hat Enterprise Linux 6 の場合

#/sbin/chkconfig rpcbind on

• Red Hat Enterprise Linux 7 以降の場合

# systemctl enable rpcbind

nfslock

• Red Hat Enterprise Linux 6 以前の場合

# /sbin/chkconfig nfslock on

• Red Hat Enterprise Linux 7 以降の場合

# systemctl enable nfs-lock

• nfs

• Red Hat Enterprise Linux 6 以前の場合

# /sbin/chkconfig nfs on

• Red Hat Enterprise Linux 7 以降の場合

# systemctl enable nfs-server

## 5.2 運用開始後にサーバーを分離する

1 台のサーバーマシンで運用しているガルーンを、複数のサーバーマシンで運用する環境に移行します。運用 中のサーバーマシンをデータベースサーバー、新しいサーバーマシンをアプリケーションサーバーとして利用し ます。

次の設定を例として説明します。

#### 新しいサーバー(アプリケーションサーバー)

- サーバーA
- サーバーB

#### 既存のサーバー(データベースサーバー)

• サーバーC

## 5.2.1 Windows 環境でサーバーを分離する

Windows 環境で運用中のガルーンを、複数のサーバーマシンに分離する流れは次のとおりです。

環境構築の流れ

| Step 1                                                            | ガルーンをインストールする<br>「Step 1 ガルーンをインストールする」 - 68 ページ |
|-------------------------------------------------------------------|--------------------------------------------------|
|                                                                   |                                                  |
| データベースの接続先を変更する       Step 2     「Step 2 データベースの接続先を変更する」- 68 ページ |                                                  |
|                                                                   |                                                  |

|        | データの保存先を変更する                  |
|--------|-------------------------------|
| Step 3 | 「Step 3 データの保存先を変更する」- 70 ページ |
|        |                               |

| ~      |                                 |  |
|--------|---------------------------------|--|
| _      | サービスの起動方法を変更する                  |  |
| Step 4 | 「Step 4 サービスの起動方法を変更する」- 72 ページ |  |
|        |                                 |  |

| •      |                            |
|--------|----------------------------|
|        | ガルーンを起動する                  |
| Step 5 | 「Step 5 ガルーンを起動する」- 73 ページ |

## Step 1 ガルーンをインストールする

操作手順:

- アプリケーションサーバー(サーバーAとサーバーB)の Web サーバーが起動していることを確認します。
   Web サーバーが停止している場合は、起動します。
- **2.** アプリケーションサーバー(サーバーAとサーバーB)にガルーンをインストールします。 「2.2 Windows 環境にインストールする」- 16 ページ
- **3.** アプリケーションサーバー(サーバーAとサーバーB)のガルーンを初期化します。 「2.2.1 Windows 環境で初期化する」-23ページ
- 4. アプリケーションサーバー(サーバーAとサーバーB)のガルーンにアクセスできることを確認します。

## Step 2 データベースの接続先を変更する

操作手順:

1. すべてのサーバーで、Web サーバーを停止します。

Web サーバーが起動している場合は、Web サーバーを停止します。

- 2. すべてのサーバーで、ガルーンのサービスを停止します。
  - 1) サーバーの管理ツールから「サービス」を開きます。
  - 2) スケジューリングサービス、MySQLの順に、サービスを停止します。
  - •スケジューリングサービス:Cybozu\_Scheduling\_Service\_cbgrn<sup>1</sup>
  - MySQL:Cybozu\_Database\_Engine\_5\_0
     <sup>1</sup>:「cbgrn」の部分は、インストール時に指定した識別子が設定されます。

#### 3. データベースサーバー(サーバーC)の MySQL が使用しているポート番号を確認します。

my.iniファイルを開き、[mysqld]の port に記述されたポート番号を確認します。

| 確認するファイル  | C:¥Program Files¥Cybozu¥mysql-5.0¥etc¥my.ini                                                                             |
|-----------|----------------------------------------------------------------------------------------------------|
| ポート番号の記述例 | [client]<br>port = 3770<br>socket = C:/Program Files/Cybozu/mysql-5.0/data/mysql.sock<br>default-character-set = utf8mb4 |
|           | [mysqld]<br>skip-name-resolve<br>port = 3770 <sup>1</sup>                                                                |

1: MySQL が使用しているポート番号

**4.** アプリケーションサーバー(サーバーAとサーバーB)のデータベース接続先の設定を変更します。 サーバーAとサーバーBの lwc.ini ファイルを開き、接続先ホストの設定を変更します。

ホスト名、IP アドレスおよびポート番号は、データベースサーバー(サーバーC)で使用している値を設定します。

| 変更するファイル               | C:¥inetpub¥scripts¥cbgrn¥lwc.ini |
|------------------------|----------------------------------|
| 接続先ホスト                 | 次のいずれかを設定します。                    |
| ([dbconn]の prop:_host) | •val:ホスト名:ポート番号                  |
|                        | •val:IP アドレス:ポート番号               |

例: 查面前

| 资史前                               |    |
|-----------------------------------|----|
| [dbconn]                          |    |
| class = "CB_DatabaseConnection"   |    |
| require = "fw/database.csp"       |    |
| prop:_host = "val:127.0.0.1:3770" | a) |
| prop:_dbname = "val:cb_cbgrn"     |    |

#### 変更後

| [dbconn]                         |    |
|----------------------------------|----|
| class = "CB_DatabaseConnection"  |    |
| require = "fw/database.csp"      |    |
| prop:_host = "val:server_c:3770" | b) |
| prop:_dbname = "val:cb_cbgrn"    |    |
|                                  |    |

a):初期値

b): 手順3 で確認したポート番号と、ホスト名または IP アドレス

### Step 3 データの保存先を変更する

セッションデータと添付ファイルが、それぞれ1台のサーバーマシンに保存されるように設定します。

操作手順:

1. すべてのサーバーマシンに、同一のユーザー名とパスワードを持つ Windows のユーザーを追加します。

Windows Server2012 の場合、追加したユーザーに管理権限を付与します。

- アプリケーションサーバー(サーバーAとサーバーB)のIIS マネージャーで、次の操作をします。
   「サイト」>「Default Web Site」>「scripts」>「cbgrn」<sup>1</sup>の順に選択します。
   <sup>1</sup>:「cbgrn」の部分は、インストール識別子と同じ名称です。
- 3. アプリケーションサーバー(サーバーAとサーバーB)で、匿名アクセス時に使用されるアカウントを変更します。
  - 1) 「認証」をダブルクリックし、「匿名認証」を右クリックして「編集」を選択します。
  - 2) 「匿名認証資格情報の編集」画面で、「特定のユーザー」のラジオボタンを選択します。
  - 3) [設定]をクリックします。

4) 「資格情報の設定」画面で、手順1で作成したユーザーのユーザー名とパスワードを入力し、[OK]を クリックします。

4. アプリケーションサーバー(サーバーAとサーバーB)の、データ保存領域のディレクトリー名を変更します。

セッションデータと添付ファイルがサーバーA やサーバーB に保存されないように、サーバーA とサーバー B で、データ保存領域のディレクトリー名を変更します。

例:

| データ        | 変更前のディレクトリー               | 変更後のディレクトリー               |
|------------|---------------------------|---------------------------|
| セッションデータ 1 | C:¥inetpub¥scripts¥cbgrn¥ | C:¥inetpub¥scripts¥cbgrn¥ |
|            | sessiondata               | sessiondata_bak           |
| 添付ファイル     | C:¥Program Files¥Cybozu¥  | C:¥Program Files¥Cybozu¥  |
|            | mysql-5.0¥files           | mysql-5.0¥files_bak       |

1:アプリケーションサーバーを複数のサーバーマシンで運用する場合のみ、変更します。

5. データベースサーバー(サーバーC)のセッションデータ保存領域に、セッションデータを保存するディレク トリーを作成します。

アプリケーションサーバーを複数のサーバーマシンで運用する場合のみ、作成します。 例:

C:¥inetpub¥scripts¥cbgrn¥sessiondata¥sessionfiles

手順8で共有フォルダの直下をセッションデータ保存領域として指定すると、ファイルが正しく保存されないため、新しいディレクトリーを作成します。

### 6. データベースサーバー(サーバーC)のセッションデータと添付ファイルの保存領域に、ネットワーク共有を 設定します。

例:

| データ                   | 変更前のディレクトリー | 変更後のディレクトリー                          |
|-----------------------|-------------|--------------------------------------|
| セッションデータ <sup>1</sup> | sessiondata | C:¥inetpub¥scripts¥cbgrn¥sessiondata |

| データ    | 変更前のディレクトリー | 変更後のディレクトリー                    |
|--------|-------------|--------------------------------|
| 添付ファイル | files       | C:¥Program Files¥Cybozu¥mysql- |
|        |             | 5.0¥files                      |

1:アプリケーションサーバーを複数のサーバーマシンで運用する場合のみ、設定します。

Windows のエクスプローラーを起動し、保存領域のディレクトリー名の上で右クリックして、[プロパティ]を クリックします。

プロパティ画面で共有とセキュリティの設定を変更します。

• 共有

- ・セッションデータ(sessiondata)の設定を変更する場合
  - 1) [共有]タブをクリックし、[共有…]をクリックします。
  - Everyone」を選択し、[削除]をクリックします。セキュリティの問題があるため、Everyoneの アクセス許可を削除することを推奨します。
  - 3) Step 3 の手順 1 で作成したユーザー名を入力し、[追加]をクリックします。
  - 「アクセス許可のレベル」のドロップダウンリストから「読み取り/書き込み」を選択し、[共有]を クリックします。
- •添付ファイル(files)の設定を変更する場合
  - 1) [共有]タブをクリックし、[詳細な共有]をクリックします。
  - 2) 「このフォルダを共有する」のチェックボックスを選択し、[アクセス許可]をクリックします。
  - 3) [追加]をクリックします。
  - (選択するオブジェクト名を入力してください」に、Step 3 の手順 1 で作成したユーザー名を入力し、[OK]をクリックします。
  - 5) Step 3 の手順 1 で作成したユーザー名を選択し、フルコントロールを許可します。

・セキュリティ

- セッションデータ(sessiondata)の設定を変更する場合
  - 1) [セキュリティ]タブをクリックし、「編集」を選択します。
  - 2) [追加]をクリックし、「選択するオブジェクト名を入力してください」欄に Step 3 の手順 1 で作成したユーザーを追加して[OK]をクリックします。
  - 3) 「アクセス許可」で次のチェックボックスが選択されていることを確認し、[OK]をクリックしま す。
    - 変更
    - ・読み取りと実行
    - •フォルダの内容の一覧表示
    - 読み取り
    - 書き込み
- 添付ファイル(files)の設定を変更する場合
  - 1) [セキュリティ]タブをクリックし、[編集]をクリックして、Step 3 の手順 1 で作成したユーザーを 追加します。
  - 2) [追加]をクリックし、「選択するオブジェクト名を入力してください」欄に Step 3 の手順 1 で作成したユーザーを追加して[OK]をクリックします。
  - 3) 「アクセス許可」で次のチェックボックスが選択されていることを確認し、[OK]をクリックしま す。
    - 変更
    - ・読み取りと実行

- フォルダの内容の一覧表示
- 読み取り
- 書き込み

アプリケーションサーバー(サーバーAとサーバーB)のセッションデータの保存方法を確認します。
 各サーバーの php.ini ファイルを開き、[Session]の session.save\_handler プロパティの値が「files」であることを確認します。

| 確認するファイル      | C:¥inetpub¥scripts¥cbgrn¥php.ini |
|---------------|----------------------------------|
| セッションデータの保存方法 | [Session]                        |
|               | session.save_handler = files1    |
|               | session.use_cookies = 1          |
|               | session.use_only_cookies = 1     |
|               | (省略)                             |

<sup>1</sup>: ほかの値が設定されている場合は、「files」に変更します。

#### 8. アプリケーションサーバー(サーバーAとサーバーB)のデータ保存領域を変更します。

各サーバーの common.ini ファイルを開き、セッションデータの保存先のディレクトリーと添付ファイルの保存先のディレクトリーを変更します。

• 変更するファイル: C:¥inetpub¥scripts¥cbgrn¥common.ini

| データ                   | 変更内容                                                                  |
|-----------------------|-----------------------------------------------------------------------|
| セッションデータ <sup>1</sup> | [Session]                                                             |
|                       | save_path = "//サーバーC の IP アドレス/sessiondata/sessionfiles" <sup>2</sup> |
| 添付ファイル                | [Files]                                                               |
|                       | dir = "//サーバーC の IP アドレス/files/cbgrn" <sup>3</sup>                    |

1:アプリケーションサーバーを複数のサーバーマシンで運用する場合のみ、変更します。

2:手順5で作成したディレクトリーを指定します。

<sup>3</sup>:手順6で設定したディレクトリーを指定します。「cbgrn」の部分は、インストール識別子です。

補足

添付ファイル保存領域は、共有フォルダより下位のディレクトリーを指定する必要があります。共有フォルダの直下を添付ファイル保存領域として指定すると、ファイルが正しく保存されません。

## Step 4 サービスの起動方法を変更する

サーバー分離構成でガルーンを構築した場合は、データベースサーバーの MySQL とスケジューリングサービスを使用します。各サービスがアプリケーションサーバーで自動的に起動しないように、設定を変更します。

操作手順:

#### 1. アプリケーションサーバーで、ガルーンのサービスの自動起動を無効にします。

Windows の管理ツールから「サービス」を開きます。

サービス名の上で右クリックし、[プロパティ]をクリックします。

[全般]タブをクリックし、スタートアップの種類で「無効」を選択し、[OK]をクリックします。

| サーバーマシン | 無効にするサービス                         |
|---------|-----------------------------------|
| サーバーA   | Cybozu_Database_Engine_5_0        |
|         | Cybozu_Scheduling_Service_cbgrn 1 |
| サーバーB   | Cybozu_Database_Engine_5_0        |
|         | Cybozu_Scheduling_Service_cbgrn 1 |
| サーバーC   | (なし)                              |
<sup>1</sup>:「cbgrn」の部分は、インストール識別子です。

### Step 5 ガルーンを起動する

操作手順:

- データベースサーバー(サーバーC)で、ガルーンのサービスを開きます。
   Windows の管理ツールから「サービス」を開き、次の順序でサービスを起動します。
   1) MySQL: Cybozu\_Database\_Engine\_5\_0
   2) スケジューリングサービス: Cybozu\_Scheduling\_Service\_cbgrn<sup>1</sup>
   <sup>1</sup>: 「cbgrn」の部分は、インストール識別子です。
- アプリケーションサーバー(サーバーAとサーバーB)の Web サーバーを起動します。
   Web サーバーを起動したあと、サーバーAとサーバーBのガルーンにアクセスします。
   ガルーンの管理機能やアプリケーションが使用できることを確認します。
   ガルーンが使用できない場合は、必要な情報が正しく設定されているかどうかを確認します。

### 運用開始後の注意点

サーバー分離構成のガルーンを運用する場合は、アプリケーションサーバーから一時ファイルを定期的に削除 する必要があります。 一時ファイルの削除については、次のページを参照してください。 「5.3 一時ファイルを削除する」 - 81 ページ

### 5.2.2 Linux 環境でサーバーを分離する

Linux 環境で運用中のガルーンを、複数のサーバーマシンに分離する流れは次のとおりです。

#### 環境構築の流れ

| Step 1 | ガルーンをインストールする<br>「Step 1 ガルーンをインストールする」- 74 ページ |
|--------|-------------------------------------------------|
|        |                                                 |

| Step 2 | データベースの接続先を変更する<br>「Step 2 データベースの接続先を変更する」- 74 ページ |
|--------|-----------------------------------------------------|
|        |                                                     |

|        | データの保存先を変更する                 |
|--------|------------------------------|
| Step 3 | 「Step 3 データの保存先を変更する」-76 ページ |

| ◆      |                                 |
|--------|---------------------------------|
|        | サービスの起動方法を変更する                  |
| Step 4 | 「Step 4 サービスの起動方法を変更する」- 79 ページ |

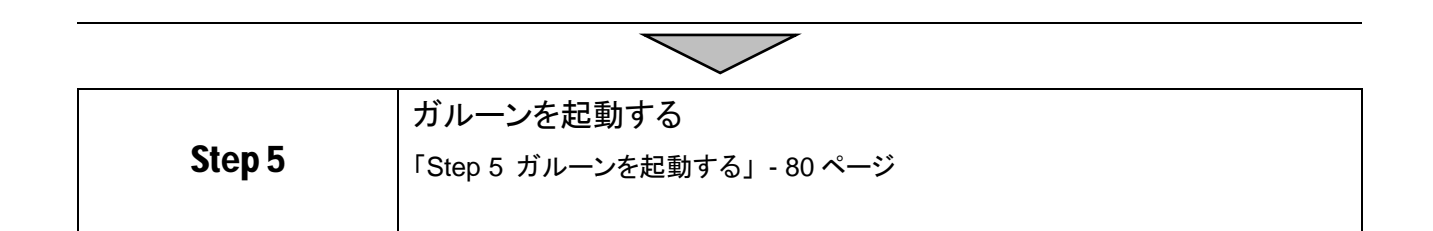

### Step 1 ガルーンをインストールする

操作手順:

1. アプリケーションサーバー(サーバーAとサーバーB)の Web サーバーが起動していることを確認します。

各サーバーで次のコマンドを実行し、Web サーバーが実行中かどうかを確認します。

• Red Hat Enterprise Linux 6 以前の場合

# /etc/init.d/httpd status

• Red Hat Enterprise Linux 7 以降の場合 # systemctl status httpd.service

Web サーバーが起動していると、実行中のプロセス番号が表示されます。

プロセス番号の表示例:

httpd (pid 21583 21576 21575 21573 21572 21571 21570 21569 21568) を実行中...

Web サーバーが停止している場合は、次のコマンドを実行し、起動します。

• Red Hat Enterprise Linux 6 以前の場合

# /etc/init.d/httpd start

• Red Hat Enterprise Linux 7 以降の場合

# systemctl start httpd.service

- **2.** アプリケーションサーバー(サーバーAとサーバーB)にガルーンをインストールします。 「2.3 Linux 環境にインストールする」-28ページ
- 3. アプリケーションサーバー(サーバーAとサーバーB)のガルーンにアクセスできることを確認します。

### Step 2 データベースの接続先を変更する

操作手順:

- **1. すべてのサーバーで、Web サーバー(httpd)を停止します。** 各サーバーで次のコマンドを実行します。
  - Red Hat Enterprise Linux 6 以前の場合

# /etc/init.d/httpd stop

• Red Hat Enterprise Linux 7 以降の場合

# systemctl stop httpd.service

2. すべてのサーバーで、ガルーンのサービスを停止します。 サービスを停止する順序とコマンドは、次のとおりです。

1) スケジューリングサービス

### # /etc/init.d/cyss\_cbgrn stop<sup>1</sup>

### 2) MySQL

### # /etc/init.d/cyde\_5\_0 stop

<sup>1</sup>:「cbgrn」の部分は、インストール識別子です。

### 3. データベースサーバー(サーバーC)の MySQL が使用しているポート番号を確認します。

my.ini ファイルを開き、[mysqld]の port に記述されたポート番号を確認します。

| 確認するファイル  | /usr/local/cybozu/mysql-5.0/etc/my.ini                                                                                             |
|-----------|----------------------------------------------------------------------------------------------------|
| ポート番号の記述例 | [client]<br>Port = 3770<br>socket = /usr/local/cybozu/mysql-5.0/data/mysql.sock<br>default-character-set = utf8mb4                 |
|           | [mysqld]<br>user = apache<br>skip-name-resolve<br>port = 3770 <sup>1</sup><br>socket = /usr/local/cybozu/mysql-5.0/data/mysql.sock |

<sup>1</sup>:MySQL が使用しているポート番号

### 4. アプリケーションサーバー(サーバーAとサーバーB)のデータベース接続先の設定を変更します。

各サーバーの lwc.ini ファイルを開き、接続先ホストの設定を変更します。

ホスト名、IP アドレスおよびポート番号は、データベースサーバー(サーバーC)で使用している値を設定します。

| 変更するファイル               | /var/www/cgi-bin/cbgrn/lwc.ini |
|------------------------|--------------------------------|
| 接続先ホスト                 | 次のいずれかを設定します。                  |
| ([dbconn]の prop:_host) | •val:ホスト名:ポート番号                |
|                        | •val:IP アドレス:ポート番号             |

例:

| 11.1 |  |
|------|--|
| 変更前  |  |
|      |  |

| [dbconn]                          |     |
|-----------------------------------|-----|
| class = "CB_DatabaseConnection"   |     |
| require = "fw/database.csp"       |     |
| prop:_host = "val:localhost:3770" | —a) |
| prop:_dbname = "val:cb_cbgrn"     |     |

#### 変更後

| [dbconn]                         |     |
|----------------------------------|-----|
| class = "CB_DatabaseConnection"  |     |
| require = "fw/database.csp"      |     |
| prop:_host = "val:server_c:3770" | -b) |
| prop:_dbname = "val:cb_cbgrn"    |     |

### a):初期値

b): 手順3 で確認したポート番号と、ホスト名または IP アドレス

### Step 3 データの保存先を変更する

セッションデータと添付ファイルが、それぞれ1台のサーバーマシンに保存されるように設定します。

操作手順:

1. アプリケーションサーバー(サーバーAとサーバーB)の、セッションデータの保存方法を確認します。

各サーバーの php.ini ファイルを開き、[Session]の session.save\_handler プロパティの値が「files」になっ ていることを確認します。

| 確認するファイル      | /var/www/cgi-bin/cbgrn/php.ini            |
|---------------|-------------------------------------------|
| セッションデータの保存方法 | [Session]                                 |
|               | session.save_handler = files <sup>1</sup> |
|               | session.use_cookies = 1                   |
|               | session.use_only_cookies = 1              |
|               | (省略)                                      |

<sup>1</sup>:ほかの値が設定されている場合は、「files」に変更します。

### 2. すべてのサーバーで、データの保存領域を確認します。

各サーバーの common.ini ファイルを開き、[Session]の save\_path プロパティおよび[Files]の dir プロパ ティの値を確認します。

| 確認するファイル      | /var/www/cgi-bin/cbgrn/common.ini |
|---------------|-----------------------------------|
| セッションデータの保存領域 | [Session]                         |
|               | cookie_lifetime = "0"             |
|               | cookie_path = "/"                 |
|               | file_lifetime = "1"               |
|               | save_path = "セッションデータの保存領域"       |
| 添付ファイルの保存領域   | [Files]                           |
|               | dir = "(添付ファイルの保存領域)/cbgrn"       |

3. データベースサーバー(サーバーC)の exports ファイルを開き、データの保存領域と、アプリケーション サーバーのリストを記載します。

手順2で確認したサーバーCのデータ保存領域と、アプリケーションサーバー(サーバーAとサーバーB)の IP アドレスを記載します。

| 変更するファイル      | /etc/exports                                                                      |
|---------------|-----------------------------------------------------------------------------------|
| セッションデータの保存領域 | /var/www/cgi-bin/cbgrn/sessiondata サーバーAのIPアドレス(rw) サーバーBのIPアドレス(rw) <sup>1</sup> |
| 添付ファイルの保存領域   | /usr/local/cybozu/mysql-5.0/files サーバーAの IP アドレス(rw) サーバ<br>ーBの IP アドレス(rw)       |

1:アプリケーションサーバーを複数のサーバーマシンで運用する場合のみ、記載します。

**4.** データベースサーバー(サーバーC)の「rpcbind」、「nfs」および「nfslock」の状態を確認します。 次のコマンドを実行し、サービスが起動しているかどうかを確認します。

rpcbind

• Red Hat Enterprise Linux 5 の場合、rpcbind サービスではなく、portmap サービスの状態を確認 します。

# /etc/init.d/portmap status

• Red Hat Enterprise Linux 6 の場合

# /etc/init.d/rpcbind status

• Red Hat Enterprise Linux 7 以降の場合

#### # systemctl status rpcbind.service

nfslock

• Red Hat Enterprise Linux 6 以前の場合

# /etc/init.d/nfslock status

• Red Hat Enterprise Linux 7 以降の場合

# systemctl status nfs-lock.service

nfs

• Red Hat Enterprise Linux 6 以前の場合

# /etc/init.d/nfs status

• Red Hat Enterprise Linux 7 以降の場合

# systemctl status nfs-server.service

| [root@chiba etc]# /etc/init.d/rpcbind status                    | <u></u>     |
|-----------------------------------------------------------------|-------------|
| rpcbind は停止しています                                                | <b>-</b> a) |
| [root@chiba etc]# /etc/init.d/nfslock status                    |             |
| rpc.statd (pid 1142) を実行中                                       | <b>_</b> b) |
| [root@chiba etc]# /etc/init.d/nfs status                        |             |
| rpc.svcgssd は停止しています                                            |             |
| rpc.mountd (pid 24048) を実行中                                     |             |
| nfsd (pid 24045 24044 24043 24042 24041 24040 24039 24038) を実行中 |             |
| rpc.rquotad (pid 24032) を実行中                                    |             |

a):停止している状態

b):起動している状態

### 5. 手順4で、サービスが停止していた場合、次の順番でサービスを起動します。

1) rpcbind

Red Hat Enterprise Linux 5 の場合
 <u>rpcbind サービスではなく portmap サービスを起動します。</u>

# /etc/init.d/portmap start

• Red Hat Enterprise Linux 6 の場合

# /etc/init.d/rpcbind start

• Red Hat Enterprise Linux 7 以降の場合

# systemctl start rpcbind.service

• 2) nfslock

• Red Hat Enterprise Linux 6 以前の場合

# /etc/init.d/nfslock start

• Red Hat Enterprise Linux 7 以降の場合

# systemctl start nfs-lock.service

• 3) nfs

• Red Hat Enterprise Linux 6 以前の場合

# /etc/init.d/nfs start

• Red Hat Enterprise Linux 7 以降の場合

# systemctl start nfs-server.service

すでに「nfs」が起動している場合は、手動で exports の内容を反映する必要があります。

次のコマンドを実行します。

# /usr/sbin/exportfs -ar

**6.** アプリケーションサーバー(サーバーAとサーバーB)の、データ保存領域の書き込み権限を外します。 各サーバーで、次のコマンドを実行します。

• セッションデータ保存領域 <sup>1</sup> 「# chmod -R 000 /var/www/cgi-bin/cbgrn/sessiondata

 添付ファイル保存領域
 # chmod -R 000 /usr/local/cybozu/mysql-5.0/files
 1:アプリケーションサーバーを複数のサーバーマシンで運用する場合のみ、セッションデータ保存領域の 書き込み権限を外します。

アクセス権を変更しない状態で、アプリケーションサーバーが NFS マウントに失敗した場合は、アプリケーションサーバーのセッションデータ保存領域にセッションデータが保存されます。

7. アプリケーションサーバー(サーバーAとサーバーB)の、「rpcbind」と「nfslock」の状態を確認します。 各サーバーで、次のコマンドを実行し、サービスが起動しているかどうかを確認します。

rpcbind

- Red Hat Enterprise Linux 5 の場合
  - rpcbind サービスではなく portmap サービスの状態を確認します。
- # /etc/init.d/portmap status
- Red Hat Enterprise Linux 6 の場合
- # /etc/init.d/rpcbind status
- Red Hat Enterprise Linux 7 以降の場合

# systemctl status rpcbind.service

nfslock

• Red Hat Enterprise Linux 6 以前の場合

# /etc/init.d/nfslock status

• Red Hat Enterprise Linux 7 以降の場合

# systemctl status nfs-lock.service

例:

# /etc/init.d/portmap status rcpbind は停止しています # /etc/init.d/nfslock status rpc.statd (pid 1654) を実行中...

a):停止している状態

b):起動している状態

- 8. 手順7でサービスが停止していた場合、次の順番でサービスを起動します。
  - 1) rpcbind
    - Red Hat Enterprise Linux 5 の場合
       rpcbind サービスではなく、portmap サービスを起動します。
    - # /etc/init.d/portmap start
    - Red Hat Enterprise Linux 6 の場合

# /etc/init.d/rpcbind start

• Red Hat Enterprise Linux 7 以降の場合

# systemctl start rpcbind.service

2) nfslock

• Red Hat Enterprise Linux 6 の場合

# /etc/init.d/nfslock start

• Red Hat Enterprise Linux 7 以降の場合

# systemctl start nfs-lock.service

9. アプリケーションサーバー(サーバーAとサーバーB)で、データベースサーバー(サーバーC)のデータ保存領域をマウントします。

各サーバーで次のコマンドを実行し、手順2で確認したサーバーCのデータ保存領域をマウントします。

• セッションデータ保存領域 1:

# mount -o intr,noac サーバーCのIPアドレスかホスト名:/var/www/cgi-bin/cbgrn/sessiondata /var/www/cgi-bin/cbgrn/sessiondata

•添付ファイル保存領域:

# mount -o intr サーバーCの IP アドレスかホスト名:/usr/local/cybozu/mysql-5.0/files /usr/local/cybozu/mysql-5.0/files

1:アプリケーションサーバーを複数のサーバーマシンで運用する場合のみ、実行します。

10. アプリケーションサーバー(サーバーAとサーバーB)で、データベースサーバー(サーバーC)のデータ保存領域がマウントされていることを確認します。

次のコマンドを実行し、手順9でマウントしたデータ保存領域が表示されることを確認します。

#### # mount

| 実 | 行結果の例:                                                                                                    |    |
|---|----------------------------------------------------------------------------------------------------|----|
|   | 10.16.63.186:/var/www/cgi-bin/cbgrn/sessiondata on /var/www/cgi-bin/<br>cbgrn/sessiondata type nfs (rw,intr,noac,vers=4,addr=10.16.63.186,<br>clientaddr=10.16.63.185) | a) |
|   | 10.16.63.186:/usr/local/cybozu/mysql-5.0/files on /usr/local/cybozu/<br>mysql-5.0/files type nfs (rw,intr,vers=4,addr=10.16.63.186,<br>clientaddr=10.16.63.185)        | b) |

a):サーバーCのセッションデータ保存領域

アプリケーションサーバーを複数のサーバーマシンで運用している場合のみ、表示されます。

b): サーバーC の添付ファイル保存領域

### Step 4 サービスの起動方法を変更する

サーバー分離構成でガルーンを構築した場合は、データベースサーバーの MySQL とスケジューリングサービスを使用します。各サービスがアプリケーションサーバーで自動的に起動しないように、設定を変更します。

操作手順:

1. ガルーンのサービスの自動起動を無効にします。

次のコマンドを実行し、MySQL とスケジューリングサービスの自動起動を無効にします。

• Red Hat Enterprise Linux 6 以前の場合

| サーバーマシン | コマンド                               |
|---------|------------------------------------|
| サーバーA   | #/sbin/chkconfig cyde_5_0 off      |
|         | # /sbin/chkconfig cyss_cbgrn off 1 |

| サーバーマシン | コマンド                               |
|---------|------------------------------------|
| サーバーB   | # /sbin/chkconfig cyde_5_0 off     |
|         | # /sbin/chkconfig cyss_cbgrn off 1 |
| サーバーC   | (なし)                               |

<sup>1</sup>:「cbgrn」の部分は、インストール識別子です。

• Red Hat Enterprise Linux 7 以降の場合

| サーバーマシン | コマンド                                        |
|---------|---------------------------------------------|
| サーバーA   | # systemctl disable cyde_5_0                |
|         | # systemctl disable cyss_cbgrn <sup>1</sup> |
| サーバーB   | # systemctl disable cyde_5_0                |
|         | # systemctl disable cyss_cbgrn <sup>1</sup> |
| サーバーC   | (なし)                                        |

<sup>1</sup>:「cbgrn」の部分は、インストール識別子です。

補足

 OSの起動時に、セッションデータ保存領域を自動的にマウントする場合は、サービスの自動起動の設定が 必要です。自動起動の設定については、次のページを参照してください。
 「サービスの自動起動の設定」 - 65 ページ

### Step 5 ガルーンを起動する

操作手順:

- 1. データベースサーバー(サーバーC)で、ガルーンのサービスを起動します。 サービスを起動する順序とコマンドは、次のとおりです。
  - 1) MySQL
    - # /etc/init.d/cyde\_5\_0 start
  - 2) スケジューリングサービス #/etc/init.d/cyss\_cbgrn start1 <sup>1</sup>:「cbgrn」の部分は、インストール識別子です。
- **2.** アプリケーションサーバー(サーバーAとサーバーB)の Web サーバー(httpd)を起動します。 次のコマンドを実行します。
  - Red Hat Enterprise Linux 6 以前の場合

    # /etc/init.d/httpd start

    Red Hat Enterprise Linux 7 以降の場合

    # systemctl start httpd.service

ガルーンの管理機能やアプリケーションが使用できることを確認します。ガルーンが使用できない場合は、必要な情報が正しく設定されているかどうかを確認します。

### 運用開始後の注意点

サーバー分離構成のガルーンを運用する場合は、アプリケーションサーバーから一時ファイルを定期的に削除 する必要があります。

ー時ファイルの削除については、次のページを参照してください。

「5.3 一時ファイルを削除する」 - 81 ページ

### 5.3 一時ファイルを削除する

サーバー分離構成で運用する場合は、スケジューリングサービスの処理が重複しないように、アプリケーション サーバーのスケジューリングサービスを停止します。

スケジューリングサービスを停止すると、一時ファイルが削除されずに残る場合があります。そのため、すべてのアプリケーションサーバーから、定期的に一時ファイルを削除する必要があります。

コマンドを使用して、次のディレクトリーに保存されている一時ファイルを削除します。

- (CGI ディレクトリー)/(インストール識別子)/tmp 以下
- (CGI ディレクトリー)/(インストール識別子)/upload\_tmp 以下

#### 注意

- •コマンドを実行すると、作成から24時間以上経過したすべての一時ファイルが削除されます。
- バックアップモード中は一時ファイルを削除できません。バックアップモードについては、管理者ガイドの次の ページを参照してください。
   <a href="https://jp.cybozu.help/ja/g42/admin/maintenance/backup">https://jp.cybozu.help/ja/g42/admin/maintenance/backup</a> restore/backup mysql.html#backup restore
   <a href="backup">backup mysql</a> 03

#### 補足

•一時ファイルを削除する回数の目安は、1日1回です。

### Windows 環境

操作手順:

1. アプリケーションサーバー(サーバーAとサーバーB)でコマンドプロンプトを起動し、CGI ディレクトリーに 移動します。

各サーバーで、次のコマンドを実行します。

> cd C:¥inetpub¥scripts¥cbgrn

**2.** アプリケーションサーバー(サーバーAとサーバーB)の一時ファイルを削除します。 各サーバーで、次のコマンドを実行します。

> grn.exe -C -q code¥sched¥dynamic¥cleanup.csp

次のディレクトリー以下から、該当する一時ファイルが削除されます。

- C:¥inetpub¥scripts¥cbgrn¥tmp
- C:¥inetpub¥scripts¥cbgrn¥upload\_tmp

#### 補足

- タスクを登録すると、一時ファイルの削除を自動化できます。
- ・一時ファイルの自動削除は、アクセスが集中する時間を避けて実行することを推奨します。

### Linux 環境

操作手順:

1. アプリケーションサーバー(サーバーAとサーバーB)でコンソールを起動し、CGI ディレクトリーに移動し ます。

各サーバーで、次のコマンドを実行します。

#### # cd /var/www/cgi-bin/cbgrn

**2.** アプリケーションサーバー(サーバーAとサーバーB)の一時ファイルを削除します。 各サーバーで、次のコマンドを実行します。

# ./grn.cgi -C -q code/sched/dynamic/cleanup.csp

次のディレクトリー以下から、該当する一時ファイルが削除されます。

- /var/www/cgi-bin/cbgrn/tmp
- /var/www/cgi-bin/cbgrn/upload\_tmp

### 補足

- cron を使用してコマンドを定期的に実行することで、一時ファイルの削除を自動化できます。
- ・一時ファイルの自動削除は、アクセスが集中する時間を避けて実行することを推奨します。

### 5.4 サーバー分離構成でバージョンアップする

バージョン 4.2.0 のガルーンは、バージョン 4.0.x からのみバージョンアップできます。

バージョンアップを行う前に確認が必要な情報は、単体構成の場合と同じです。次のページを参照してください。

「3.1 バージョンアップの準備をする」 - 36 ページ

#### 補足

 作業に不安がある場合は、オフィシャルパートナー、または販売元にお問い合わせください。 <u>https://www.cybozu.com/jp/partner/list/sales/</u>

### Windows 環境でバージョンアップする

バージョンアップは、Windowsの Administrator 権限を持つユーザーが行います。

操作手順:

- データベースサーバー(サーバーC)で運用中のガルーンのデータをバックアップします。 バックアップについては、利用中のバージョンの次のマニュアルを参照してください。 『管理者ガイド』「バックアップとリストア」 <u>https://jp.cybozu.help/ja/g42/admin/maintenance/backup\_restore/index.html</u> バックアップ後、サーバーC の MySQL が起動していることを確認します。
- 2. すべてのサーバーで、Web サーバーを停止します。
- 3. すべてのサーバーで、スケジューリングサービスが停止していることを確認します。
  - スケジューリングサービスが起動している場合は停止します。
     Windowsの管理ツールから「サービス」を開き、次のサービスを停止します。
    - スケジューリングサービス: Cybozu\_Scheduling\_Service\_cbgrn<sup>1</sup>
       <sup>1</sup>:「cbgrn」の部分は、インストール識別子です。

- •1 つのサーバーで複数のスケジューリングサービスを起動している場合は、すべてのスケジューリング サービスを停止します。
- スケジューリングサービスを停止したあと、Windowsのサービスのウィンドウを閉じます。ウィンドウを閉じずに作業を続けると、バージョンアップに失敗する恐れがあります。
- 4. すべてのサーバーで、次のサービスが起動している場合は停止します。
  - DHCP Client
  - Windows Event Log
  - 上記のサービスが起動していると、Garoonのバージョンアップに失敗する場合があります。
- 5. 全文検索サーバーを使用している場合は、Solr と Worker を停止します。 全文検索サーバーが動作しているサーバーで、次のコマンドを順に実行します。

net stop Cybozu\_SearchServer\_Solr net stop Cybozu\_SearchServer\_Worker

サービスを停止する方法の詳細は、次のマニュアルを参照してください。 『全文検索サーバーガイド』

https://jp.cybozu.help/ja/g4/guide/index.html#guide\_index\_07

- データベースサーバー(サーバーC)をバージョン 4.2.0.のガルーンにバージョンアップします。
   バージョンアップの手順は単体構成の場合と同じです。
   「3.2 Windows 環境でバージョンアップする」-38 ページ
- 7. アプリケーションサーバー(サーバーAとサーバーB)をバージョン 4.2.0 のガルーンにバージョンアップします。
  - 1) サーバーAとサーバーBの MySQL が起動していることを確認します。
  - ガルーンをバージョンアップします。
     バージョンアップの手順は単体構成の場合と同じです。
     「3.2 Windows 環境でバージョンアップする」-38 ページ
- 8. 手順4で次のサービスを停止した場合は起動します。
  - DHCP Client
  - Windows Event Log
- アプリケーションサーバー(サーバーAとサーバーB)で、匿名認証の設定を確認します。
   ガルーンをインストールし、データの保存先を変更したときに追加した Windows ユーザーに、匿名認証が 設定されているかどうかを確認します。
  - 1)「サイト」>「Default Web Site」>「scripts」>「cbgrn」<sup>1</sup>の順に選択します。 <sup>1</sup>:「cbgrn」の部分は、インストール識別子と同じ名称です。
  - 2) 「認証」をクリックし、「匿名認証」を右クリックして「編集」を選択します。
  - 3)「匿名認証資格情報の編集」画面で、「特定のユーザー」のラジオボタンを選択します。
  - 4) [設定]をクリックします。
  - 5)「資格情報の設定」画面で、サーバー分離構成を構築した時に設定したユーザーが表示されていること を確認します。設定が変わっている場合、「特定のユーザー」の[設定]をクリックし、「匿名認証資格情 報の設定」画面で、該当のユーザーを設定します。
- 10. データベースサーバー(サーバーC)で、スケジューリングサービスを起動します。

Windows の管理ツールから「サービス」を選択し、次のサービスを起動します。

• スケジューリングサービス: Cybozu\_Scheduling\_Service\_cbgrn<sup>1</sup> <sup>1</sup>:「cbgrn」の部分は、インストール識別子です。 ・スケジューリングサービスの状態が「実行中」になっていることを確認します。

アプリケーションサーバー(サーバーAとサーバーB)の MySQLを停止します。
 Windows の管理ツールから「サービス」を選択し、次のサービスを停止します。
 • MySQL:Cybozu\_Database\_Engine\_5\_0

12. ガルーンのサービスの自動起動を無効にします。

サーバー分離構成でガルーンを構築した場合は、データベースサーバーの MySQL とスケジューリングサ ービスを使用します。それぞれのサービスがアプリケーションサーバーで自動的に起動する設定になって いる場合は、設定を変更します。

- 1) Windows の管理ツールから「サービス」を開きます。
- 2) サービス名の上で右クリックし、[プロパティ]をクリックします。
- 3) [全般]タブをクリックし、スタートアップの種類で「無効」を選択し、[OK]をクリックします。

| サーバーマシン | 無効にするサービス                                                       |
|---------|-----------------------------------------------------------------|
| サーバーA   | Cybozu_Database_Engine_5_0                                      |
|         | <ul> <li>Cybozu_Scheduling_Service_cbgrn<sup>1</sup></li> </ul> |
| サーバーB   | Cybozu_Database_Engine_5_0                                      |
|         | <ul> <li>Cybozu_Scheduling_Service_cbgrn<sup>1</sup></li> </ul> |
| サーバーC   | (なし)                                                            |

1:「cbgrn」の部分は、インストール識別子です。

- 13. アプリケーションサーバー(サーバーA とサーバーB)の Web サーバーを起動します。
- 14. データベースサーバー(サーバーC)のスケジューリングサービスの自動起動を有効にします。 バージョンアップ前に、サーバーCのスケジューリングサービスの自動起動を無効にした場合は、有効にし ます。
  - 1) Windows の管理ツールから「サービス」を開きます。
  - 2) サービス名の上で右クリックし、[プロパティ]をクリックします。
  - 3) [全般]タブをクリックし、スタートアップの種類で「自動」を選択し、[OK]をクリックします。
- 15. バージョンアップ後に必要な作業を行います。

バージョンアップ後に必要な作業は、単体構成の場合と同じです。 「3.4 バージョンアップ後に必要な作業」 - 43 ページ

### 5.4.1 Linux 環境でバージョンアップする

バージョンアップは、root ユーザーが行います。

#### 注意

- インストーラーは、Webサーバーの実行ユーザー(例:Apache)が実行可能なディレクトリーに配置する必要があります。インストーラーを配置したディレクトリーまでのすべてのディレクトリーに対して、実行ユーザーの実行権限と書き込み権限が必要です。
- NFS を使用している場合は、アプリケーションサーバーをマウントした状態でバージョンアップします。

操作手順:

**1.** データベースサーバー(サーバーC)で運用中のガルーンのデータをバックアップします。 バックアップについては、利用中のバージョンの次のマニュアルを参照してください。 『管理者ガイド』「バックアップとリストア」

<u>https://jp.cybozu.help/ja/g42/admin/maintenance/backup\_restore/index.html</u> バックアップ後、サーバーCのMySQLが起動していることを確認します。

**2.** すべてのサーバーで、Web サーバー(httpd)を停止します。 次のコマンドを実行します。

• Red Hat Enterprise Linux 6 以前の場合

# /etc/init.d/httpd stop

• Red Hat Enterprise Linux 7 以降の場合 # systemctl stop httpd.service

すべてのサーバーで、スケジューリングサービスが停止していることを確認します。
 スケジューリングサービスが起動している場合は停止します。
 次のコマンドを実行します。
 # /etc/init.d/cyss\_cbgrn stop

4. 全文検索サーバーを使用している場合は、SolrとWorkerを停止します。

全文検索サーバーが動作しているサーバーで、次のコマンドを順に実行します。

/etc/init.d/cbss\_solr stop /etc/init.d/cbss\_worker stop

サービスを停止する方法の詳細は、次のマニュアルを参照してください。 『全文検索サーバーガイド』 https://jp.cybozu.help/ja/g4/guide/index.html#guide\_index\_07

- 5. データベースサーバー(サーバーC)をバージョン 4.2.0 のガルーンにバージョンアップします。 バージョンアップの手順は単体構成の場合と同じです。 「3.3 Linux 環境でバージョンアップする」-40 ページ
- 6. アプリケーションサーバー(サーバーAとサーバーB)をバージョン 4.2.0 のガルーンにバージョンアップします。

バージョンアップの手順は単体構成の場合と同じです。 「3.3 Linux 環境でバージョンアップする」-40 ページ

7. データベースサーバー(サーバーC)で、スケジューリングサービスを起動します。

次のコマンドを実行します。

# /etc/init.d/cyss\_cbgrn start
# /etc/init.d/cyss\_cbgrn status

次のコマンドを実行すると、スケジューリングサービスが起動していることを確認できます。

例:

# /etc/init.d/cyss\_cbgrn status

sched(25766) is running...

a):起動している状態

8. ガルーンのサービスの自動起動を無効にします。

サーバー分離構成でガルーンを構築した場合は、データベースサーバーの MySQL とスケジューリングサービスを使用します。それぞれのサービスがアプリケーションサーバーで自動的に起動する設定になっている場合は、設定を変更します。

次のコマンドを実行し、MySQL とスケジューリングサービスの自動起動を無効にします。

| サーバーマシン | 無効にするサービス                         |
|---------|-----------------------------------|
| サーバーA   | #/sbin/chkconfig cyde_5_0 off     |
|         | # /sbin/chkconfig cyss_cbgrn off1 |
| サーバーB   | #/sbin/chkconfig cyde_5_0 off     |
|         | # /sbin/chkconfig cyss_cbgrn off1 |
| サーバーC   | (なし)                              |

• Red Hat Enterprise Linux 6 以前の場合

<sup>1</sup>:「cbgrn」の部分は、インストール識別子です。

#### • Red Hat Enterprise Linux 7 以降の場合

| サーバーマシン | 無効にするサービス                                   |
|---------|---------------------------------------------|
| サーバーA   | # systemctl disable cyde_5_0                |
|         | # systemctl disable cyss_cbgrn <sup>1</sup> |
| サーバーB   | # systemctl disable cyde_5_0                |
|         | # systemctl disable cyss_cbgrn <sup>1</sup> |
| サーバーC   | (なし)                                        |

1:「cbgrn」の部分は、インストール識別子です。

9. アプリケーションサーバー(サーバーAとサーバーB)の Web サーバー(httpd)を起動します。 次のコマンドを実行します。

• Red Hat Enterprise Linux 6 以前の場合

# /etc/init.d/httpd start

• Red Hat Enterprise Linux 7 以降の場合

# systemctl start httpd.service

#### 10. データベースサーバー(サーバーC)のスケジューリングサービスの自動起動を有効にします。

バージョンアップ前に、サーバーCのスケジューリングサービスの自動起動を無効にした場合は、有効にします。

次のコマンドを実行します。

#/sbin/chkconfig cyss\_cbgrn on<sup>1</sup>

<sup>1:</sup>「cbgrn」の部分は、インストール識別子です。

11. バージョンアップ後に必要な作業を行います。

バージョンアップ後に必要な作業は、単体構成の場合と同じです。

# 5.5 サーバー分離構成でアンインストールする

ガルーンをインストールしているすべてのサーバーで、ガルーンをアンインストールします。 各サーバーでのアンインストールの手順は、単体構成の場合と同じです。

### 注意

• Linux 環境で、セッションデータと添付ファイルの保存領域をほかのサーバーにマウントしている場合は、アン マウントしてからガルーンをアンインストールしてください。

コマンド例:

• セッションデータ保存領域:

# umount /var/www/cgi-bin/cbgrn/sessiondata

•添付ファイル保存領域:

# umount /usr/local/cybozu/mysql-5.0/files

「4.1 Windows 環境でアンインストールする」- 47 ページ 「4.2 Linux 環境でアンインストールする」- 48 ページ

# 6章 サービスの起動方法と停止方法

スケジューリングサービスと MySQL の、起動方法と停止方法を説明します。

インストーラーに同梱されている MySQL をインストールし、インストール識別子を「cbgrn」に設定した場合を例に説明します。

### 6.1 サービスを起動する

MySQL、スケジューリングサービスの順に起動します。

### Windows 環境

操作手順:

- 1. Windows の管理ツールから「サービス」を開きます。
- **2.**「Cybozu\_Database\_Engine\_5\_0」を選択し、[サービスの開始]をクリックします。 ガルーンのインストーラーに同梱されている MySQL をインストールしなかった場合は、インストール済み の MySQL のサービスを起動します。
- 3. 「Cybozu\_Scheduling\_Service\_cbgrn」を選択し、[サービスの開始]をクリックします。

### Linux 環境

操作手順:

1. MySQL を起動します。

[root@garoon admin]# /etc/init.d/cyde\_5\_0 start

ガルーンのインストーラーに同梱されている MySQL をインストールしなかった場合は、インストール済みの MySQL を起動します。

スケジューリングサービスを起動します。
 [root@garoon admin]# /etc/init.d/cyss\_cbgrn start

# 6.2 サービスを停止する

スケジューリングサービス、MySQLの順に停止します。

### Windows 環境

操作手順:

- 1. Windows の管理ツールから「サービス」を開きます。
- 2. 「Cybozu\_Scheduling\_Service\_cbgrn」を選択し、[サービスの停止]をクリックします。

**3.**「Cybozu\_Database\_Engine\_5\_0」を選択し、[サービスの停止]をクリックします。 ガルーンのインストーラーに同梱されている MySQL をインストールしなかった場合は、インストール済みの MySQL のサービスを停止します。

### Linux 環境

操作手順:

スケジューリングサービスを停止します。
 [root@garoon admin]# /etc/init.d/cyss\_cbgrn stop

2. MySQL を停止します。

[root@garoon admin]# /etc/init.d/cyde\_5\_0 stop

ガルーンのインストーラーに同梱されている MySQL をインストールしなかった場合は、インストール済みの MySQL を停止します。

# 付録A ファイル構成

インストール識別子を「cbgrn」に設定した場合を例に、ガルーンのファイル構成を説明します。インストールされるファイルは、次の3つに分類されます。

- CGI アプリケーション
- MySQL
- 画像ファイル

# 付録A.1 Windows 環境のファイル構成

### CGI アプリケーション

ガルーンの CGI アプリケーションは、インストール時に指定した CGI ディレクトリーにインストールされます。 CGI アプリケーションのファイルは、CGI ディレクトリーの下の、インストール識別子と同じ名称のディレクトリー に保存されます。

• CGI ディレクトリーの例: C:¥inetpub¥scripts

```
太字はディレクトリー、通常の文字はファイルを示しています。
```

| C:¥inetpub¥scripts  | CGI ディレクトリー                                                                                                    |
|---------------------|----------------------------------------------------------------------------------------------------|
| └¥cbgrn             | インストール識別子                                                                                                    |
| -¥code              | ガルーンのプログラム                                                                                                    |
| <b>⊢</b> ¥command   |                                                                                                    |
| <b>−</b> ¥doc_root  |                                                                                                    |
| <b> </b> -¥include  |                                                                                                    |
|                     |                                                                                                    |
| ⊢¥plugin            |                                                                                                    |
|                     |                                                                                                    |
| │                   |                                                                                                    |
| –¥db                |                                                                                                    |
| <b>+</b> extensions | PHP の機能拡張に必要なファイル                                                                                                    |
| <b>⊢</b> ¥grn       | ガルーンの設定に必要な情報                                                                                                    |
| ¥help               |                                                                                                    |
| ¥initialize         |                                                                                                    |
| -¥locale            | ガルーンの言語別リソース                                                                                                    |
| -¥logs              |                                                                                                    |
| <b>+</b> ¥page      | ガルーンのテンプレートファイル                                                                                                    |
| +¥sessiondata       | PHP のセッションデータ                                                                                                    |
| ⊢¥smarty            |                                                                                                    |
| <b>⊢</b> ¥cashed    | smarty ライフラリーのキャッシュデータ                                                                                               |
| <b>└¥</b> compiled  | smarty ライフラリーのコンバイル済みテンプレート                                                                                          |
| ⊢¥tmp               | PHP スクリフト内で一時的に作成されるデータ                                                                                              |
| ⊢¥upload_temp       | 一時的に保管される PHP アッフロートファイル                                                                                             |
| Vaaabarini          |                                                                                                    |
|                     |                                                                                                    |
|                     |                                                                                                    |
| ⊢¥garoon ini        |                                                                                                    |
| ⊢¥garoon lwc ini    |                                                                                                    |
|                     | i                                                                                                    |
| $\vdash$ ¥grn exe   | n<br>La constante de la constante de la constante de la constante de la constante de la constante de la constante de |
| 1.9                 |                                                                                                    |

⊢¥grn\_initialize.log ¥libeay32.dll -¥libmariadbl.dll -¥libsasl.dll ⊢¥libssh2.dll -¥LICENSE\_en.txt +¥LICENSE\_ja.txt -¥LICENSE\_zh.txt ⊢¥logger.ini ⊢¥lwc.ini ⊢¥php.ini +¥php5.dll ⊢¥profile.ini -¥sched.exe ⊢¥sched.ini +¥sched.log -¥ssleay32.dll +¥state.ini L¥system\_admin.ini

### **MySQL**

MySQL のファイルは、インストールした時に指定したインストールディレクトリーに保存されます。

• インストールディレクトリーの例:C:¥Program Files¥Cybozu

太字はディレクトリーを、通常の文字はファイルを示しています。

| C:¥Program Files¥Cybozu     | インストールディレクトリー |
|-----------------------------|---------------|
| <sup>L</sup> ¥mysql-5.0     | MySQL のファイル   |
| -¥bin                       |               |
| │                           | e             |
| ∣                           |               |
| │                           |               |
| │                           |               |
| │                           |               |
| │                           |               |
| │                           |               |
| │                           |               |
| └¥mysqlimport.exe           |               |
| ¥data                       | MySQL のデータやログ |
| │                           |               |
| <mark>├</mark> ¥cb_slash    |               |
| │                           |               |
| <b>├</b> ¥performance_schen | na            |
|                             |               |
|                             |               |
| ⊢¥ib_logfile0               |               |
| ¥ib_logfile1                |               |
| ¥ib_logfile2                |               |
| ⊢¥ibdata1                   |               |
|                             |               |
|                             |               |
| ¥etc                        |               |
| │                           |               |
|                             |               |
|                             |               |

|       | ∣ <sup>∟</sup> ¥worker.ini |             |
|-------|----------------------------|-------------|
|       | ⊢<br>¥files                | ガルーンの添付ファイル |
| ⊢¥lib | ∣ <del>``</del> ≢cbgrn     |             |
|       | ¥share                     |             |
|       | │                          |             |
|       | │ └¥english                |             |
|       | -¥tmp                      |             |
|       | ¥cb_version                |             |

### 画像ファイル

画像ファイルは、インストール識別子と同じ名称のディレクトリーに保存されます。

- ドキュメントルートディレクトリーの例:C:¥inetpub¥wwwroot
- 太字はディレクトリーを、通常の文字はファイルを示しています。

| C:¥inetpub¥wwwroot     | ドキュメントルートディレクトリー    |
|------------------------|---------------------|
| └¥cbgrn                | インストール識別子           |
| ¥3rd_party_license     | サードパーティライセンス情報      |
| ¥api                   | 関連製品で使用するファイル       |
| ¥fw                    | フレームワークに関する画像ファイルなど |
| <b>+</b> ¥grn          | ガルーンに関する画像ファイルなど    |
| <b>+</b> ¥common       |                     |
| <b>−</b> ¥flash        |                     |
| <b>+¥</b> html         |                     |
|                        |                     |
| │ └¥cybozu             |                     |
| -¥help                 | ガルーンのヘルプに使用するファイル   |
| <sup>⊥</sup> ¥tiny_mce | 書式編集に関する画像ファイルなど    |

# 付録A.2 Linux 環境のファイル構成

### CGI アプリケーション

ガルーンの CGI アプリケーションは、インストール時に指定した CGI ディレクトリーにインストールされます。 CGI アプリケーションのファイルは、CGI ディレクトリーの下の、インストール識別子と同じ名称のディレクトリー に保存されます。

• CGI ディレクトリーの例:/var/www/cgi-bin

太字はディレクトリーを、通常の文字はファイルを示しています。

| /var/www/cgi-bin | CGI ディレクトリー |
|------------------|-------------|
| └/cbgrn          | インストール識別子   |
| -/code           | ガルーンのプログラム  |
| │                |             |
| ⊢/doc_root       |             |
| ⊢/include        |             |
|                  |             |
|                  |             |
| ⊢/sched          |             |

| └/smarty            |                             |
|---------------------|-----------------------------|
| -/data              |                             |
| -/db                |                             |
| -/extensions        | PHP の機能拡張に必要なファイル           |
| –/grn               | ガルーンの設定に必要な情報               |
| -/locale            | ガルーンのリソース情報                 |
| -/logs              |                             |
| -/page              | ガルーンのテンプレートファイル             |
| -/sessiondata       | PHP のセッションデータ               |
| -/smarty            |                             |
| ⊢/cached            | smarty ライブラリーのキャッシュデータ      |
| L/compiled          | smarty ライブラリーのコンパイル済みテンプレート |
|                     |                             |
| -/tmp               | PHP スクリプト内で一時的に作成されるデータ     |
| -/upload_tmp        | 一時的に保管される PHP のアップロードファイル   |
| -/cacher.ini        |                             |
| -/common.ini        |                             |
| -/cyss_cbgrn.pid    |                             |
| -/db_error.log      |                             |
| -/garoon.ini        |                             |
| -/garoon_lwc.ini    |                             |
| -/garoon_policy.ini |                             |
| -/grn.cgi           |                             |
| -/grn.exe           |                             |
| -libmariadb.so      |                             |
| -libmariadb.so.2    |                             |
| -/LICENSE_en.txt    |                             |
| -/LICENSE_ja.txt    |                             |
| -/LICENSE_zh.txt    |                             |
| -/logger.ini        |                             |
| -/lwc.ini           |                             |
| -/php.ini           |                             |
| -/profile.ini       |                             |
| -/sched             |                             |
| -/sched.ini         |                             |
| -/sched.log         |                             |
| -/script.log        |                             |
| -/state.ini         |                             |
| -/system_admin.ini  |                             |
| -/uninstall_cbgrn   |                             |

### MySQL

MySQL のファイルは、インストールした時に指定したインストールディレクトリーに保存されます。

• インストールディレクトリーの例:/usr/local/cybozu

太字はディレクトリーを、通常の文字はファイルを示しています。

| /usr/local/cybozu | MySQL に関するファイル類 |
|-------------------|-----------------|
| ⊢/mysql-5.0       |                 |
| ⊢/bin             |                 |
| │                 |                 |
| ∣ ⊢/mysqI         |                 |
| /mysql_install_db |                 |
| /mysql_upgrade    |                 |
| │                 |                 |

|                     | ⊢/mysqlbinlog<br>⊢/mysqlcheck<br>⊢/mysqld<br>⊢/mysqld_safe<br>⊢/mysqld_safe_pc<br>⊢/mysqldump<br>⊢/mysqlimport<br>└/resolveip                                                                                              |
|---------------------|----------------------------------------------------------------------------------------------------|
|                     | /cbfts<br>/data<br>//cb_cbgrn<br>//cb_slash<br>//mysql<br>//performance_schema<br>//auto.cnf<br>//error.log<br>//ib_logfile0<br>//ib_logfile1<br>//ib_logfile1<br>//ib_logfile2<br>//ibdata1<br>//mysql.sock<br>//slow.log |
| <br> <br> <br> <br> | /etc<br><b>├/Samples</b><br>├/my.ini<br>└/worker.ini<br>/files                                                                                                    |
| ╺──┰┰┰┰╷            | /lib<br>/scripts<br>/share<br>/support-files<br>/tmp<br>/cb_version<br>/uninstall_cyde_5_0                                                                                                    |

### 画像ファイル

画像ファイルは、インストール識別子と同じ名称のディレクトリーに保存されます。

•ドキュメントルートディレクトリーの例:/var/www/html

| /var/www/html                | ドキュメントルートディレクトリー    |
|------------------------------|---------------------|
| └/cbgrn                      | インストール識別子           |
| ⊢/3rd_party_license<br>⊢/api | サードパーティのライセンス情報     |
| ⊢/fw                         | フレームワークに関する画像ファイルなど |
| ⊢/grn                        | ガルーンに関する画像ファイルなど    |
|                              |                     |
| ⊢/flash                      |                     |
|                              |                     |

│ └/image │ └/cybozu ├/help └/tiny\_mce

ガルーンのヘルプに関するファイル 書式編集に関する画像ファイルなど

### 起動スクリプトファイル

起動スクリプトファイルは、起動スクリプトディレクトリーにインストールされます。

・起動スクリプトディレクトリー例:/etc/rc.d/init.d

| MySQL 起動スクリプト       | :/etc/rc.d/init.d/cyde_5_0   |
|---------------------|------------------------------|
| スケジューリングサービス起動スクリプト | :/etc/rc.d/init.d/cyss_cbgrn |

# 索引

# A

| Administrator 権限 | ディ |
|------------------|----|
|                  | C  |
|                  | 1  |

IISの設定......25, 38

### Μ

| my.cnf | 10, | 35 |
|--------|-----|----|
| my.ini | 10, | 35 |
| MySQL  |     | 16 |

# R

| root ユーザー | . 12 |
|-----------|------|
|           |      |

# S

| SELinux | <br> | <br>14 |
|---------|------|--------|
|         |      |        |

### い

| インストール識別子 | 13, | 20, | 29, 4 | 47 |
|-----------|-----|-----|-------|----|
|           |     |     |       |    |

### か

| 仮想化環境     |      |       | 8  |
|-----------|------|-------|----|
| 仮想ディレクトリー | . 14 | , 27, | 32 |

# さ

| サービスの自動起動の設定     | 65 |
|------------------|----|
| サービスの種類          |    |
| MySQL55, 7       | 72 |
| スケジューリングサービス55,7 | 72 |

## し

| 実行可能ファイル |            |
|----------|------------|
| 実行ユーザー名  | 30         |
| 試用許諾契約   | 17, 41, 48 |

## た

### τ

| ī | <sup>・</sup> ィレクトリー |      |
|---|---------------------|------|
|   | CGI ディレクトリー90,      | 92   |
|   | インストールディレクトリー30,91, | 93   |
|   | 起動スクリプトディレクトリー      | . 95 |
|   | ドキュメントルートディレクトリー    | 94   |

# と

### 動作環境

| 対応 OS        | 8 |
|--------------|---|
| 対応 Web サーバー  | 8 |
| 対応 Web ブラウザー | 8 |

### は

| パスワード                        |    |
|------------------------------|----|
| Administrator(Windows)のパスワード |    |
| superuser(Linux)のパスワード       |    |
| データベース管理ユーザーのパスワード           | 14 |
| データベース接続ユーザーのパスワード           | 14 |

### ほ

| +° L∓⊂ □ | (                                       | <b>٦</b> |
|----------|-----------------------------------------|----------|
| 小一下留方    | ••••••••••••••••••••••••••••••••••••••• | 7        |

### め

| メールサーバー |   |
|---------|---|
| 認証形式    | 9 |
| プロトコル   | 9 |

## ろ

| リグ                |    |
|-------------------|----|
| インストールログ          | 23 |
| バージョンアップログ        | 40 |
| りグの見かた            |    |
| versionup_###.log | 40 |

お問い合わせ先 https://garoon.cybozu.co.jp/support/user\_package/ 発行日 2018 年 12 月 14 日 第 2.6 版発行 発行者 サイボウズ株式会社

© Cybozu